# *ค*ู่มือการใช้งานระบบจัดตั้งป่าชุมชน

(ออนไลน์)

บริษัท ธิงค์กิ้ง ทู เรฟโวลูชั่น จำกัด

#### **Revision History**

| Version | Author | Date       | Description     |
|---------|--------|------------|-----------------|
| 1.0     |        | 03/12/2017 | Create Document |
| 2.0     |        | 15/01/2018 | Update Document |
|         |        |            |                 |

# สารบัญ

| แนะนำระบบ                                            | 5  |
|------------------------------------------------------|----|
| ส่วนประชาชนทั่วไป                                    | 9  |
| 1. โครงการป่าชุมชน (ส่วนประชาชนทั่วไป)               | 9  |
| 2. การลงทะเบียนเข้าใช้งาน                            | 10 |
| 3. การเข้าสู่ระบบ                                    | 13 |
| 4. การลืมรหัสผ่าน                                    | 14 |
| 5. การจัดการข้อมูลส่วนตัว                            | 15 |
| 6. การออกจากระบบ                                     | 16 |
| 7. การใช้งานระบบ                                     | 17 |
| 7.1. การค้นหาข้อมูล                                  | 17 |
| 7.1.1. ส่วนตัวเลือกการค้นหา                          |    |
| 7.1.2. ส่วนผลลัพธ์การค้นหา                           |    |
| 7.2. การดาวน์โหลดฟอร์ม                               | 19 |
| 7.3. การเขียนคำขอ (ปชช.1)                            | 20 |
| 7.3.1. กรอกข้อมูลส่วนผู้ยื่นคำขอ                     | 21 |
| 7.3.2. กรอกพื้นที่ป่าชุมชน                           | 23 |
| 7.3.3. ระบุที่ตั้งของหมู่บ้านป่าชุมชน                | 24 |
| 7.3.4. กรอกข้อมูลคณะกรรมการ                          | 26 |
| 7.3.5. เลือกไฟล์แนบ                                  |    |
| 7.3.6. บันทึกคำขอ                                    |    |
| 7.3.7. ส่งคำขอ                                       |    |
| ส่วนเจ้าหน้าที่ส่งเสริมป่าชุมชน/เจ้าหน้าที่กรมป่าไม้ |    |
| 1. สำหรับเจ้าหน้าที่                                 |    |
| 2. การเข้าสู่ระบบ                                    |    |
| 3. การลืมรหัสผ่าน                                    |    |
| 4. Page Header                                       |    |
| 4.1. Page Header                                     |    |
| 4.2. การแก้ไขข้อมูลส่วนตัว                           |    |
| 4.3. การออกจากระบบ                                   |    |

| 5. โครงการป่าชุมชน                                    |    |
|-------------------------------------------------------|----|
| 5.1. การค้นหาข้อมูล                                   |    |
| 5.1.1. ค้นหาจากผู้ยื่นคำขอ                            |    |
| 5.1.2. ค้นหาจากป่าชุมชน                               |    |
| 5.1.3. ค้นหาจากสถานะคำขอ                              |    |
| 5.1.4. ผลลัพธ์การค้นหา                                |    |
| 5.2. การดาวน์โหลดฟอร์ม                                |    |
| 5.3. เขียนคำขอจัดทำโครงการป่าชุมชน (ปชช.1) แทนประชาชน |    |
| 5.3.1. การลงทะเบียนให้กับประชาชน                      |    |
| 5.3.2. การเขียนคำขออนุญาตจัดทำโครงการป่าชุมชน (ปชช.1) |    |
| 5.4. การอนุมัติคำขอจัดทำโครงการป่าชุมชน (ปชช.1)       |    |
| 5.5. รายงานการตรวจสอบพื้นที่ตามคำขอฯ (ปชช.2)          |    |
| 5.5.1. ค่าพิกัดหมู่บ้าน                               | 63 |
| 5.5.2. พื้นที่ดำเนินการ                               |    |
| 5.5.3. ที่ตั้งพื้นที่ดำเนินการ                        |    |
| 5.5.4. เขตป่าชุมชน                                    |    |
| 5.5.5. เอกสารแนบ                                      |    |
| 5.5.6. บันทึกรายงาน                                   |    |
| 5.6. โครงการป่าชุมชน (ปชช.3)                          |    |
| 5.6.1. ข้อมูลโครงการ                                  |    |
| 5.6.2. ผู้รับผิดชอบโครงการ                            |    |
| 5.6.3. งบประมาณ                                       |    |
| 5.6.4. เอกสารแนบ                                      |    |
| 5.6.5. บันทึกข้อมูลโครงการป่าชุมชน                    |    |
| 5.6.6. การอนุมัติให้ดำเนินการจัดตั้งป่าชุมชน          |    |
| 5.7. เอกสารรายงานผลปฏิบัติงาน (ปชช.4)                 |    |
| 5.7.1. การสร้างรายงานการปฏิบัติงาน                    |    |
| 5.7.2. การอนุมัติรายงานการปฏิบัติงาน                  |    |
|                                                       |    |

|    | 5.7.3. การลบรายงานการปฏิบัติงาน     |  |
|----|-------------------------------------|--|
| 6. | รายงาน                              |  |
|    | 6.1. การค้นหารายงาน                 |  |
|    | 6.2. การ Export รายงาน              |  |
| 7. | การจัดการ                           |  |
|    | 7.1. การจัดการผู้ใช้งาน             |  |
|    | 7.1.1. การค้นหาผู้ใช้งาน            |  |
|    | 7.1.2. การแก้ไขข้อมูลผู้ใช้งาน      |  |
|    | 7.1.3. การเพิ่มผู้ใช้งาน            |  |
|    | 7.1.4. การระงับผู้ใช้งาน            |  |
|    | 7.2. การจัดการกลุ่มผู้ใช้งาน        |  |
|    | 7.2.1. การแก้ไขข้อมูลกลุ่มผู้ใช้งาน |  |
|    | 7.2.2. การเพิ่มกลุ่มผู้ใช้งาน       |  |

## คู่มือการใช้งาน สำหรับระบบป่าชุมชน

#### แนะนำระบบ

1. หลังจากเข้าสู่ระบบป่าชุมชน จะพบกับหน้า Home Page ซึ่งแบ่งออกเป็น 5 ส่วน ดังนี้

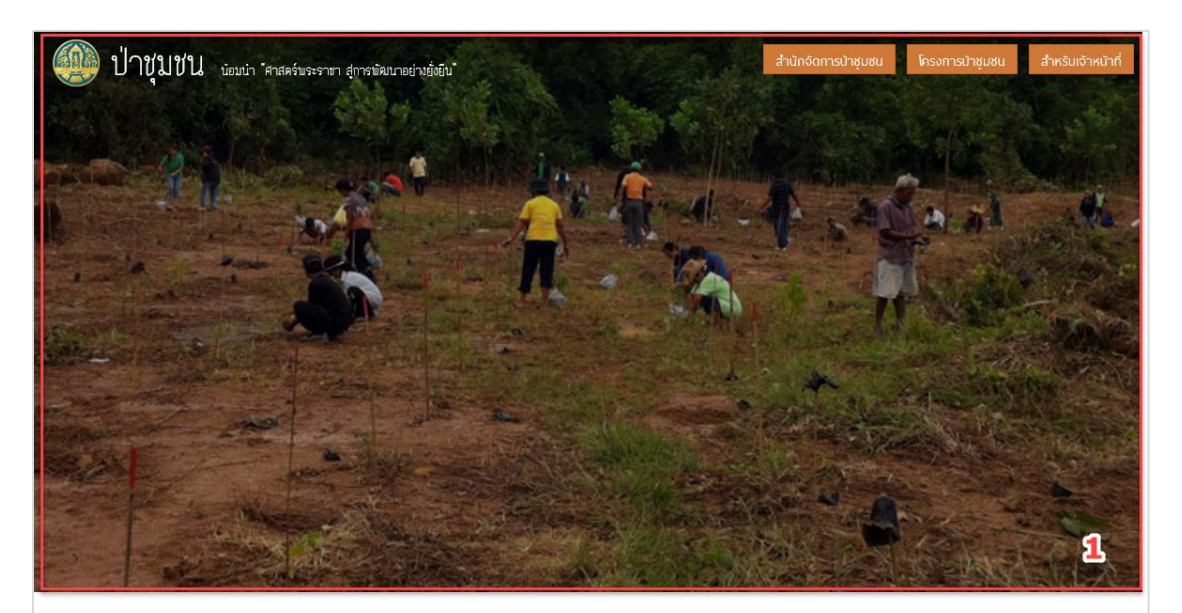

#### ป่าชุมชน (Community Forest)

เป็นวิถีปฏิบัติและเป็นกระปรับด้วยงการจัดการพรันยากรภายในชุมชนในการช่วยลดปัญหาความยากจนและความเหลือมสำพากลังคมของคนในชุมชน จากการถูกแผ่มชิงพรันยากรเมื่อการพัฒนาประเทศ และเป็นแนวพางหนึ่งในการ รักษาขึ้นที่ป่าและความสมบูรณ์ของนิเวสปาไม้ เมื่อไห้ระบบนิวศจงรวมและคุณ เมื่อจากป่าชุมชนได้มากลังคนของหนึ่นชุมชน จากการถูกแผ่มชิงพรันยากรเมื่อการพัฒนาประเทศ และเป็นแนวพางหนึ่งในการ พรันยากรและและและตรงกาปได้อย่างมีประสิทธิภาพ เพื่อความนั่นคงแห่งชัวตของคนในชุมชนตรามเป็นอยู่ดีขึ้นจึงไม่ต่องอนขณฑยายถึนฐาน และที่สำคัญยิ่งคือเพิ่มความสามารถให้กับมนุษยชาติ ได้เรียนรูการอยู่ อย่างสมดูกกับอวรมชาติและค่าวงชันอยู่ได้อย่างมีความสุข

บ้อมบ่า "ศาสตร์พระราชา สู่การพัฒนาอย่างยั่งยืน"

2

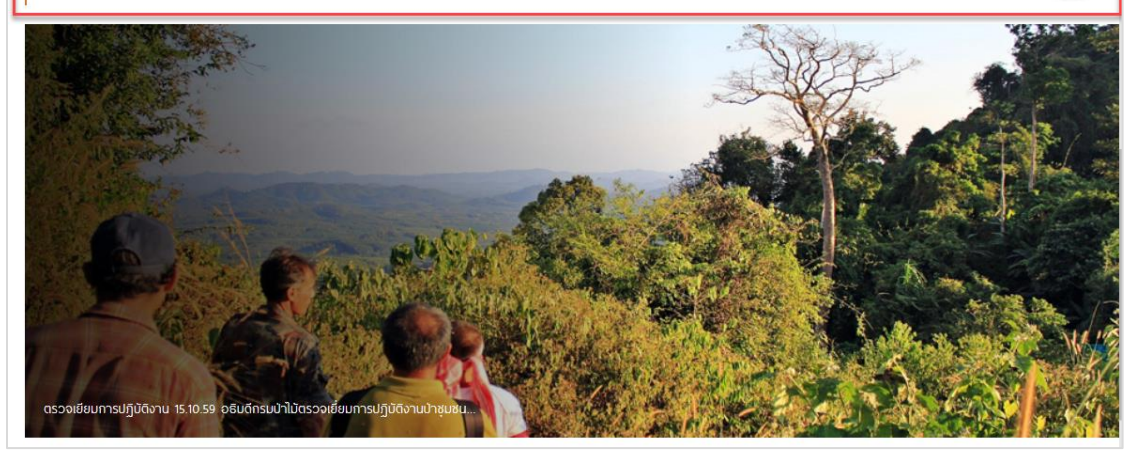

#### 1.) Page Header

สำหรับ Page Header จะแบ่งได้เน 5 ส่วน ดังภาพด้านล่าง โดยมีรายละเอียดดังนี้

- 1. Logo และ ชื่อระบบ
- 2. Link เข้าสู่ระบบสำนักจัดการป่าชุมชน
- 3. Link สำหรับประชาชนยื่นขออนุมัติป่าชุมชน (ปชช.1)
- Link สำหรับเข้าสู่ส่วนของเจ้าหน้าที่เพื่อดำเนินการอนุมัติป่าชุมชน หรือยื่นคำขอแทนประชาชน (ปชช.1, ปชช.2, ปชช.3, ปชช.4)
- 5. Slide Show รูปภาพ

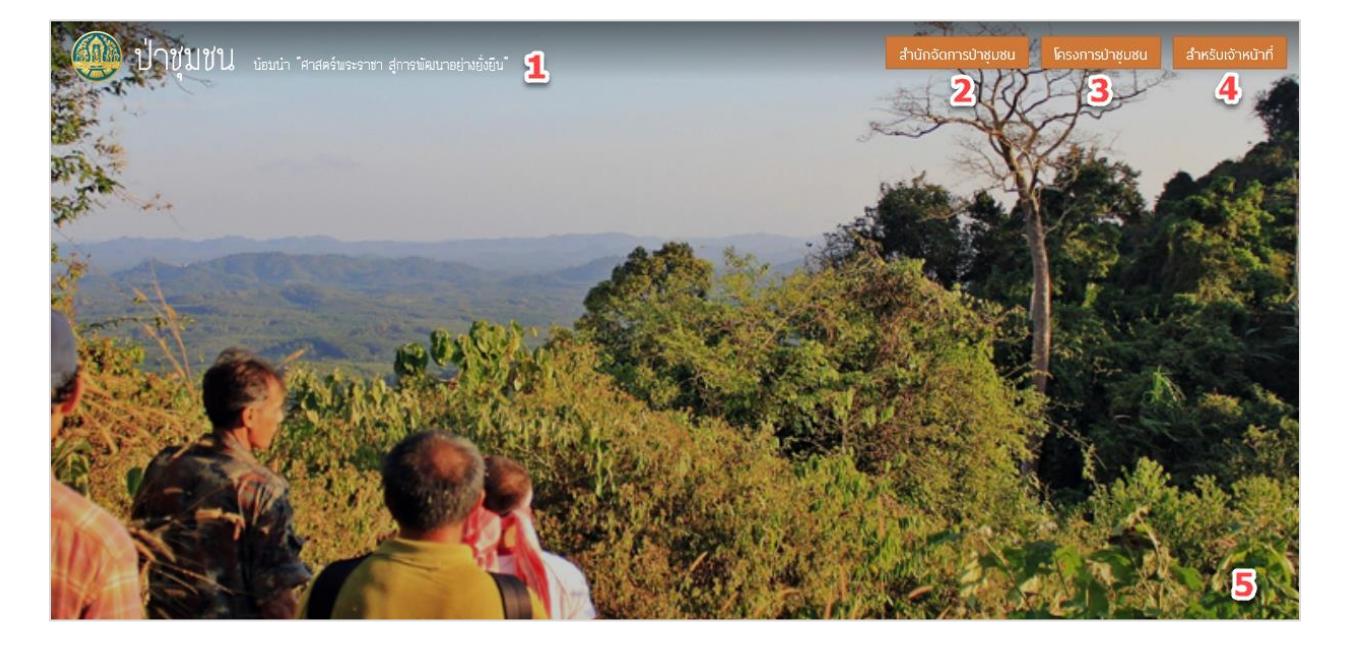

#### 2.) ความหมายของปาชุมชน

#### ป่าชุมชน (Community Forest)

เป็นวัดปฏิบัติและเป็นการปรับด้วยองการจัดการทรัพยากรภายในชุมชนในการช่วยลดบัญหาความยากจนและความเหลือมส้ำหางสังคมของคนในชุมชน จากการถูกแย่งชิงหรัพยากรเพื่อการพัฒนาประเทศ และเป็นแนวทางหนึ่งในการ รักษาพื้นที่ป่าและความสมบูรณ์ของนิเวศป่าไม้ เพื่อให้ระบบนิวศตงความสมคูลย์ เมื่องจากป่าชุมชนเป็นกลไกที่สำคัญที่เป็นช่องทางให้ชุมชนเข้ามามีส่วนร่วมในการอนุรักษ์ จัดการ พื้นฟูให้ป่ามีความสมบูรณ์เพิ่มขึ้น และมีการใช้ ทรัพยากรและแลแล็ดจากป่าได้อย่างมีประลิทธิภาพ เพื่อความนั่นจะเห่งชีวิตของคนในชุมชนตรามเป็นอยู่สรับจึงไม่ต้องอพยพยายถิ่นฐาน และที่สำคัญยังคือเพิ่มความสามารถให้กับมนุษชาติ ได้เรียนรู้การอยู่ อย่างสมดูลกับธรรมชาติและคำรงชีพอยู่ได้อย่างมีความสูง

น้อมน้ำ "ศาสตร์พระราชา สู่การพัฒนาอย่างยั่งยืน"

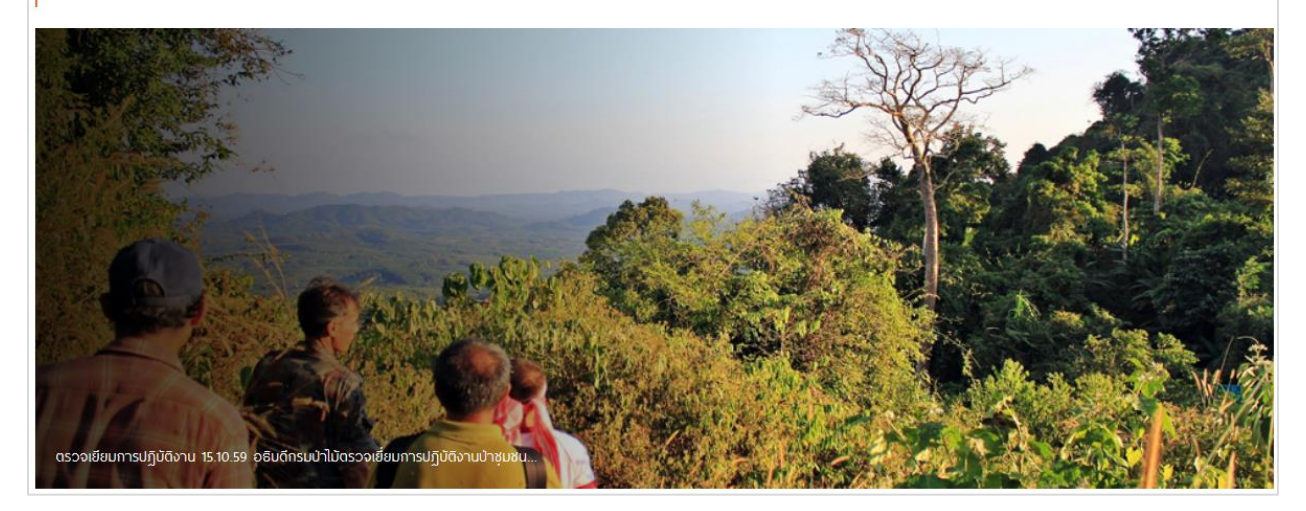

#### 3.) Relate Link

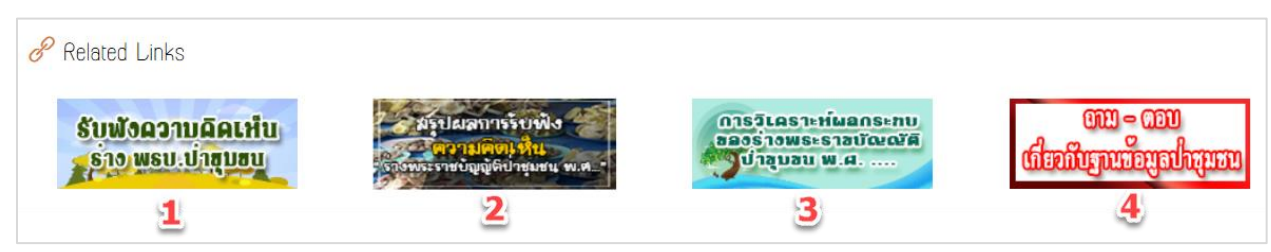

#### Relate Link มีทั้งหมด 4 Link ดังนี้

- 1. Link รับฟังความคิดเห็นร่าง พรบ.ป่าชุมชน
- 2. Link สรุปผลการรับฟังความคิดเห็นร่าง พรบ.ป่าชุมชน
- 3. Link การวิเคราะห์ผลกระทบของร่าง พรบ.ป่าชุมชน
- 4. Link ถาม-ตอบ เกี่ยวกับฐานข้อมูลป่าชุมชน

#### 4.) ติดต่อเรา

| 2 | 🛿 ติดต่อเรา            |                        |
|---|------------------------|------------------------|
|   | ชื่อผู้ติดต่อ          | เมอร์สำหรับติดต่อกลับ  |
|   | อีเมส์สำหรับติดต่อกลับ | เรื่องที่ต้องการดิดต่อ |
|   | ขัดความ                |                        |
|   |                        |                        |
|   |                        |                        |
|   | เป๋ สงอีเมล์           |                        |

ส่วนของติดต่อเรา สำหรับผู้ใช้งานส่งคำถาม-ข้อเสนอแนะให้กับทางหน่วยงาน ซึ่งกรอกข้อมูล ดังนี้

- 1. ชื่อผู้ติดต่อ
- 2. เบอร์สำหรับติดต่อกลับ
- 3. อีเมล์สำหรับติดต่อกลับ
- 4. เรื่องที่ต้องการติดต่อ
- 5. ข้อความ
- 6. คลิก ส่งอีเมล์ เพื่อส่งข้อความ

#### 5.) ข้อมูลหน่วยงาน

| ป่าชุมชน                                                                                                    | Social                                              | กรมป่าไม้                                                                                                    |
|----------------------------------------------------------------------------------------------------|-----------------------------------------------------|----------------------------------------------------------------------------------------------------|
| การจัดการทรัพยากรกายในชุมชนในการช่วยลดบัญหาความยาก<br>งบและความเหลื่อนล้ำทางสังคมของคนในชุมชน และเป็นแนวทาง<br>หนึ่งในการรักษาพื้นที่บำและความสมบูรณ์ของนิเวศบ่าไม้ เพื่อให้<br>ระบนนิเวคกงความสมดุลย์ | f                                                   | 61 ก.พหลโยชิน แขวงลาดยาว เขดจดุจักร กรุงเกพบหานคร<br>10900<br>ᢏ (662)-561 4292-3 cia 5655<br>≩ info@forest.go.th<br>€ www.forest.go.th |
|                                                                                                    | Copyright 🔇 2017 forest.go.th. All Rights Reserved. |                                                                                                    |

# ส่วนประชาชนทั่วไป

## 1. โครงการป่าชุมชน (ส่วนประชาชนทั่วไป)

## โครงการป่าชุมชน

สำหรับประชาชนทั่วไปที่มีความประสงค์ต้องการขอยื่นอนุมัติป่าชมชน จะต้องเขียนคำร้อง ปชช.1 ซึ่งสามารถยื่นผ่านระบบ ป่าชุมชนได้ โดยการคลิกที่ โครงการป่าชุมชน ที่หน้า Home Page จะเข้าสู่หน้า Login ดังภาพด้านล่าง ซึ่งมีรายละเอียดดังนี้

| 🥮 ป่าชุ่มชน นอมน่า "ศาสตร์พระราชา สูการพัฒนาอย่างยั่งยืน" |                                                                                   |  |  |
|-----------------------------------------------------------|-----------------------------------------------------------------------------------|--|--|
|                                                           | <b>เข้าอู่ระบบ</b><br>( สำหรับผู้ต้องการขออนุญาตจัดกำป่าชุมชน หรือ ดิดตามเรื่อง ) |  |  |
|                                                           | ชื่อพู้ใช้งาน                                                                     |  |  |
|                                                           | รหัสพ่าน                                                                          |  |  |
|                                                           | เขาสูระบบ<br><u>ลิงทะเบียน ลิมร์หัสพ่าน?</u>                                      |  |  |
|                                                           |                                                                                   |  |  |
|                                                           |                                                                                   |  |  |
| Copyright 🚫 2017 forest.go.th. All Rights Reserved.       |                                                                                   |  |  |

- 1. ชื่อผู้ใช้งาน (Username)
- 2. รหัสผ่าน (Password)
- 3. ปุ่ม เข้าสู่ระบบ
- 4. ปุ่ม ลงทะเบียน
- 5. ปุ่ม ลืมรหัสผ่าน

#### 2. การลงทะเบียนเข้าใช้งาน

| <mark>เข้าสู่ระบบ</mark><br>( สำหรับผู้ต้องการขออนุญาตจัดกำป่าชุมชน หรือ ติดตามเรื่อง ) |               |  |
|-----------------------------------------------------------------------------------------|---------------|--|
| ชื่อผู้ใช้งาน<br>รหัสผ่าน                                                               |               |  |
| เข้าสู่ระเ                                                                              | วันระวัสน่วน2 |  |
|                                                                                         | absnaw lut    |  |

สำหรับประชาชนทั่วไปที่มีความประสงค์ต้องการขอยื่นอนุมัติป่าชมชน จะต้องใช้ Account เพื่อ Login และยื่นเอกสาร ปชช.1 โดยผู้ที่ยังไม่มี Account สามารถลงทะเบียน โดยดำเนินการตามขั้นตอน ต่อไปนี้

- 1. การคลิกที่ ปุ่ม ลงทะเบียน ดังภาพด้านบน
- 2. หลังจากคลิกลงทะเบียนจะเข้าสู่หน้ารายละเอียดข้อกำหนด ดังภาพด้านล่าง ซึ่งมีตัวเลือกดำเนินการดังนี้
  - 2.1. คลิกปุ่ม ยกเลิก กลับไปยังหน้า Login
  - 2.2. คลิกปุ่ม ยอมรับ เพื่อยอมรับข้อกำหนดการใช้งาน และเข้าสู่หน้ากรอกข้อมูล

| Ŋ |                                                                                                    |  |  |  |  |
|---|----------------------------------------------------------------------------------------------------|--|--|--|--|
|   | <u>ข้อกำหนดและเงื่อนไข่ในการขออนุญาตจัดทำโครงการป่าชุมชน</u><br>1. มีการประชุมหมู่บ้านและมีมต์ให้จัดตั้งป่าชุมชน<br>2. ราษฎรที่มีอายุตั้งแต่ ๑๘ ปีบริบูรณ์ขึ้นไปและมีภูมิลำเนาอยู่ในหมู่บ้านลงลายมือซื่อขอเข้าร่วมจัดทำโครงการป่าชุมชนจำนวนตั้งแต่ ๘๐ คนขึ้นไป<br>3. คณะกรรมการป่าชุมชนรับพิดชอบโครงการป่าชุมชน |  |  |  |  |
|   | 🗢 ยกเล็ก 🥑 ยอมรับ                                                                                                    |  |  |  |  |

## 3. กรอกข้อมูลส่วนตัว ดังนี้

| Field Name      | Field Type    | Required | Master Data | หมายเหตุ        |
|-----------------|---------------|----------|-------------|-----------------|
| รหัสบัตรประชาชน | Number        | Yes      | Yes         |                 |
| คำนำหน้าชื่อ    | Dropdown List | Yes      | No          | - นาย           |
|                 |               |          |             | - นาง           |
|                 |               |          |             | - นางสาว        |
|                 |               |          |             | - อื่นๆ (ระบุ)  |
| ชื่อ            | Textbox       | Yes      | No          |                 |
| นามสกุล         | Textbox       | Yes      | No          |                 |
| วันเกิด         | Calendar      | Yes      | No          |                 |
| อายุ            | Number        | No       | No          | คำนวณจากวันเกิด |
| จังหวัด         | Dropdown List | No       | No          |                 |
| อำเภอ           | Dropdown List | No       | No          |                 |
| ตำบล            | Dropdown List | No       | No          |                 |

| ß | ลงทะเบียนเข้าใช้งา<br>รายละเอียดการลงทะเนียน | u                                         |
|---|----------------------------------------------|-------------------------------------------|
|   | <u>ข้อมูลส่วนด้ว</u>                         | ข้อมูลระบบ                                |
|   | รหัสบัตรประชาชน •                            | เลข 13 หลัก                               |
|   | คำนำหน้าชื่อ*                                | <ul> <li>มาย</li> <li>มาง</li> </ul>      |
|   |                                              | <ul> <li>บางสาว</li> <li>อื่นๆ</li> </ul> |
|   | ชื่อ*                                        | บามสมั่ง.                                 |
|   | ວັນເກີດ *                                    | อายุ                                      |
|   | เบอร์โทรศัพท์*                               | อีเมล์                                    |
|   | จังหวัด                                      | เลือก ชำเภอ                               |
|   | ด้าบล                                        | lâon 🗸                                    |
|   |                                              | 🖘 ยกเลิก 🤷 ลง <b>กะเบียน</b>              |

- 4. กรอกข้อมูลระบบ สำหรับ Login ดังนี้
  - 4.1. กรอก ชื่อผู้ใช้งาน
  - 4.2. กรอก รหัสผ่าน
  - 4.3. กรอก ยืนยันรหัสผ่าน

| การเปลา<br>การสารสารสารสารสารสารสารสารสารสาร<br>การสารสารสารสารสารสารสารสารสารสารสารสารสา | ึงาน                                                                         |                         |
|-------------------------------------------------------------------------------------------|------------------------------------------------------------------------------|-------------------------|
| ້ ຍໍ່ບູຸລສ່ວມດ້ວ                                                                          | <u>ชัดบูลระบบ</u>                                                            |                         |
| ชื่อเ                                                                                     | <b>ภู้ชั</b><br>( ชื่อผู้ใช้ต้องเป็น ด้วเลข หรือภาษาอังกฤษ และมีความยาว 6-20 | ( ດັວລັບປร )            |
| รหัสห                                                                                     | าน<br>( รหัสพ่านด้องเป็น ตัวเลข ภาษาอังกฤษ หรืออักษรพิเศษ และมีค             | ຸລາມຍາວ 6-20 ຕັວວັงษร ) |
| ยืนยันรหัสผ                                                                               | าน                                                                           |                         |
|                                                                                           | 숙 ยกเลิก                                                                     | <u> </u>                |

การดำเนินการ

- คลิกปุ่ม ยกเลิก เพื่อย้อนกลับไปยังหน้า Login
- คลิกปุ่ม ลงทะเบียน เพื่อลงทะเบียน
- หลังจากคลิก ลงทะเบียนแล้ว และยังกรอกข้อมูลไม่ครบ จะแสดง Pop Up แจ้งเตือน ข้อมูลที่ยังกรอกไม่ครบ หรือแจ้งเตือน คุณสมบัตรผู้สมัคร ดังตัวอย่างตามภาพด้านล่าง ให้คลิก OK เพื่อกรอก/แก้ไขข้อมูล

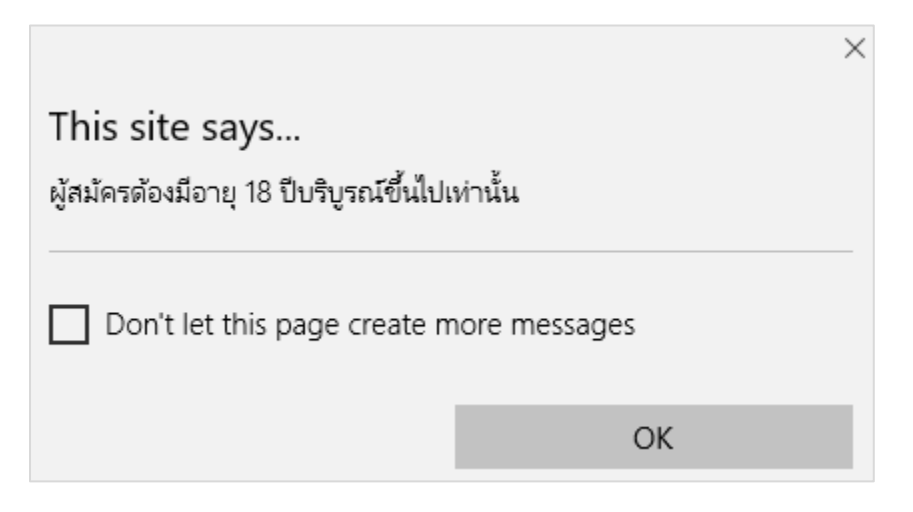

 กรณีที่ลงทะเบียน สำเร็จ จะมี Pop Up แจ้งเตือน ดังนี้ ให้คลิก OK เพื่อกลับมาหน้า Login และใช้ Account Login เข้าสู่ ระบบ

| This site says<br>ลงทะเบียนเข้าใช้งานสำเร็จ |               | × |
|---------------------------------------------|---------------|---|
| Don't let this page create m                | nore messages |   |
|                                             | ОК            |   |

3. การเข้าสู่ระบบ

| <mark>เข้าสู่ระบบ</mark><br>( สำหรับผู้ด้องการขออนุญาดจัด/ | าำบ่าชุมชน หรือ ดิดตามเรื่อง ) |
|------------------------------------------------------------|--------------------------------|
| ชื่อพู้ใช้งาน                                              | 1                              |
| รหัสผ่าน                                                   | 2                              |
| เข้าสู่ร                                                   | ຣະມບ 3                         |
| <u>ลงทะเบียน</u>                                           | <u>ลืมรหัสผ่าน?</u>            |

้สำหรับผู้ที่มี Account แล้ว สามารถ Login เข้าใช้งานระบบ จากหน้า Login ได้ โดยจะต้องดำเนินการ ดังนี้

- 1. กรอก ชื่อผู้ใช้งาน
- 2. กรอก รหัสผ่าน
- 3. คลิกปุ่ม เข้าสู่ระบบ

|   | 2 |   |    |
|---|---|---|----|
| ห | Ū | 1 | 14 |

| 虁 ป่า | ชุมชน <sub>นอง</sub>       | บนำ "ศาสตร์พระราชา สู่การพัฒ | นาอย่างยิ่งยืน |                       |                         |            |               | & பாசாest          | _Ma∩ual 0001 ∨ |
|-------|----------------------------|------------------------------|----------------|-----------------------|-------------------------|------------|---------------|--------------------|----------------|
| Ū     | โครงการ<br>คันหาข้อมูลโครง | ป่าชุมชน<br><sub>อการ</sub>  |                |                       |                         |            |               |                    |                |
|       | Q <sub>ค้นหาข้อ</sub>      | υŲa                          |                |                       |                         | <b>±</b> a | าวน์โหลดฟอร์ม | 🕑 เขียนคำขอ        | +†             |
|       | เลขที่คำขอ                 |                              | ชื่อป่าชุมชน   |                       |                         |            |               |                    |                |
|       | สถานะ                      | ทั้งหมด                      | $\checkmark$   |                       |                         |            |               |                    |                |
|       | จังหวัด                    | ทั้งหมด                      | ~ อำเภอ        | ทั้งหมด               | $\sim$                  | ด้าบล      | ทั้งหมด       |                    | $\checkmark$   |
|       |                            |                              |                | Q ñur                 | n                       |            |               |                    |                |
|       |                            |                              |                |                       |                         |            |               | ແສດຈ 10 🗸          | ข้อมูล         |
|       | # 🔺 เลข                    | ที่กำขอ 븆                    | รายละเอียด     |                       | พื้นที่ (ไร่-งาน-ตร.ว.) | สถานะ      | 🕈 พิมพ์คำขอ   | พิมพ์หนังสือ รายละ | เอียด          |
|       |                            |                              |                | ไม่พบข้อ              | ĥa                      |            |               |                    |                |
|       | แสดงข้อมูล 0 ถึง           | 0 จากข้อมูลทั้งหมด 0 ข้อมูล  |                |                       |                         |            |               | ก่อนหน้า เ         | กัดไป          |
|       |                            |                              |                |                       |                         |            |               |                    |                |
|       |                            |                              |                |                       |                         |            |               |                    |                |
|       |                            |                              | Copyrigi       | nt C 2017 forest.go.t | h. All Rights Reserved. |            |               |                    |                |

## 4. การลืมรหัสผ่าน

| <b>เข้าสู่ระบบ</b><br>( สำหรับผู้ต้องการขออนุญาตจัดทำป่าชุมชน หรือ ติดตามเรื่อง ) |
|-----------------------------------------------------------------------------------|
| ชื่อผู้ใช้งาน<br>รหัสพ่าน                                                         |
| เข้าสู่ระบบ                                                                       |
| <u>ลงทะเบียน</u> <u>ลืมรหัสพ่าน?</u>                                              |

กรณีลืมรหัสผ่าน ผู้ใช้งานสามารถขอรหัสผ่านได้ โดยการคลิกที่ปุ่ม ลืมรหัสผ่าน จากหน้า Login ได้ ซึ่งจะแสดง Pop Up สำหรับกรอกข้อมูล ชื่อผู้ใช้งาน และ เลขบัตรประชาชน และคลิก ตรวจสอบ เพื่อตรวจสอบรหัสผ่าน

| <b>ลึมรหัสผ่าน</b><br>รายละเอียด |                    | × |
|----------------------------------|--------------------|---|
| ชื่อผู้ใช้งาน<br>เลขบัตรประชนชน  |                    |   |
| \$                               | ยกเลิก 🛛 🕹 ตรวจสอบ |   |

#### 5. การจัดการข้อมูลส่วนตัว

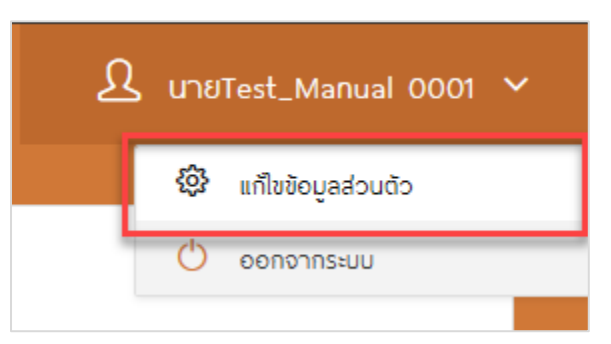

ผู้ใช้งานสามารถแก้ไขข้อมูลส่วนตัวได้ โดยการคลิกที่ Username และ คลิกที่ แก้ไขข้อมูลส่วนตัว ดังภาพด้านบน ซึ่งจะ แสดงหน้าจอแก้ไขข้อมูลส่วนตัว ซึ่งแสดง Field สำหรับกรอกข้อมูลเช่นเดียวกับการลงทะเบียน

ซึ่งผู้ใช้งานสามารถแก้ไขข้อมูลที่ต้องการ จากนั้นคลิก บันทึก เพื่อบันทึกข้อมูล

| ู แก้ไขข้อมูลส่วนตัว<br>รายละเอียดข้อมูลส่วนตัว |                                           |          |                |  |
|-------------------------------------------------|-------------------------------------------|----------|----------------|--|
| <u>งัดมูลส่วนตัว</u>                            | ູ່ນັດມູລຣະບຸນ                             |          |                |  |
| รหัสบัตรประชาชน •                               | 88888888888888                            |          |                |  |
| คำนำหน้าชื่อ•                                   | 🖸 นาย                                     |          |                |  |
|                                                 | ארט 🔿                                     |          |                |  |
|                                                 | <ul> <li>มางสาว</li> <li>อื่นๆ</li> </ul> |          |                |  |
| ਲੈਂਹ•                                           | Test_Manual                               | นามสกุล* | 0001           |  |
| ວັນເກີດ*                                        | 24/05/2532                                | อายุ     | 28 Ũ           |  |
| เบอร์โทรศัพท์*                                  | 0224479846                                | อีเมล์   | Test@gmail.com |  |
| ຈັงหวัด                                         | กาญจนบุรี 🗸                               | ວ່າເກວ   | ทองผาภูมิ 🗸    |  |
| ตำบล                                            | Uâon 🗸                                    |          |                |  |

#### 6. การออกจากระบบ

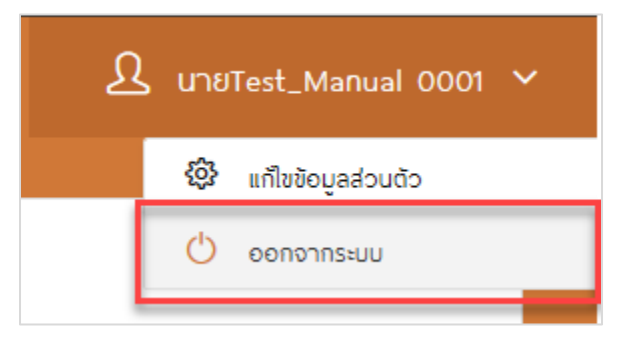

ผู้ใช้งานสามารถออกจากระบบ โดยการคลิกที่ชื่อผู้ใช้งาน จากนั้นคลิก ออกจากระบบ ดังภาพด้านบน ซึ่งจากแสดง Pop Up ยืนยันการออกจากระบบ ให้คลิก OK เพื่อออกจากระบบ

|                     | ×      |
|---------------------|--------|
| This site says      |        |
| ต้องการออกจากระบบ ? |        |
| ОК                  | Cancel |

## 7. การใช้งานระบบ

7.1. การค้นหาข้อมูล

| 🧼 ປ່ | าชุมชน 🗤                                | บบำ "ศาสตร์พระราชา สู่การพัฒบา | เอย่างยิ่งยืน <b>"</b> |                   |                         |             |              | L UNUT          | est_Ma∩u | al 0001 🗸 |
|------|-----------------------------------------|--------------------------------|------------------------|-------------------|-------------------------|-------------|--------------|-----------------|----------|-----------|
| Ũ    | ] โครงการ<br><sub>ค้นหาข้อมูลโครเ</sub> | ป่าชุมชน<br><sub>อการ</sub>    |                        |                   |                         |             |              |                 |          |           |
|      | Q <sub>ค้นหาขัย</sub>                   | ວມູລ                           |                        |                   |                         | <b>ڈ</b> מז | วน์โหลดฟอร์ม | 🕜 เขียนคำขอ     | 414      |           |
|      | เลขที่คำขอ                              |                                | ชื่อป่าชุมชน           |                   |                         |             |              |                 |          |           |
|      | สถานะ                                   | ทั้งหมด                        | $\sim$                 |                   |                         |             |              |                 |          |           |
|      | จังหวัด                                 | ทั้งหมด                        | ~ อำเภอ                | ทั้งหมด           | $\sim$                  | ต่ำมล       | ทั้งหมด      | -               | $\sim$   |           |
|      |                                         |                                |                        | Q <sub>Й</sub> ик | ۱                       |             |              |                 |          | -         |
|      |                                         |                                |                        |                   |                         |             |              | แสดง 10         | 🗸 ນ້ວມູລ |           |
|      | # 🔺 lat                                 | ที่คำขอ 🔶                      | รายละเอียด             | ໄມ່ພະກັດ          | พื้นที่ (ไร่-งาน-ตร.อ.) | สถานะ 🕇     | • พิมพ์คำขอ  | พิมพ์หนังสือ รา | ยละเอียด | 2         |
|      | แสดงข้อมล 0 ถึง                         | ง 0 จากข้อมลทั้งหมด 0 ข้อมล    |                        | เมพินชอนุ         | iei                     |             |              | ก่อนหน้า        | ถัดไป    | _         |
|      |                                         |                                |                        |                   |                         |             |              |                 |          |           |
|      |                                         |                                |                        |                   |                         |             |              |                 |          |           |
|      |                                         |                                | Copyright              | ©2017 forest.go.t | n. All Rights Reserved. |             |              |                 |          |           |

ส่วนการค้นหาข้อมูล จะแบ่งเป็น 2 ส่วน คือส่วนตัวเลือกการค้นหาข้อมูล และส่วนการแสดงผลลัพธ์ ดังนี้

## 7.1.1. ส่วนตัวเลือกการค้นหา

| Q ค้นหาข้อ | ບບູລ    |        |              |         |        |       |         |        |
|------------|---------|--------|--------------|---------|--------|-------|---------|--------|
| เลขที่คำขอ |         |        | ชื่อป่าชุมชน |         |        |       |         |        |
| สถานะ      | ทั้งหมด | $\sim$ |              |         |        |       |         |        |
| จังหวัด    | ทั้งหมด | $\sim$ | อำเภอ        | ทั้งหมด | $\sim$ | ต่ามล | ทั้งหมด | $\sim$ |
|            |         |        |              | Q คันหา |        |       |         |        |

ส่วนตัวเลือกการค้นหา สำหรับค้นหาประวัติการยื่นคำขอของ User มีตัวเลือก ดังนี้

- 1. เลขคำขอ
- 2. ชื่อป่าชุมชน
- 3. สถานะ (Dropdown List)
- 4. จังหวัด (Dropdown List)
- 5. อำเภอ (Dropdown List)
- 6. ตำบล (Dropdown List)ข

หลังจากกำหนด Criteria แล้ว ให้คลิกปุ่ม ค้นหา เพื่อค้นหาข้อมูล

#### 7.1.2. ส่วนผลลัพธ์การค้นหา

|           |                     |                                                                            |                         |                        |            | ແສດຈ         | 10 🗡 ນ້ວມູລ |
|-----------|---------------------|----------------------------------------------------------------------------|-------------------------|------------------------|------------|--------------|-------------|
| # 🔺       | เลขที่คำขอ          | รายละเอียด                                                                 | พื้นที่ (ไร่-งาน-ตร.ว.) | สถานะ 🔶                | พิมพ์ค่ำขอ | พิมพ์หนังสือ | รายละเอียด  |
| 1         | 256000037           | <b>โครงการปำชุมชน</b><br>ที่ติ้ง : หมู่ 1 ด.ปิล๊อก อ.ทองผาภูมิ จ.กาญจนบุรี | 111 - 3 - 1             | ผ่านการตรวจสอบคำ<br>ขอ | ð          | ð            | ľ           |
| แสดงข้อมุ | มูล 1 ถึง 1 จากข้อเ | มูลทั้งหมด 1 ข้อมูล                                                        |                         |                        |            | ก่อนหน้า     | 1 ถัดไป     |

ผลลัพธ์การค้นหาจะแสดงในรูปแบบของตารางดังภาพด้านบน ซึ่งสามารถดำเนินการได้ ดังนี้

คลิก 🖨 เพื่อ พิมพ์คำขอ / พิมพ์หนังสือ

คลิก 🗹 เพื่อดูรายละเอียดคำขอ

#### 7.2. การดาวน์โหลดฟอร์ม

การดาวน์โหลดฟอร์ม สามารถทำได้โดยการคลิกที่ปุ่ม ดาวน์โหลดฟอร์ม ดังภาพด้านล่าง

| <b>โครงการ</b><br>ค้นหาข้อมูลโครเ | ป่าชุ่มชน<br><sup>ภาร</sup> |        |              |                             |                         |            |               |                |          |
|-----------------------------------|-----------------------------|--------|--------------|-----------------------------|-------------------------|------------|---------------|----------------|----------|
| Q ค้นหาข้อ                        | ųa                          |        |              |                             |                         | <b>*</b> 0 | าวน์โหลดฟอร์ม | 🕑 เขียนคำขอ    | ļ        |
| เลขที่คำขอ                        |                             |        | ชื่อป่าชุมชน |                             |                         |            |               | -              |          |
| สถานะ                             | ทั้งหมด                     | $\sim$ |              |                             |                         |            |               |                |          |
| จังหวัด                           | ทั้งหมด                     | $\sim$ | ວຳເກວ        | ทั้งหมด                     |                         | < ดำบล     | ทั้งหมด       | -              | `        |
|                                   |                             |        |              | Q คันห                      | r                       |            |               |                |          |
|                                   |                             |        |              |                             |                         |            |               | ແສດູ 10        | ~        |
| # 🔺 เลข                           | กี่คำขอ 🖨                   | รายล   | ะเอียด       |                             | พื้นที่ (ไร่-งาน-ตร.ว.) | สถานะ      | 🔷 พิมพ์คำขอ   | พัมพ์หนังสือ ร | รายละเอี |
|                                   |                             |        |              | ູ<br>ໃນ່ພນ <sub>ູ</sub> ນັອ | ia                      |            |               |                |          |

จะแสดง Pop Up สำหรับดาวน์โหลดแบบฟอร์ม โดยมีรายการ ดังนี้

- 1. คำขออนุญาตจัดทำโครงการป่าชุมชน
- 2. หนังสือร้องขอเข้าร่วมจัดการป่าชุมชน
- 3. รายงานการตรวจสอบพื้นที่ตามคำขออนุญาตจัดการป่าชุมชน
- 4. โครงการป่าชุมชน
- 5. คณะกรรมการป่าชุมชน
- 6. รายงานผลการปฏิบัติงาน

สำหรับการดาวน์โหลด คลิกที่ปุ่ม 📥 เพื่อดาวน์โหลดแบบฟอร์มที่ต้องการ

| ดาวน์โหลด       | ແບບฟอร์ม                                              |                                                   | ×                |
|-----------------|-------------------------------------------------------|---------------------------------------------------|------------------|
| ( ແບບຟອຣ໌ມກໍ້ຈະ | киа )                                                 |                                                   |                  |
|                 |                                                       |                                                   | ແສດຈ 10 🗡 ຫ້ວມູລ |
| # 🔺             | ชื่อเอกสาร 🔶                                          | รายละเอียด                                        | ดาวน์โหลด        |
| 1 คำข           | เออนุญาตจัดทำโครงการป่าชุมชน                          | ปชช.1                                             | <u>*</u>         |
| 2 หนัง          | สือร้องขอเข้าร่วมจัดทำโครงการป่าชุมชน                 | แนบท้ายคำขออนุญาตจัดกำโครงการป่าชุมชน (แบบ ปชช.1) | <u>*</u>         |
| 3 ST8           | งานการตรวจสอบพื้นที่ตามคำขออนุญาตจัดทำโครงการป่าชุมชน | ปชช.2                                             | <u>*</u>         |
| 4 โครง          | งการป่าชุมชน                                          | ปชช.3                                             | *                |
| 5 คณ            | ะกรรมการป่าชุมชน                                      | แนบท้าย ปชช.3                                     | *                |
| 6 ราย           | งานผลการปฏิบัติงาน                                    | ปชช.4                                             | <u>*</u>         |
| แสดงข้อมูล 1    | ถึง 6 จากข้อมูลทั้งหมด 6 ข้อมูล                       |                                                   | ก่อนหน้า 1 กัดไป |
|                 |                                                       | 🖘 ยกเลิก                                          |                  |

## 7.3. การเขียนคำขอ (ปชช.1)

1. การเขียนคำขอ ให้ผู้ใช้งานคลิกที่ปุ่ม เขียนคำขอ เพื่อเข้าสู่ขั้นตอนการกรอกข้อมูลป่าชุมชน

| โกรงการ<br><sup>ค้นหาข้อมูลโคร</sup> | ป่าชุมชน<br><sub>รงการ</sub>  |        |              |         |                         |             |              |              |            |
|--------------------------------------|-------------------------------|--------|--------------|---------|-------------------------|-------------|--------------|--------------|------------|
| Q <sub>ค้นหาข้</sub>                 | อมูล                          |        |              |         |                         | <b>±</b> ar | าวนโหลดฟอร์ม | 🕑 เขียนคำเ   | n9<br>hîț  |
| เลขที่คำขอ                           |                               |        | ชื่อป่าชุมชน |         |                         |             |              |              |            |
| สถานะ                                | ทั้งหมด                       | $\sim$ |              |         |                         |             |              |              |            |
| ຈັงหວັດ                              | ทั้งหมด                       | $\sim$ | อำเภอ        | ทั้งหมด |                         | √ ดำบล      | ทั้งหมด      | -            | $\sim$     |
|                                      |                               |        |              | Q คันหา |                         |             |              |              |            |
|                                      |                               |        |              |         |                         |             |              | ແສດຈ         | 10 🗡 ນ້ວເ  |
| # 🔺 ia                               | ขที่คำขอ 🔶                    | รายล   | ะเอียด       |         | พื้นที่ (ไร่-งาน-ตร.ว.) | สถานะ 🗧     | พิมพ์คำขอ    | พิมพ์หนังสือ | รายละเอียด |
|                                      |                               |        |              | <b></b> | a                       |             |              |              |            |
| แสดงข้อมูล 0 ถึ                      | ง 0 จากข้อมูลทั้งหมด 0 ข้อมูล | 9      |              |         |                         |             |              | ก่อนหน่      | ม้า ถัดไเ  |

2. หลังจากคลิก เขียนคำขอ จะเข้าสู่หน้าข้อกำหนด ดังภาพด้านล่าง ให้คลิก ยอมรับ เพื่อเข้าสู่หน้ากรอกข้อมูล

| โครงการป่าชุมชน<br>ข้อความเงื่อนไขและข้อดกลง เซียนคำขอ                                                                                                    |
|----------------------------------------------------------------------------------------------------|
| ข้อกำหนดและเงื่อนไขในการขออนณาดจัดทำโครงการป่าชมชน                                                                                                    |
| 1. มีการประชมหม่บ้านและมีมติให้จัดตั้งป่าชมชน                                                                                                    |
| ่<br>2. ราษฏรที่มีอายุดั้งแต่ 18 ปีบริบูรณ์ขึ้นไปและมีภูมิลำเนาอยู่ในหมู่บ้านลงลายมือชื่อขอเข้าร่วมจัดกำโครงการป่าชุมชนงำนวนดั้งแต่ 50 คนขึ้นไป                                                                                                    |
| 3. คณะกรรมการป่าชุมชนรับพิดชอบโครงการป่าชุมชน                                                                                                    |
| <u>พร้อมกับคำขอนี้ ข้าพเจ้าได้แนบหลักฐานต่าง ๆ มาด้วย ดังนี้</u><br>1. สำเมาบัตรประจำตัวเจ้าหน้าที่ของรัฐหรือเอกสารรับรองความเป็นพนักงานเจ้าหน้าที่(ทรณีประธานคณะกรรมการป่าชุ่นชนเป็นผู้ยื่นคำขอให้แนบสำเนาบัตรประจำตัวประชาชนและหลักฐานรับรอง<br>แสดงความเป็นประธานคณะกรรมการป่าชุ่มชน)<br>2. สำเนากะเบียนบ้าน |
| 3. หนังสือร้องขอเข้าร่วมจัดทำโครงการป่าชุมชนซึ่งราษฎรมีอายุตั้งแต่ 18 ปีบริบูรณ์ขึ้นไปและมีภูมิลำเนาอยู่ในหมู่บ้านนั้น จำนวนตั้งแต่ 50 คนขึ้นไปร่วมกันลงชื่อ                                                                                                    |
| 4. สำเนาเอกสารหลักฐานหรือมันทึกการประชุมของราษฏร์ในชุมชน หรือ หมู่บ้านแห่งนั้นๆ พร้อมภาพถ่ายสีประกอบอย่างน้อย 1 รูป                                                                                                    |
| 5. แผนที่สังเขปแสดงบริเวณพื้นที่ที่ช่ออนุญาต อาณาเขตหรือเขตติดต่อบริเวณข้างเคียง                                                                                                    |
| 🗢 ຍກເລັກ 🥝 ຍວມຮັບ                                                                                                    |

## 7.3.1. กรอกข้อมูลส่วนผู้ยื่นคำขอ

| <u>ผู้ยื่นคำขอ</u> | พื้นที่ป่าชุมชน     | หมู่บ้านป่าชุ่มชน | คณะกรรมการ   | เอกสำรแบบ |
|--------------------|---------------------|-------------------|--------------|-----------|
|                    |                     |                   |              |           |
| ชื่อ-นามสกุล*      | นายTest_Manual 0001 |                   |              |           |
| ตำแหน่ง*           | เลือก 🗸 🗸           |                   |              |           |
| เนอร์โทรศัพท์*     | 0224479846          |                   |              |           |
| ວັนเกิด*           | 24 💛 พฤษภาคม 🗸 2532 | อายุ 28 ปี        |              |           |
| ກູມີລຳເບາຍຢູ່ບ້ານ  | เลขที่ •            |                   | หมู่ที่ •    |           |
| จังหวัด*           | กาญจนบุรี 🗸 อำเภอ*  | nองพาภูมิ 🗸       | ຕຳບລ• ປີລ້ວກ | $\sim$    |

| Field Name        | Field Type                 | Required | Master Data | หมายเหตุ                                                                                                    |
|-------------------|----------------------------|----------|-------------|----------------------------------------------------------------------------------------------------|
| ชื่อ-นามสกุล      | Textbox                    | Yes      | Yes         |                                                                                                    |
| ตำแหน่ง           | Dropdown List              | Yes      | No          | <ul> <li>ผู้ใหญ่บ้าน</li> <li>กำนัน</li> <li>นายก อบต.</li> <li>นายกเทศมนตรี</li> <li>ประธานคณะกรรมการ<br/>ป่าชุมชน</li> </ul> |
| 55 V 6            |                            |          |             | - อื่นๆ                                                                                                    |
| เบอร์ไทรศัพท์     | Textbox                    | Yes      | No          |                                                                                                    |
| วันเกิด           | Dropdown List<br>& Textbox | Yes      | Yes         |                                                                                                    |
| อายุ              | Number                     | No       | No          | คำนวณจากวันเกิด                                                                                                    |
| ภูมิลำเนาอยู่บ้าน | Textbox                    | No       | No          |                                                                                                    |
| เลขที่            | Textbox                    | Yes      | No          |                                                                                                    |
| หมู่ที่           | Textbox                    | Yes      | No          |                                                                                                    |
| จังหวัด           | Dropdown List              | Yes      | Yes         |                                                                                                    |
| อำเภอ             | Dropdown List              | Yes      | Yes         |                                                                                                    |
| ตำบล              | Dropdown List              | Yes      | Yes         |                                                                                                    |

# 7.3.2. กรอกพื้นที่ป่าชุมชน

| พู้ยื่นคำขอ             | <u>พื้นที่ปำชุมชน</u>                  | หมู่บ้านป่าชุ่มชน                              | คณะกรรมการ          | เอกสารแนบ |
|-------------------------|----------------------------------------|------------------------------------------------|---------------------|-----------|
| ชื่อป่าชุมชน*           | โครงการป่าชุมชน                        |                                                |                     |           |
|                         | "กรุณาระบุชื่อโครงการต่อท้ายคำว่าโครงเ | การป่าชุมชน เช่น โครงการป่าชุมชนบ้านลานดิน เป็ | นดัน"               |           |
| ประเภทที่ดิน *          | 🗌 ป่าสงวนแห่งชาติ ตาม พ.ร.บ. ป่า       | าสงวนแห่งชาติ พ.ศ. 2507                        |                     |           |
|                         | 🗌 ป่าชุมชนตามมติคณะรัฐมนตรี            |                                                |                     |           |
|                         | 🗌 ป่าไม้ถาวรตามมติคณะรัฐมนตรี          |                                                |                     |           |
|                         | ป่าตาม พ.ร.บ. ป่าไม้ พุทธศักราช        | 3 2484                                         |                     |           |
|                         | ที่ดินที่อยู่ในหนังสือสำคัญสำหรับ!     | าี่หลวง                                        |                     |           |
|                         | ยังไม่สามารถระบุประเภทที่ดินได้        |                                                |                     |           |
|                         | ทิดินของรัฐประเภทอินๆ                  |                                                |                     |           |
|                         | อินๆ                                   |                                                |                     |           |
| ที่ตั้งโครงการ หมู่ที่* | เนื้อที่*                              | ls                                             | งาน                 | QS.O.     |
| ຈັນຮວັດ*                | เลือก 🗸                                | กำเกอ* เลือก 🗸                                 | ตำแล <b>*</b> เลือก | $\sim$    |
| 00000                   |                                        |                                                |                     |           |
| ด้านทิศเหนือจรด*        |                                        |                                                |                     |           |
| ด้านทิศตะวันออกจรด*     |                                        |                                                |                     |           |
|                         |                                        |                                                |                     |           |
| ด้านทิศใต้จรด*          |                                        |                                                |                     |           |
| ด้านทิศตะวันตกจรด*      |                                        |                                                |                     |           |

| Field Name   | Field Type | Required | Master Data | หมายเหตุ               |
|--------------|------------|----------|-------------|------------------------|
| ชื่อป่าชุมชน | Textbox    | Yes      | No          |                        |
| ประเภทที่ดิน | Checklist  | Yes      | No          | - ป่าสงวนแห่งชาติ ตาม  |
|              |            |          |             | พ.ร.บ. ป่าสงวนแห่งชาติ |
|              |            |          |             | พ.ศ. 2507              |
|              |            |          |             | - ป่าชุมชนตามมติ       |
|              |            |          |             | คณะรัฐมนตรี            |
|              |            |          |             | - ป่าไม้ถาวรตามมติ     |
|              |            |          |             | คณะรัฐมนตรี            |
|              |            |          |             | - ป่าตาม พ.ร.บ. ป่าไม้ |
|              |            |          |             | พุทธศักราช 2484        |

| Field Name             | Field Type    | Required | Master Data | หมายเหตุ                                                                                                    |
|------------------------|---------------|----------|-------------|----------------------------------------------------------------------------------------------------|
|                        |               |          |             | <ul> <li>ที่ดินที่อยู่ในหนังสือ<br/>สำคัญสำหรับที่หลวง</li> <li>ยังไม่สามารถระบุ<br/>ประเภทที่ดินได้</li> <li>ที่ดินของรัฐประเภท<br/>อื่นๆ (ระบุ)</li> <li>อื่นๆ (ระบุ)</li> </ul> |
| ที่ตั้งโครงการ หมู่ที่ | Textbox       | Yes      | No          |                                                                                                    |
| เนื้อที่ ไร่ งาน ตร.วา | Number        | Yes      | No          |                                                                                                    |
| จังหวัด                | Dropdown List | Yes      | No          |                                                                                                    |
| อำเภอ                  | Dropdown List | Yes      | No          |                                                                                                    |
| ตำบล                   | Dropdown List | Yes      | No          |                                                                                                    |
| ด้านทิศเหนือจรด        | Textbox       | Yes      | No          |                                                                                                    |
| ด้านทิศตะวันออกจรด     | Textbox       | Yes      | No          |                                                                                                    |
| ด้านทิศใต้จรด          | Textbox       | Yes      | No          |                                                                                                    |
| ด้านทิศตะวันตกจรด      | Textbox       | Yes      | No          |                                                                                                    |

# 7.3.3. ระบุที่ตั้งของหมู่บ้านป่าชุมชน

|                       | พินที่ป่าชุ่มชน         | 1         | <u>หมู่บ้านป่าชุ่มชน</u> | คณะกรรมการ    | เอกสารแบบ         |
|-----------------------|-------------------------|-----------|--------------------------|---------------|-------------------|
| õor                   | เว้ด <b>*</b> เลือก ∨   | ່ ວ່າເກວ* | เลือก 🗸                  | ด้าบล * เลือก | $\checkmark$      |
| ĸų                    | ว้าน* เลือก 🗸           |           |                          |               |                   |
| r                     | ญ่ที่*                  |           |                          |               |                   |
|                       |                         |           | ດີ ເພັ່ນ                 |               |                   |
|                       |                         |           |                          |               | แสดง 10 🗡 :       |
| # ▲                   | ซื่อหมู่บ้าน            | kiji      | ຳ 🔶 ຕຳບລ                 | 🔶 อำเภอ 🌲     | จังหวัด 🔷 แก้ไข ล |
|                       |                         |           | ไม่พบข้อมูล              |               |                   |
| แสดงข้อมูล 0 ถึง 0 จา | กข้อมูลทั้งหมด 0 ข้อมูล |           |                          |               | ก่อนหน้า ถัง      |
|                       |                         |           |                          |               |                   |
|                       |                         |           |                          |               |                   |

| Field Name | Field Type    | Required | Master Data | หมายเหตุ |
|------------|---------------|----------|-------------|----------|
| จังหวัด    | Dropdown List | Yes      | No          |          |
| อำเภอ      | Dropdown List | Yes      | No          |          |
| ตำบล       | Dropdown List | Yes      | No          |          |
| หมู่บ้าน   | Dropdown List | Yes      | No          |          |
| หมู่ที่    | Textbox       | Yes      | No          |          |

## หลังจากระบุข้อมูลเรียบร้อยให้คลิกที่ปุ่ม เพิ่ม รายการหมู่บ้านที่เพิ่มจะแสดงเป็นตาราง ดังภาพ

| ຈັงหວັດ*         | ชัยภูมิ                    | $\sim$ | ວ່າເກ | າວ*       | คอนสาร     | ~      | ต่ามลา  | ดงบัง   | >        | $\sim$     |
|------------------|----------------------------|--------|-------|-----------|------------|--------|---------|---------|----------|------------|
| หมู่บ้าน*        | บ้านดงบังเหนือ             | $\sim$ |       |           |            |        |         |         |          |            |
| หมู่ที่ •        | 1                          |        |       |           |            |        |         |         |          |            |
|                  |                            |        |       |           | <b>ن</b> ا | ขึ่ม   |         |         |          |            |
|                  |                            |        |       |           |            |        |         |         |          |            |
|                  |                            |        |       |           |            |        |         |         | แสดง 10  | ງ 🗸 ນ້ວມູລ |
| # 🔺              | ชื่อหมู่บ้าน               |        | ¢     | หมู่ที่ 🗍 | ดำบล       | ¢      | อำเภอ 🔶 | จังหวัด | 🔶 แก้ไข  | au         |
| 1 บ้านด          | งบังเหนือ                  |        | 1     |           | ดงบัง      | คอนสาร | ชัยเ    | ູງມົ    | ľ        | Ũ          |
| 2 บ้านค          | เอนสาร                     |        | 1     |           | คอนสาร     | คอมสาร | ชัยเ    | າູມົ    | ľ        | Ŭ          |
| แสดงข้อมูล 1 ถึง | 2 จากข้อมูลทั้งหมด 2 ข้อมู | ia     |       |           |            |        |         |         | ก่อนหน้า | າ ຄັດໄປ    |

จากตารางด้านบนผู้ใช้งานสามารถดำเนินการกับรายการหมู่บ้านที่เพิ่มเข้ามา ดังนี้

คลิกที่ 🗹 เพื่อแก้ไขข้อมูลหมู่บ้านที่เลือก โดยแก้ไขจากตัวเลือกด้านบน

คลิกที่ 🗓 เพื่อลบข้อมูลหมู่บ้านที่เลือก

## 7.3.4. กรอกข้อมูลคณะกรรมการ

| พู้ยื่นคำขอ           | พื้นที่ป่าชุมชน |         | หมู่บ้านป่าชุมชน | <u>คณะกรรมการ</u> | เอกสำรแบบ       |
|-----------------------|-----------------|---------|------------------|-------------------|-----------------|
| ขึ่อ-นามสกุล <b>*</b> |                 |         | หบ้าที่*         | iãon 🗸 🗸          |                 |
| หมายเหตุ              |                 |         |                  |                   |                 |
|                       |                 |         | ຼີ ມີ ເພັ່ນ      |                   |                 |
|                       |                 |         |                  |                   | แสดง 10 🗡 ข้อมู |
| # 🔺 ชื่อ-นามสกุล      | \$              | หน้าที่ | ໄມ່ພນູ້ອນູລ      | หมายเหตุ          | ແກ້ໄข ຊບ        |
|                       |                 |         |                  |                   |                 |

| Field Name   | Field Type    | Required | Master Data | หมายเหตุ                                |
|--------------|---------------|----------|-------------|-----------------------------------------|
| ชื่อ-นามสกุล | Textbox       | Yes      | No          |                                         |
| หน้าที่      | Dropdown List | Yes      | No          | - ประธาน                                |
|              |               |          |             | - รองประธาน                             |
|              |               |          |             | - เลขานุการ                             |
|              |               |          |             | - เหรัญญิก                              |
|              |               |          |             | - กรรมการด้านการ                        |
|              |               |          |             | เผยแพร่ประชาสัมพันธ์                    |
|              |               |          |             | - กรรมการด้านการ                        |
|              |               |          |             | ป้องกันรักษาป่า                         |
|              |               |          |             | <ul> <li>กรรมการด้านการบำรุง</li> </ul> |
|              |               |          |             | และฟื้นฟูป่า                            |
|              |               |          |             | - กรรมการด้านการศึกษา                   |
|              |               |          |             | และการถ่ายทอดองค์                       |
|              |               |          |             | ความรู้                                 |
|              |               |          |             | - กรรมการด้าน                           |
|              |               |          |             | อำนวยการอื่นๆ                           |

| Field Name | Field Type | Required | Master Data | หมายเหตุ |
|------------|------------|----------|-------------|----------|
| หมายเหตุ   | Textbox    | No       | No          |          |

## หลังจากระบุข้อมูลเรียบร้อยให้คลิกที่ปุ่ม เพิ่ม รายการคณะกรรมการที่เพิ่มจะแสดงเป็นตาราง ดังภาพ

| ผู้ยื่นคำขอ                        | พื้นที่ป่าชุมชน |         | หมู่บ้านป่าชุ่มชน | <u>คณะทรรมการ</u> | เอกสารแน   | U       |
|------------------------------------|-----------------|---------|-------------------|-------------------|------------|---------|
| ชื่อ-นามสกุล*                      |                 |         | หน้าที่•          | เลือก 🗸           |            |         |
| หมายเหตุ                           |                 |         |                   |                   |            |         |
|                                    |                 |         | 🔒 เพิ่ม           |                   | 1          |         |
|                                    |                 |         |                   |                   | แสดง 10 `  | ⁄ ນ້ວນູ |
| # 🔺 ชื่อ-นามสกุ:                   | a 🔶             | หน้าที่ | \$                | หมายเหตุ          | แก้ไข      | au      |
| 1 ประธาน                           | ประธาน          |         |                   |                   | ß          | Ů       |
| 2 รองฯ                             | รองประธาน       |         |                   |                   | ľ          | Û       |
| 3 เลขา                             | เลขานุการ       |         |                   |                   | ß          | Û       |
| แสดงข้อมูล 1 ถึง 3 จากข้อมูลทั้งหม | ດ 3 ນ້ວມູລ      |         |                   |                   | ก่อนหน้า 1 | ຄັດໄປ   |

จากตารางด้านบนผู้ใช้งานสามารถดำเนินการกับรายการคณะกรรมการที่เพิ่มเข้ามา ดังนี้

คลิกที่ 🗹 เพื่อแก้ไขข้อมูลกรรมการที่เลือก โดยแก้ไขจากตัวเลือกด้านบน

คลิกที่ 🛈 เพื่อลบข้อมูลกรรมการที่เลือก

## 7.3.5. เลือกไฟล์แนบ

| ן [נ<br>יי | ครงการป่าชุ่มชน<br><sup>เยนคำขอ</sup>                                                  |                                                                                |                                                      |                                                    |                            |
|------------|----------------------------------------------------------------------------------------|--------------------------------------------------------------------------------|------------------------------------------------------|----------------------------------------------------|----------------------------|
|            | ผู้ยื่นคำขอ                                                                            | พื้นที่ป่าชุ่มชน                                                               | หมู่บ้านป่าชุ่มชน                                    | คณะกรรมการ                                         | <u>ionarsiiuu</u>          |
|            | ประเภทเอกสาร*                                                                          | สำเนาบัตรประจำตัวเจ้าหน้าที่ของรัฐห<br>เลือกไฟล์<br>Ø New Microsoft Word Docum | nent (2).docx                                        |                                                    | (?)                        |
|            |                                                                                        |                                                                                | 🛓 Upload                                             |                                                    | แลดง 10 🗸 ช้อมูล           |
|            | # *                                                                                    | ชื่อเอกสาร                                                                     | <b>*</b>                                             | ประเภทเอกสาร                                       | 🕈 ดาวน์โหลด ลบ             |
|            | แสดงข้อมูล 0 ถึง 0 จากข้อมูล<br><u>หมายเหต</u><br>ในกรณีที่มีผู้ร้องขอเข้าร่วมจัดทำโคร | ทั้งหมด 0 ข้อมูล<br>รงการป่าชุมชนมากกว่า 1 หมู่บ้าน ให้ถือเป็นข้อต้            | เฉพบขอมูส<br>เองปฏิบัติว่าให้แยกหนังสือร้องขอ เข้าร่ | วบงัดทำโครงการป่าชุมชนเป็นรายหมู่บ้านโดยมีผู้ชิ้นค | ก่อนหน้า ถัดไป<br>กำของตาม |
|            |                                                                                        |                                                                                | 숙 ยกเลิก 🛛 🖺 บันที                                   | ñn                                                 |                            |

| Field Name   | Field Type    | Required | Master Data | หมายเหตุ                |
|--------------|---------------|----------|-------------|-------------------------|
| ประเภทเอกสาร | Dropdown List | Yes      | No          | - สำเนาทะเบียนบ้าน      |
|              |               |          |             | - สำเนาบัตรประจำตัว     |
|              |               |          |             | เจ้าหน้าที่ของรัฐหรือ   |
|              |               |          |             | เอกสารรองรับการเป็น     |
|              |               |          |             | พนักงานเจ้าหน้าที่      |
|              |               |          |             | - สำเนาเอกสารหลักฐาน    |
|              |               |          |             | หรือบันทึกการประชุม     |
|              |               |          |             | - หนังสือร้องขอเข้าร่วม |
|              |               |          |             | จัดทำโครงการป่าชุมชน    |
|              |               |          |             | - แผนที่สังเขป          |

เลือกประเภทไฟล์แนบ ดังตารางด้านบน เลือกไฟล์ จากในเครื่อง คลิกปุ่ม Upload ไฟล์ที่ Upload จะแสดงในรายการตาราง ดังภาพด้านล่าง คลิก ปี เพื่อลบไฟล์ คลิก 📥 เพื่อดาวน์โหลดไฟล์แนบ

|                        |                        |                                           |   | ແສດຈ      | 10 🗸 ນ້ອມູລ |
|------------------------|------------------------|-------------------------------------------|---|-----------|-------------|
| # 🔺                    | ชื่อเอกสาร             | \$<br>ประเภทเอกสาร                        | ¢ | ดาวน์โหลด | au          |
| 1 256000037_0          | )1.png                 | สำเนาทะเบียนบ้าน                          |   | *         | Ü           |
| 2 256000037_0          | )2.png                 | สำเนาเอกสารหลักฐานหรือบันทึกการประชุม     |   | *         | Ů           |
| 3 256000037_0          | )3.png                 | หนังสือร้องขอเข้าร่วมจัดทำโครงการป่าชุมชน |   | *         | Ů           |
| 4 256000037_0          | )4.png                 | แผนที่สังเขป                              |   | *         | Ů           |
| แสดงข้อมูล 1 ถึง 4 จาก | ข้อมูลทั้งหมด 4 ข้อมูล |                                           |   | ก่อนหน้า  | 1 ຄັດໄປ     |

#### 7.3.6. บันทึกคำขอ

หลังจากกรอกข้อมูลแล้วเสร็จ มีตัวเลือกมในการดำเนินการ ดังนี้

คลิก \land ยกเลิก เพื่อยกเลิกการกรอก

คลิก 🕒 บันที่ก เพื่อบันทึก ซึ่งจะมี Pop Up ยืนยันการบันทึกข้อมูล ให้คลิก OK เอกสารจะอยู่ในสถานะ

"ร่างคำขออนุญาต"

| This site says | ×      |
|----------------|--------|
| OK             | Cancel |

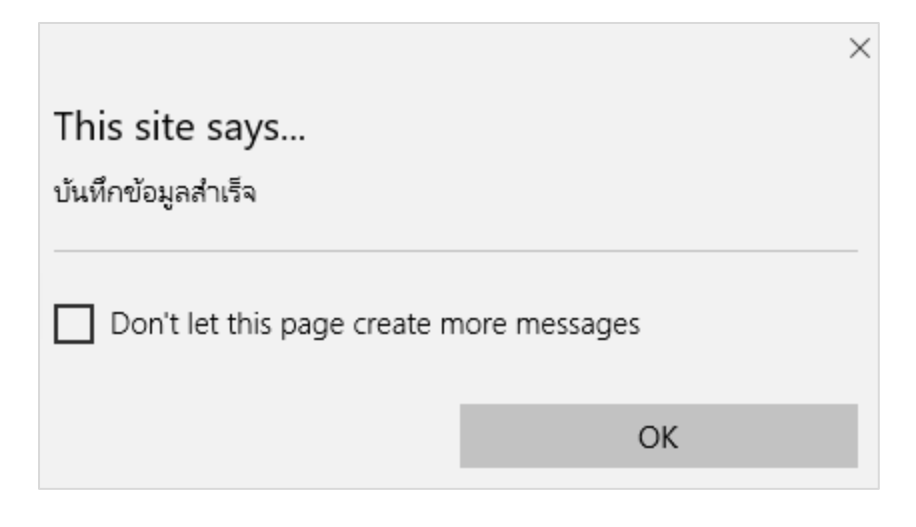

#### 7.3.7. ส่งคำขอ

หลังจากบันทึกคำขอแล้ว จะมีปุ่มสำหรับดำเนินการเพิ่มมา 2 ปุ่ม ดังภาพด้านล่าง โดย

| <u>ผู้ยื่นคำขอ</u> | พื้นที่ป่าชุมชน               | หมู่บ้านป่าชุมชน    | คณะกรรมการ               | เอกสำรแนบ    |
|--------------------|-------------------------------|---------------------|--------------------------|--------------|
| ชื่อ-นามสกุล •     | นายTest_Manual 0001           |                     |                          |              |
| ด้าแหน่ง*          | ผู้ใหญ่บ้าน 🗸                 |                     |                          |              |
| เมอร์โทรศัพท์*     | 0224479846                    |                     |                          |              |
| ວັนเกิด*           | 24 🗸 พฤษภาคม 🗸 2532           | อายุ 28 ปี          |                          |              |
| ກູບົລຳແນາອຍູ່ບ້ານ  | เลขที่*                       | 1                   | หมู่ที่• 1               |              |
| จังหวัด*           | กาญจนบุรี 💛 อ่าเภอ*           | กองพาภูมิ 🗸         | ตำบล* ปีล๊อก             | $\checkmark$ |
|                    | 🔄 ຍກເລົກ                      | ) บันทึก 🖨 ดูเอกสาร | รคำขอ 🛛 🖈 ส่งคำขอ        |              |
| คลิก               | ปุ่ม 🕞 ดูเอกสารคำขอ<br>เพื่อเ | ดูเอกสารคำขอ        |                          |              |
| คลิก               | ปุ่ม 🕼 ส่งคำขอ เพื่อส่งค่     | ำขอ ปชช.1 เอกสาร    | แสดงสถานะ "อยู่ระหว่างตร | รวจสอบคำขอ"  |

# ส่วนเจ้าหน้าที่ส่งเสริมป่าชุมชน/เจ้าหน้าที่กรมป่าไม้

## 1. สำหรับเจ้าหน้าที่

#### สำหรับเจ้าหน้าที่

สำหรับเจ้าหน้าที่ที่มีความประสงค์ต้องการขอยื่นอนุมัติป่าชมชนแทนประชาชน หรือดำเนินการอนุมัติป่าชุมชน สามารถ ดำเนินการผ่านระบบป่าชุมชนได้ โดยการคลิกที่ สำหรับเข้าหน้าที่ ที่หน้า Home Page จะเข้าสู่หน้า Login ดังภาพด้านล่าง ซึ่งมี รายละเอียดดังนี้

|                                                          |                                                                                 | หน้าหลัก | สำนักจัดการบ่าชุมชน | โครงการบำชุมชน | สำหรับเจ้าหน้าที่ |
|----------------------------------------------------------|---------------------------------------------------------------------------------|----------|---------------------|----------------|-------------------|
| 💮 ป่าชุมชน น่อนน่า "ศาสตร์ขระราชา สูงกรบัฒนาอย่างยังยัน" |                                                                                 |          |                     |                |                   |
|                                                          | <b>เข้าสู่ระบบ</b><br>( สำหรับเจ้าหป่าล่งเสริมป่าจุบชน / เจ้าหน้าที่กรมป่าไม้ ) |          |                     |                |                   |
|                                                          | ชื่อผู้ใช้งาน                                                                   |          |                     |                |                   |
|                                                          | รหัสผ่าน                                                                        |          |                     |                |                   |
|                                                          | เข้าสู่ระบบ                                                                     |          |                     |                |                   |
|                                                          | <u>ลืมรหัสพ่าน?</u>                                                             |          |                     |                |                   |
|                                                          | ติดต่อผู้ดูแลระบบ เพื่อขอรับรหัสการเข้าใช้งาน                                   |          |                     |                |                   |
|                                                          |                                                                                 |          |                     |                |                   |
|                                                          |                                                                                 |          |                     |                |                   |
|                                                          |                                                                                 |          |                     |                |                   |
|                                                          | Copyright ©2017 forest.go.th. All Rights Reserved.                              |          |                     |                |                   |

สำหรับเจ้าหน้าที่ยังไม่มี Account ต้องดำเนินการติดต่อผู้ดูแลระบบ เพื่อขอรับรหัสเข้าใช้งาน ส่วนเจ้าหน้าที่ที่ได้รับรหัสเข้า ใช้งานแล้ว สามารถดำเนินการได้ดังนี้

## 2. การเข้าสู่ระบบ

| <b>เข้าสู่ระบบ</b><br>( สำหรับเจ้าหน้าล่งเสริมป่าชุมชน / เจ้าหน้าที่กรมป่าไม้ ) |   |
|---------------------------------------------------------------------------------|---|
| ชื่อผู้ใช้งาน                                                                   | Ļ |
| รหัสผ่าน                                                                        | 2 |
| เข้าสู่ระบบ                                                                     | 3 |
| <u>ลืมรหัสพ่าน?</u>                                                             |   |
| ดิดต่อผู้ดูแลระบบ เพื่อขอรับรหัสการเข้าใช้งาน                                   |   |

สำหรับเจ้าหน้าที่ที่มี Account แล้ว สามารถ Login เข้าใช้งานระบบ จากหน้า Login ได้ โดยจะต้องดำเนินการ ดังนี้

- กรอก ชื่อผู้ใช้งาน
- 2. กรอก รหัสผ่าน
- 3. คลิกปุ่ม เข้าสู่ระบบ

## 3. การลืมรหัสผ่าน

| <b>เข้าสู่ระบบ</b><br>( สำหรับเจ้าหน้าส่งเสริมป่าชุมชน / เจ้าหน้าที่กรมป่าไม้ ) |
|---------------------------------------------------------------------------------|
| ชื่อผู้ใช้งาน<br>รหัสผ่าน                                                       |
| เข้าสู่ระบบ                                                                     |
| <u>ลีมรหัสผ่าน?</u><br>ดิดต่อผู้ดูแลระบบ เพื่อขอรับรหัสการเข้าใช้งาน            |

กรณีลืมรหัสผ่าน ผู้ใช้งานสามารถขอรหัสผ่านได้ โดยการคลิกที่ปุ่ม ลืมรหัสผ่าน จากหน้า Login ได้ ซึ่งจะแสดง Pop Up สำหรับกรอกข้อมูล ชื่อผู้ใช้งาน และ เลขบัตรประชาชน และคลิก ตรวจสอบ เพื่อตรวจสอบรหัสผ่าน

| <b>ลืมรหัสพ่าน</b><br>รายละเอียด |                  | × |
|----------------------------------|------------------|---|
| ชื่อผู้ใช้งาน                    |                  |   |
| เลขบัตรประชนชน                   | ยกเลิก 🚨 ตรวจสอบ |   |

#### 4. Page Header

#### 4.1. Page Header

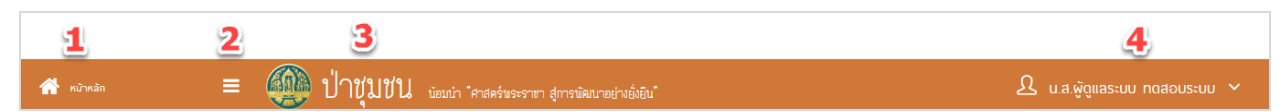

้สำหรับ Page Header จะแบ่งออกเป็น 4 ส่วน ดังภาพด้านบน โดยแต่ละส่วนสามารถดำเนินการได้ดังนี้

- 1. หน้าหลัก กลับสู่หน้า Home Page
- 2. Expand/Collapse ย่อ/ขยาย Menu Bar
- 3. Logo/ชื่อระบบ
- 4. ชื่อผู้ใช้งาน

#### 4.2. การแก้ไขข้อมูลส่วนตัว

| ک u.a | <u>ุณ</u> .ส.ผู้ดูแลระบบ ทดสอบระบบ |                    |  |  |  |  |
|-------|------------------------------------|--------------------|--|--|--|--|
|       | ¢                                  | แก้ไขข้อมูลส่วนตัว |  |  |  |  |
|       | Ċ                                  | ออกจากระบบ         |  |  |  |  |

- คลิกที่ ชื่อผู้ใช้งาน
- คลิกที่ แก้ไขข้อมูลส่วนตัว จะแสดง Pop Up สำหรับแก้ไขข้อมูลผู้ใช้งาน ดังภาพด้านล่าง โดยข้อมูลที่สามารถแก้ไข ได้ มีเฉพาะรหัสผ่านเท่านั้น ส่วนข้อมูลอื่นๆ Textbox จะเป็นสีเทา ซึ่งเป็นข้อมูลที่ไม่สามารถแก้ไขได้ ซึ่งหากนำ เม้าส์ไปวางที่ Textbox เม้าส์จะเปลี่ยนเป็น 🛇 ซึ่งแสดงว่าเป็นข้อมู,ที่ไม่สามารถแก้ไขได้

| Ω | <b>ผู้</b> ไข้<br>รายเ                                                           | <b>ช้งาน</b><br>ละเอียดผู้ | ไช้งาน |              |                                                                                  |          |            |                     |  |  |  |  |
|---|----------------------------------------------------------------------------------|----------------------------|--------|--------------|----------------------------------------------------------------------------------|----------|------------|---------------------|--|--|--|--|
|   |                                                                                  |                            |        |              |                                                                                  |          |            |                     |  |  |  |  |
|   | 🗹 รายละเอียด                                                                     |                            |        |              |                                                                                  |          |            |                     |  |  |  |  |
|   | ชื่อผู้ใช้                                                                       |                            |        |              | administrator                                                                    |          |            |                     |  |  |  |  |
|   | รหัสพ่าน                                                                         |                            |        | รหัสพ่าน     |                                                                                  |          |            |                     |  |  |  |  |
|   | ( รหัสพ่านต้องเป็น ตัวเลข ภาษาอังกฤษ หรืออักษรพิเศษ และมีความยาว 6-20 ตัวอังษร ) |                            |        |              |                                                                                  |          |            |                     |  |  |  |  |
|   | ยืนยันรหัสผ่าน                                                                   |                            |        |              |                                                                                  |          |            |                     |  |  |  |  |
|   |                                                                                  |                            |        |              | ( รหัสผ่านต้องเป็น ตัวเลข ภาษาอังกฤษ หรืออักษรพิเศษ และมีความยาว 6-20 ด้วอังษร ) |          |            |                     |  |  |  |  |
|   | รหัสมัตรประชาชน                                                                  |                            |        |              | 40000000005                                                                      |          |            |                     |  |  |  |  |
|   | คำนำหน้า                                                                         |                            |        | คำนำหน้า     | น.ส. ชื่อ-นามสกุล ผู้ดูแลระบบ ทดสอบระบบ                                          |          |            | บระบบ               |  |  |  |  |
|   | สังกัด                                                                           |                            |        | สังกัด       | กรมป่าไม้                                                                        | •        | จังหวัด    | -                   |  |  |  |  |
|   | กลุ่มพู่ใช้                                                                      |                            |        | กลุ่มผู้ใช้  | ຜູ້ດູແລຣະບບ                                                                      | •        | ต่ำแหน่ง   | ทดสอบระบบ           |  |  |  |  |
|   |                                                                                  |                            |        | ที่อยู่      | 1                                                                                |          | จังหวัด    | เชียงใหม่           |  |  |  |  |
|   | อำเภอ                                                                            |                            |        | wšīo 🔻       |                                                                                  | ต่ำบล    | น้ำแพร่ 🔻  |                     |  |  |  |  |
|   | เนอร์โทรศัพท์                                                                    |                            |        | มอร์โทรศัพท์ | -                                                                                |          | เบอร์แฟกช์ | -                   |  |  |  |  |
|   |                                                                                  |                            |        | ວິເມລ໌       | ravikarn.pu@g                                                                    | mail.com |            |                     |  |  |  |  |
|   |                                                                                  |                            |        |              |                                                                                  |          |            | 🗢 ยกเลิก 🛛 🖺 บันทึก |  |  |  |  |
|   |                                                                                  |                            |        |              |                                                                                  |          |            |                     |  |  |  |  |
#### 4.3. การออกจากระบบ

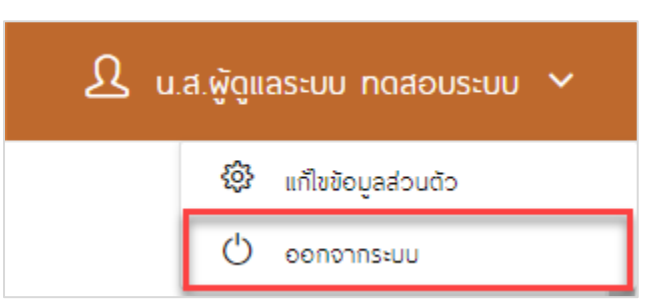

ผู้ใช้งานสามารถออกจากระบบ โดยการคลิกที่ชื่อผู้ใช้งาน จากนั้นคลิก ออกจากระบบ ดังภาพด้านบน ซึ่งจากแสดง Pop Up ยืนยันการออกจากระบบ ให้คลิก OK เพื่อออกจากระบบ

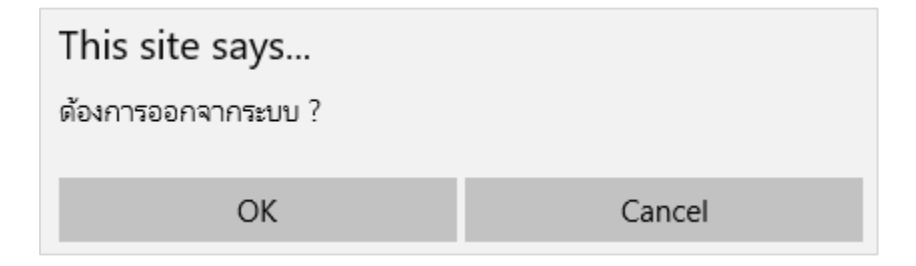

#### 5. โครงการป่าชุมชน

| โครงการป่าชุมชน<br><sub>ศันหาข้อมูลโครงการ</sub> |           |             |                             |        |           |   |          |     |
|--------------------------------------------------|-----------|-------------|-----------------------------|--------|-----------|---|----------|-----|
| Q Aukriðoya                                      |           |             |                             |        |           | * | $\oplus$ | ţţţ |
| <u>ผู้ชื่นคำชอ</u>                               |           |             |                             |        |           |   |          |     |
| ເລขที่คำขอ                                       |           | ปีที่ยื่น   | ทั้งหมด 🗸                   |        |           |   |          |     |
| ชื่อ-นามสกุล                                     |           |             |                             |        |           |   |          |     |
| จังหวัด                                          | ทั้งหมด 🗸 | ວຳເກວ       | ทั้งหมด 🗸                   | ต่ามล  | ทั้งหมด 🗸 |   |          |     |
| <u>ป้าชุมชน</u>                                  |           |             |                             |        |           |   |          |     |
| ชื่อป่าชุมชน                                     |           |             |                             |        |           |   |          |     |
| จังหวัด                                          | ทั้งหมด   | ວ່າເກວ      | ทั้งหมด 🗸                   | ต่ามล  | ทั้งหมด 🗸 |   |          |     |
| สถานะ                                            | ทั้งหมด 🗸 | 🔘 ทุกรายการ | ; 🔿 เฉพาะรายการที่ดำเนินการ | โดยคุณ |           |   |          |     |
|                                                  |           |             | Q ค้นหา                     |        |           |   |          |     |

#### User Manual

| # 🔺              | เลขที่คำขอ         | \$ รายละเอียด                                                                                       | พื้นที่ (ไร่-งาน-ตร.ว.) | สถานะ                  | 🔷 พิมพ์เอกสาร | รายละเอียด | จัดเก็บเอกสาร |
|------------------|--------------------|----------------------------------------------------------------------------------------------------|-------------------------|------------------------|---------------|------------|---------------|
| 1                | 256000053          | <mark>โครงการป่าชุมชนเทส</mark><br>ที่ตั้ง - หมู่ 8 ต.ลิงห์ อโทรโชค จ.กาญจนบุรี                     | 500 - 1 - 20            | เสนอโครงการป่าชุมชน    | ē             | ľ          |               |
| 2                | 256000052          | โครงการป่าชุมชนโนบรัง<br>ที่ตั้ง : หมู่ 10 ต.หนองเชียด อ.ชุมแพ จ.ชอบแท่น                            | 94 - 0 - 74             | รายงานผลแล้ว           | 8             | ľ          |               |
| 3                | 256000050          | <mark>โครงการป่าชุมชนหนองแก-หนองกระออม</mark><br>ที่ติ้ง : หมู่ ร ต.ทุ่งกระบำ อ.เลาชวัญ จ.กาญจนบุรี | 2023 - 2 - 69           | รายงานพลแล้ว           | ē             | ľ          |               |
| 4                | 256000049          | <mark>โครงการป่าชุมชนตำบลสหกรณ์มิคม</mark><br>ที่ตั้ง : หมู่ 2 ต.สหกรณ์มิคม อ.กองพาภูมิ จ.กาญจนบูรี | 1624 - 1 - 47           | เสนอโครงการป่าชุมชน    | 8             | ľ          |               |
| 5                | 256000048          | <mark>โครงการป่าชุมชนทาญจนบุรี</mark><br>ที่ตั้ง : หมู่ 8 ฉ.ไทรโชค อ.ไทรโชค จ.กาญจนบุรี             | 150 - 0 - 0             | อยู่ระหว่างตรวจสอบคำขอ | ē             | ľ          |               |
| 6                | 256000047          | <mark>โครงการป่าชุมชนบ้านสมสวัสดิ์</mark><br>ที่ตั้ง : หมู่ 15 ต.พาลุก อ.วังสามหมอ อ.อุตรธานี       | 116 - 0 - 0             | รายงานผลแล้ว           | 8             | ľ          |               |
| 7                | 256000046          | <mark>โครงการป่าชุมชนบ้านสมสวัสดิ์</mark><br>ที่ตั้ง : หมู่ 1 ต.พาลุก o วังสามหมอ จ.อุดรธานี        | 116 - 0 - 0             | เสนอโครงการป่าชุมชน    | ē             | ľ          |               |
| 8                | 256000045          | <mark>โครงการบำชุมชน</mark><br>ที่ตั้ง : หมู่ 111 ต.ลำกับ อ.ลำกับ อ.กระบี่                          | 11 - 3 - 99             | พ่านการตรวจสอบคำขอ     | 8             | ľ          |               |
| 9                | 256000044          | <mark>โครงการป่าชุมชนบ้านโนบสว่าง</mark><br>ที่ตั้ง : หมู่ 1 ต.บาบาลา อ.บาแห้ว จ.เลย                | 426 - 1 - 59            | รายงานพลแล้ว           | ē             | ľ          |               |
| 10               | 256000043          | <mark>โครงการป่าชุมชน234</mark><br>ที่ตั้ง - หมู่ 2 ต.ปิล๊อก อ.กองพาภูมิ จ.กาญอนบุรี                | 12 - 1 - 1              | รายงานผลแล้ว           | 8             | ľ          |               |
| แสดงข้อมูล 1 ถึง | 10 จากข้อมูลทั้งหม | a 3,867 šoya                                                                                        |                         |                        | ก่อนหน้า 1 2  | 3 4 5      | 387 กัดไป     |

# 5.1. การค้นหาข้อมูล

| <u>ผู้อื่นคำขอ</u> |             |             |                        |            |           |
|--------------------|-------------|-------------|------------------------|------------|-----------|
| เลขที่คำขอ         |             | ปีที่ยื่น   | ทั้งหมด                | $\sim$     |           |
| ชื่อ-นามสกุล       |             |             |                        |            |           |
| ຈັงหວັດ            | ทั้งหมด 🗸 🗸 | อำเภอ       | ทั้งหมด                | < ตำบล     | ทั้งหมด 🗸 |
| ป้างบารบ           |             |             |                        |            |           |
| <u>uipusu</u>      |             |             |                        |            |           |
| ชื่อป่าชุมชน       |             |             |                        |            |           |
| จังหวัด            | ทั้งหมด 🗸   | ວຳເກວ       | ทั้งหมด                | ~ ตำบล     | ทั้งหมด 🗸 |
|                    |             |             |                        |            |           |
| สถาน               | ทั้งหมด 🗸 🗸 | 🔘 ทุกรายการ | 🔿 เฉพาะรายการที่ดำเนิเ | มการโดยคุณ |           |
|                    |             |             | Q คันหา                |            |           |

# 5.1.1. ค้นหาจากผู้ยื่นคำขอ

| <u>ผู้ยื่นคำขอ</u> |             |           |         |       |         |
|--------------------|-------------|-----------|---------|-------|---------|
| เลขที่คำขอ         |             | ปีที่ยื่น | 2560    |       |         |
| ชื่อ-นามสกุล       |             |           |         |       |         |
| จังหวัด            | กาญจนบุรี 🔹 | ວຳເກວ     | ทั้งหมด | ต่ามล | เลือก 🔻 |

ผู้ใช้งานสามารถค้นหาคำขออนุมัติ จากข้อมูลผู้ยื่นคำขอได้ ดังนี้

- 1. เลขที่คำขอ
- 2. ปีที่ยื่น
- 3. ชื่อ-นามสกุล (ผู้ขอ)
- 4. จังหวัด
- 5. อำเภอ
- 6. ตำบล

#### 5.1.2. ค้นหาจากป่าชุมชน

| <u>ป่าชุมชน</u> |         |         |                  |       |                  |  |
|-----------------|---------|---------|------------------|-------|------------------|--|
| ชื่อป่าชุมชน    |         |         |                  |       |                  |  |
| จังหวัด         | ทั้งหมด | • อำเภอ | กั้งหมด <b>*</b> | ต่ามล | ทั้งหมด <b>*</b> |  |

ผู้ใช้งานสามารถค้นหาคำขออนุมัติ จากข้อมูลป่าชุมชนได้ ดังนี้

- 1. ชื่อป่าชุมชน
- 2. จังหวัด
- 3. อำเภอ
- 4. ตำบล

### 5.1.3. ค้นหาจากสถานะคำขอ

| สถานะ | ทั้งหมด 🔻                      | 🔘 ทุกรายการ | 🔿 เฉพาะรายการที่ดำเนินการโดยคุณ |
|-------|--------------------------------|-------------|---------------------------------|
|       | ทั้งหมด                        |             |                                 |
|       | ร่างคำขออนุญาต                 |             |                                 |
|       | อยู่ระหว่างตรวจสอบคำขอ         |             |                                 |
|       | "<br>แจ้งกลับให้แก้ไข          |             |                                 |
|       | ยกเลิก                         |             |                                 |
|       | ผ่านการตรวจสอบคำขอ             |             |                                 |
|       | เสนอโครงการป่าชุมชน            |             |                                 |
|       | อนุมัติแล้ว                    |             |                                 |
|       | รออนุมัติรายงานพลการปฏิบัติงาน |             |                                 |
|       | รายงานพลแล้ว                   |             |                                 |

ผู้ใช้งานสามารถค้นหาคำขออนุมัติ จากสถานะคำขอ ดังนี้

- 1. สถานะคำขอ แบ่งออกเป็น 9 สถานะ ดังนี้
  - ร่างคำขออนุญาต
  - อยู่ระหว่างการตรวจสอบคำขอ
  - แจ้งกลับให้แก้ไข
  - ยกเลิก
  - ผ่านการตรวจสอบคำขอ
  - เสนอโครงการป่าชุมชน
  - อนุมัติแล้ว
  - รออนุมัติรายงานผลการปฏิบัติงาน
  - รายงานผลแล้ว
- 2. ตัวเลือกการค้นหา
  - ทุกรายการ
  - ทุกรายการที่ดำเนินการโดยคุณ

### 5.1.4. ผลลัพธ์การค้นหา

|                  |                   |                                                                                          |                         |                    |               |            | ແສດ 10 🔻 ນ້ວນູລ |
|------------------|-------------------|------------------------------------------------------------------------------------------|-------------------------|--------------------|---------------|------------|-----------------|
| # 🔺              | เลขที่คำขอ        | รายละเอียด                                                                               | พื้นที่ (ไร่-งาน-ตร.อ.) | สถานะ              | 🔷 พิมพ์เอกสาร | รายละเดียด | จัดเก็บเอกสาร   |
| 1                | 256000041         | <mark>โครงการป่าชุมชน</mark><br>ที่ตั้ง : หมู่ 32 ต.ลิ่มถิ่ม อ.ทองพาภูมิ จ.กาญจนบุรี     | 12 - 3 - 97             | อนุมัติแล้ว        | ē             | Ľ          |                 |
| 2                | 255901523         | <mark>ป้าชุมชนบ้านหนองเอริญ</mark><br>ที่ตั้ง : หมู่ 6 ต.ลืนที่น อ กองพาภูมิ จ.กาญจนบุรี | 100 - 0 - 0             | พ่านการตรวจสอบคำขอ | ē             | Ľ          |                 |
| 3                | 255901522         | <mark>บ้าซุบชนบ้านชิ่นชิ่น</mark><br>ที่ตั้ง : หมู่ 4 ต.ลืนที่น อ.ทองพาภูมิ จ.กาญจนบุรี  | 100 - 0 - 0             | พ่านการตรวจสอบคำขอ | ē             | Ľ          | $\sim$          |
| 4                | 255900591         | <mark>บ้านพุท่อง</mark><br>ที่ตั้ง : หมู่ 1 ตลิ่นที่น อ.ทองพาภูมิ จ.กาญอนบุรี            | 100 - 0 - 0             | พ่านการตรวจสอบคำขอ | ē             | ľ          |                 |
| 5                | 255900543         | <mark>บ้านกุยแหย่</mark><br>ที่ตั้ง : หมู่ 2 ต.ลืนทีน อ.ทองพาภูมิ จ.กาญจนบุรี            | 100 - 0 - 0             | พ่านการตรวจสอบคำขอ | ē             | Ľ          |                 |
| 6                | 255900449         | <mark>บ้านพูส่อ</mark><br>ที่ตั้ง : หมู่ 3 ต.ลืมทีน อ.ทองพาภูมิ จ.กาญจนบุรี              | 60 - 0 - 0              | พ่านการตรวจสอบคำขอ | ē             | ľ          |                 |
| แสดงข้อมูล 1 ถึง | 6 จากข้อมูลทั้งหม | ာ 6 ข้อมูล                                                                               |                         |                    |               | ก่อเ       | มหน้า 1 ถัดไป   |

หลังจากเลือก Criteria สำหรับ Search แล้ว คลิกที่ **Q** คับหา รูปแบบของตาราง ดังภาพด้านบน ซึ่งสามารถดำเนินการในรายการต่างๆได้ดังนี้

- คลิกที่ สถานะ เพื่อดูประวัติการดำเนินการ

| <mark>ประวัติก</mark><br>( เลขที่ค่าเ | <b>ารดำเนินการ</b><br>เอ 256000036 ) |                     |          |                        |                           | ×           |
|---------------------------------------|--------------------------------------|---------------------|----------|------------------------|---------------------------|-------------|
|                                       |                                      |                     |          |                        |                           |             |
|                                       |                                      |                     |          |                        | แสดง                      | 10 🔻 ข้อมูล |
| # 🔺                                   | ðuп                                  | \$ S18              | ยละเอียด | สถานะ                  | 🔶 ผู้ทำรายการ             | \$          |
| 1                                     | 28/11/2560                           | เขียนคำขออนุญาต     |          | อยู่ระหว่างตรวจสอบคำขอ | นางสาวรวิกานต์ ปัณณะรัส   |             |
| 2                                     | 28/11/2560                           | แก้ไขร่างคำขออนุญาต |          | ร่างคำขออนุญาต         | นางสาวรวิกานต์ ปัณณะรัส   |             |
| 3                                     | 28/11/2560                           | แก้ไขร่างคำขออนุญาต |          | ร่างคำขออนุญาต         | น.ส.ผู้ดูแลระบบ ทดสอบระบบ |             |
| 4                                     | 28/11/2560                           | เขียนคำขออนุญาต     |          | อยู่ระหว่างตรวจสอบคำขอ | นางสาวรวิกานต์ ปัณณะรัส   |             |
| 5                                     | 28/11/2560                           | ร่างคำขออนุญาต      |          | ร่างคำขออนุญาต         | นางสาวรวิกานต์ ปัณณะรัส   |             |
| แสดงข้อเ                              | วุล 1 ถึง 5 จากข้อมูลทั่             | โงหมด 5 ข้อมูล      |          |                        | ก่อนหน้า                  | 1 ถัดไป     |
|                                       |                                      |                     | 🐴 ยกเลิก |                        |                           |             |

- คลิกที่ปุ่ม 🗇 เพื่อพิมพ์เอกสาร โดยจะแสดง Pop Up รายการเอกสาร ตามขั้นตอนการอนุมัติคำขอ

| ดาวน์โหลดเอกสาร                                                  |   |
|------------------------------------------------------------------|---|
| ( โครงการป่าชุมชน0001 )                                          |   |
|                                                                  |   |
| ชื่อเอกสาร                                                       |   |
| คำขออนุญาตจัดทำโครงการป่าชุมชน (ปชช.1 ออนไลน์)                   | ē |
| คำขออนุญาตจัดทำโครงการป่าชุมชน (ปชช.1 เตรียมการ)                 | ē |
| รายงานการตรวจสอบพื้นที่ตามคำขออนุญาตจัดทำโครงการป่าชุมชน (ปชช.2) | ð |
| เอกสารโครงการป่าชุมชน (ปชช.3)                                    | ē |

 คลิกที่ปุ่ม หื่อดูรายละเอียดเอกสาร โดยจะแสดง Pop Up รายละเอียดคำขอ โดยในส่วนของข้อมูล ผู้ขอ ระบบจะแสดงข้อมูลอายุของผู้ขอ ณ วันที่ยืนคำขอด้วย ซึ่งผู้ใช้งานสามารถดำเนินการอนุมัติคำขอ ได้ ซึ่งจะกล่าวในหัวข้อถัดไป

| <u>ค่าขออนุณาดจัดทำโครงการฯ (ปช</u>  | <u>ร.1)</u> รายงานการตรวจสอบพื้นที่ตา | มคำขอฯ (ปชช.2)   | โครงการบ้าชุมชน (ปชช.3) | รายงานพลการปฏิบัติงาน (ปชช.4) |
|--------------------------------------|---------------------------------------|------------------|-------------------------|-------------------------------|
| <u>ມ</u> User Updated : น.ส.ผู้ดูแลร | ::uu NQAOUS:UU 🕚 Date Updated :       | 21/12/2560       |                         | 6                             |
| พลการตรวจสอบ                         | ผ่านการตรวจสอบคำขอ                    | •                |                         |                               |
| รายละเอียด                           |                                       |                  |                         |                               |
|                                      |                                       |                  |                         |                               |
| <u>ผู้ยื่นคำขอ</u>                   | พื้นที่ป่าชุมชน                       | หมู่บ้านป่าชุมชน | คณะกรรมการ              | เอกสารแบบ                     |
| ชื่อ-นามสกุล*                        | นางสาวทดสอบ กาญจนบุรี                 |                  |                         |                               |
| ดำแหน่ง*                             | กำนัน                                 | ¥                |                         |                               |
| เนอร์โทรศัพท์*                       | 0897777777                            |                  |                         |                               |
| ວັບເຄັດ •                            | 27 🔻 มิถุนายน 🔻 2522                  | อายุ 38 ปี       | อายุ ณ วันที่ย          | น่นคำขอ 38 ปี                 |
|                                      | ເລເ                                   | ที่• 1/1         | หมู่ที่* 8              |                               |
| ກູບີລຳເພາວຢູ່ບ້ານ                    |                                       |                  |                         |                               |

 คลิกที่ปุ่ม 🖂 เพื่อใช้งานฟังก์ชัน จัดเก็บเอกสาร โดยจะมี Pop Up สำหรับการ Upload เอกสารดังภาพ ด้านล่าง ซึ่งจะกล่าวรายละเอียดในหัวข้อ 5.1.5.

| จัดเก็บเอกสาร                   |                           |             |          |                   | ×        |
|---------------------------------|---------------------------|-------------|----------|-------------------|----------|
| ( โครงการป่าชุมชน )             |                           |             |          |                   |          |
|                                 |                           |             |          |                   |          |
| lWá                             | Choose File No file chose | en          |          |                   |          |
| หมายเหตุ                        |                           |             |          |                   |          |
|                                 |                           |             |          |                   |          |
|                                 |                           | 🏝 Upload    |          |                   |          |
|                                 |                           |             |          | แสดง 10           | ▼ ນ້ວມູລ |
| # *                             | ชื่อเอกสาร                | \$          | หมายเหตุ | \$<br>ดาวน์โหลด ล | U        |
|                                 |                           | ไม่พบข้อมูล |          |                   |          |
| แสดงข้อมูล 0 ถึง 0 จากข้อมูลทั่ | โ้งหมด 0 ข้อมูล           |             |          | ก่อนหน้า          | ถัดไป    |

#### 5.1.5. จัดเก็บเอกสาร

| จัดเก็บเอกสาร                   |                            |                    |              | ×               |
|---------------------------------|----------------------------|--------------------|--------------|-----------------|
| ( โครงการบ่าชุมชน )             |                            |                    |              |                 |
|                                 |                            |                    |              |                 |
| ไฟล์                            | Choose File No file chosen |                    |              |                 |
| หมายเหตุ                        |                            |                    |              |                 |
|                                 |                            |                    |              |                 |
|                                 |                            | 🛓 Upload           |              |                 |
|                                 |                            |                    |              |                 |
|                                 |                            |                    |              | แลตง 10 - ชอบูล |
| # ^                             | ชื่อเอกสาร                 |                    | หมายเหตุ 🔷 🔷 | ดาวนโหลด ลบ     |
|                                 |                            | ່<br>ໄມ່ພບູ່ນ້ອມູລ |              |                 |
| แสดงข้อมูล 0 ถึง 0 จากข้อมูลทั่ | วั้งหมด 0 ข้อมูล           |                    |              | ก่อนหน้า ถัดไป  |

#### 5.1.5.1. Upload เอกสาร

ผู้ใช้งานสามารถคลิกปุ่ม 🖂 ที่ท้ายรายการเพื่อเข้าใช้งานจะแสดง Pop Up สำหรับการ Upload เอกสารขึ้นมา ดังภาพด้านบน โดยในส่วนการ Upload เอกสาร ให้ผู้ใช้งานเลือก File โดยการคลิกปุ่ม Choose File โดยจะเลือกไฟล์จากในเครื่อง ซึ่งไฟล์ที่เลือกจะแสดงชื่อไฟล์ด้านหลังปุ่ม ดังภาพด้านล่าง

| ไฟล์     | Choose File 2017-11-19_1-29-11.png |  |
|----------|------------------------------------|--|
| หมายเหตุ |                                    |  |
|          | 🕹 Upload                           |  |

#### หลังจากนั้นให้ผู้ใช้งานคลิกปุ่ม Upload

| ไฟล์     | Choose File 2017-11-19_1-29-11.png |
|----------|------------------------------------|
| หมายเหตุ |                                    |
|          |                                    |
|          | 🕹 Upload                           |

#### รายการที่ Upload จะถูกเพิ่มในตาราง ดังภาพด้านล่าง

|           |                                     |      |          |   | ແສດ       | ง 10 ▼ ນ້ວມູລ |
|-----------|-------------------------------------|------|----------|---|-----------|---------------|
| # 🔺       | ชื่อเอกสาร                          | \$   | หมายเหตุ | ¢ | ดาวน์โหลด | au            |
| 1         | 2017-11-19_1-29-11.png              | Test |          |   | <u>*</u>  | Û             |
| ແสดงข้อมู | ล 1 ถึง 1 จากข้อมูลทั้งหมด 1 ข้อมูล |      |          |   | ก่อนหน้า  | 1 ຄັດໄປ       |

#### 5.1.5.2. จัดการเอกสาร

### สำหรับเอกสารที่ Upload ผู้ใช้งานสามารถดาวน์โหลดไฟล์ได้ โดยการคลิกปุ่ม 📥

|                  |                             |      |          |   | ແສດ       | ນ 10 ▼ ນ້ວມູລ |
|------------------|-----------------------------|------|----------|---|-----------|---------------|
| # ^              | ชื่อเอกสาร                  | \$   | หมายเหตุ | ¢ | ดาวน์โหลด | au            |
| 1 2017-11-       | -19_1-29-11.png             | Test |          |   | *         | Û             |
| แสดงข้อมูล 1 ถึง | 1 จากข้อมูลทั้งหมด 1 ข้อมูล |      |          |   | ก่อนหน้า  | 1 ถัดไป       |

ซึ่งผู้ใช้งานสามารถลบไฟล์แนบได้ โดยการคลิกปุ่ม 🛈 ซึ่งจะมี Pop Up ยืนยันการลบข้อมูล ให้ ผู้ใช้งานคลิกปุ่ม OK เพื่อยืนยันการลบข้อมูล

|           |                                     |      |            | ແສດ       | ง 10 ▼ ນ້ວມູລ |
|-----------|-------------------------------------|------|------------|-----------|---------------|
| # 🔺       | ชื่อเอกสาร                          | \$   | หมายเหตุ 🔶 | ดาวน์โหลด | au            |
| 1         | 2017-11-19_1-29-11.png              | Test |            | *         | Û             |
| แสดงข้อมุ | ล 1 ถึง 1 จากข้อมูลทั้งหมด 1 ข้อมูล |      |            | ก่อนหน้า  | 1 ถัดไป       |

| 119.59.123.116:88 says: |    | ×      |
|-------------------------|----|--------|
| ต้องการลบ ?             |    |        |
|                         | ОК | Cancel |
|                         |    |        |

### 5.2. การดาวน์โหลดฟอร์ม

สำหรับการดาวน์โหลดฟอร์ม ให้ผู้ใช้งานคลิกที่ปุ่ม 🎿 ดาวน์หลดฟอร์ม ภาพด้านล่าง ซึ่งผู้ใช้งานสามารถดาวน์โหลดได้โดยการคลิกปุ่ม 📥 เพื่อดาวน์โหลดรายการเอกสารที่ต้องการ

| ดาวน์โหลดแบบฟอร์ม                                          |                                                   | ×                |
|------------------------------------------------------------|---------------------------------------------------|------------------|
| ( แบบฟอร์มทั้งหมด )                                        |                                                   |                  |
|                                                            |                                                   | แสดง 10 🔻 ข้อมูล |
| # <sup>▲</sup> ชื่อเอกสาร                                  | 🔶 รายละเอียด                                      | ดาวน์โหลด        |
| 1 คำขออนุญาตจัดทำโครงการป่าชุมชน                           | ปชช.1                                             | <u>+</u>         |
| 2 หนังสือร้องขอเข้าร่วมจัดทำโครงการป่าชุมชน                | แนบท้ายคำขออนุญาตจัดกำโครงการป่าชุมชน (แบบ ปชช.1) | <u>.</u>         |
| 3 รายงานการตรวจสอบพื้นที่ตามคำขออนุญาตจัดทำโครงการป่าชุมชน | לאט.2                                             | <u>+</u>         |
| 4 โครงการป่าชุมชน                                          | ปชช.3                                             | <u>+</u>         |
| 5 คณะกรรมการป่าชุมชน                                       | แนบท้าย ปชช.3                                     | <u>+</u>         |
| 6 รายงานผลการปฏิบัติงาน                                    | ปชช.4                                             | <u>+</u>         |
| แสดงข้อมูล 1 ถึง 6 จากข้อมูลทั้งหมด 6 ข้อมูล               |                                                   | ก่อนหน้า 1 กัดไป |
|                                                            | 🔄 ยกเลิก                                          |                  |

# 5.3. เขียนคำขอจัดทำโครงการป่าชุมชน (ปชช.1) แทนประชาชน

สำหรับเจ้าหน้าที่สามารถยื่นคำขอแทนประชาชนได้ โดยการคลิกปุ่ม 🕀 ดังภาพด้านล่าง ซึ่งจะต้องใช้ข้อมูลของ ประชาชนในการลงทะเบียนเข้าสู่ระบบ และเขียนคำขอดังนี้

|                    |           |                   |          |                  | เขียนคำขอแทนประชาชน |
|--------------------|-----------|-------------------|----------|------------------|---------------------|
| Q กันหาข้อมูล      |           |                   |          |                  |                     |
| <u>ผู้ยื่นคำขอ</u> |           |                   |          |                  |                     |
| เลขที่คำขอ         |           | ปีที่ยื่น ทั้งหมด | - •      |                  |                     |
| ชื่อ-นามสกุล       |           |                   |          |                  |                     |
| จังหวัด            | ทั้งหมด 🔻 | อำเภอ ทั้งหมด     | - 🔹 ตำบล | ทั้งหมด <b>*</b> |                     |

### 5.3.1. การลงทะเบียนให้กับประชาชน

สำหรับเจ้าหน้าที่สามารถยื่นคำขอแทนประชาชนได้ โดยการคลิกปุ่ม 🕀 ดังภาพด้านล่าง ซึ่งจะต้องใช้ข้อมูล ของประชาชนในการลงทะเบียนเข้าสู่ระบบ โดยแบ่งเป็นส่วนข้อมูลส่วนตัว และข้อมูลระบบ ดังนี้

| โครงการป่าชุมชน<br>ดรวจสอบชื่อผู้ใช้ / ลงทะเบียง | มก่อนยื่นคำขอ        |              |             |   |
|--------------------------------------------------|----------------------|--------------|-------------|---|
|                                                  |                      |              |             |   |
| <u>ข้อมูลส่วนตัว</u>                             | ູ່ນັດມູລรະນຸບ        |              |             |   |
| รหัสบัตรประชาชน*                                 | เลข 13 หลัก <b>Q</b> |              |             |   |
| คำนำหน้าชื่อ*                                    | 🔾 นาย                |              |             |   |
|                                                  | () ມາຈ               |              |             |   |
|                                                  | 🔾 นางสาว             |              |             |   |
|                                                  | 🔿 อื่นๆ              |              |             |   |
| ชื่อ *                                           |                      | นามสกุล*     |             |   |
| ວັນເກີດ *                                        |                      | อายุ         |             |   |
| เบอรโทรศัพท์*                                    |                      | อีเมล์       | I           |   |
| จังหวัด                                          | เลือก 🔻              | ວ່າເກວ       | เลือก       | T |
| ตำบล                                             | เลือก 🔻              |              |             |   |
|                                                  |                      |              |             |   |
|                                                  |                      | \land ยกเลิก | 🔒 ลงทะเบียน |   |

### 5.3.1.1. กรอกข้อมูลส่วนตัวของประชาชน

| Field Name      | Field Type    | Required | Master Data | หมายเหตุ       |
|-----------------|---------------|----------|-------------|----------------|
| รหัสบัตรประชาชน | Number        | Yes      | Yes         |                |
| คำนำหน้าชื่อ    | Dropdown List | Yes      | No          | - นาย          |
|                 |               |          |             | - นาง          |
|                 |               |          |             | - นางสาว       |
|                 |               |          |             | - อื่นๆ (ระบุ) |
| ชื่อ            | Textbox       | Yes      | No          |                |
| นามสกุล         | Textbox       | Yes      | No          |                |
| วันเกิด         | Calendar      | Yes      | No          |                |

| Field Name | Field Type    | Required | Master Data | หมายเหตุ        |
|------------|---------------|----------|-------------|-----------------|
| อายุ       | Number        | No       | No          | คำนวณจากวันเกิด |
| จังหวัด    | Dropdown List | No       | No          |                 |
| อำเภอ      | Dropdown List | No       | No          |                 |
| ตำบล       | Dropdown List | No       | No          |                 |

# 5.3.1.2. กรอกข้อมูลระบบสำหรับให้ประชาชน Login

| ข้อมูลส่วนดัว        | <u>ข้อมูลระบบ</u>                                         |                                      |
|----------------------|-----------------------------------------------------------|--------------------------------------|
| ਲ <u>ੰ</u> ਹਯੁੱੋੇ ਹੋ | ( ชื่อผู้ใช้ต้องเป็น ตัวเลข หรือภาษาอังกฤษ และมี <i>เ</i> | ความยาว 6-20 ตัวอังษร )              |
| รหัสผ่าน             | ( รหัสพ่านต้องเป็น ตัวเลข ภาษาอังกฤษ หรืออักเ             | ษรพิเศษ และมีความยาว 6-20 ตัวอังษร ) |
| ยืนยันรหัสผ่าน       |                                                           |                                      |
|                      |                                                           | 🔄 ยกเลิก 🔒 ลงทะเบียน                 |

- 1. กรอก ชื่อผู้ใช้
- 2. กรอก รหัสผ่าน
- 3. กรอก ยืนยันรหัสผ่าน

จากนั้นคลิกปุ่ม ลงทะเบียน เพื่อเข้าสู่หน้ากรอกข้อมูลคำขอ จะแสดง Pop Up ยืนยันกาลงทะเบียน และ Pop Up ยืนยันการบันทึกข้อมูล ให้คลิก OK

| This site says               |        |  |  |  |
|------------------------------|--------|--|--|--|
| ด้องการลงทะเบียนเข้าใช้งาน ? |        |  |  |  |
| ОК                           | Cancel |  |  |  |

| This site says               |               |  |  |  |  |
|------------------------------|---------------|--|--|--|--|
| ลงทะเบียนเรียบร้อยแล้ว       |               |  |  |  |  |
| Don't let this page create m | nore messages |  |  |  |  |
|                              | ОК            |  |  |  |  |

จากนั้นคลิกปุ่ม ลงทะเบียน ระบบจะแสดงปุ่มสำหรับดำเนินการเพิ่มขึ้นมา 2 ปุ่ม คือ

- ยื่นคำขอ สำหรับกรอกข้อมูล ปชช.1

 พิมพ์ข้อมูลผู้ใช้ สำหรับพิมพ์ข้อมูล ชื่อผู้ใช้งาน และรหัสผ่าน สำหรับส่งข้อมูลให้ประชาชนที่ยื่น แทน

| ข้อมูลส่วนตัว  | <u>ข้อมูลระบบ</u>                                                                |
|----------------|----------------------------------------------------------------------------------|
|                |                                                                                  |
| ชื่อผู้ใช้     | Test0001                                                                         |
|                | ( ชื่อผู้ใช้ต้องเป็น ตัวเลข หรือภาษาอังกฤษ และมีความยาว 6-20 ตัวอังษร )          |
|                |                                                                                  |
| รหัสผ่าน       | •••••                                                                            |
|                | ( รหัสพ่านต้องเป็น ตัวเลข ภาษาอังกฤษ หรืออักษรพิเศษ และมีความยาว 6-20 ตัวอังษร ) |
|                |                                                                                  |
| ยืนยันรหัสผ่าน | •••••                                                                            |
|                |                                                                                  |
|                |                                                                                  |
|                |                                                                                  |

# 5.3.2. การเขียนคำขออนุญาตจัดทำโครงการป่าชุมชน (ปชช.1)

หลังจากลงทะเบียนให้กับประชาชนแล้ว ให้คลิกที่ปุ่ม 🗹 <sup>อื่นคำขอ</sup> เพื่อเข้าสู่ขั้นตอนการกรอกข้อมูล ปชช.1 ซึ่งมีขั้นตอนดังต่อไปนี้

# 5.3.2.1. กรอกข้อมูลส่วนผู้ยื่นคำขอ

| <u> ผู้ยื่นคำขอ</u> | พื้นที่ป่าชุมชน     |         | หมู่บ้านป่าข | วุ่มชน | F                       | าณะกรรมการ |        | เอกสารแนบ |
|---------------------|---------------------|---------|--------------|--------|-------------------------|------------|--------|-----------|
| ชื่อ-นามสกุล*       | ปายTest_Manual 0001 |         |              |        |                         |            |        |           |
| ตำแหน่ง*            | เลือก               | $\sim$  |              |        |                         |            |        |           |
| เบอร์โกรศัพท์*      | 0224479846          |         |              |        |                         |            |        |           |
| ວັບເກົດ*            | 24 🗸 พฤษภาคม 🗸      | 2532    | อายุ         | 28 ปี  |                         |            |        |           |
| ກູມີລຳເບາຍຢູ່ບ້ານ   |                     | เลขที่* |              |        | ਸਹ <mark>ੂ</mark> ਂ⊓ਂ • |            |        |           |
| จังหวัด*            | กาญจนบุรี 🗸         | ວຳເກວ*  | ทองพาภูมิ    | $\sim$ | ตำบล *                  | ปิล๊อก     | $\sim$ |           |

| Field Name    | Field Type    | Required | Master Data | หมายเหตุ                                                                                                    |
|---------------|---------------|----------|-------------|----------------------------------------------------------------------------------------------------|
| ชื่อ-นามสกุล  | Textbox       | Yes      | Yes         |                                                                                                    |
| ตำแหน่ง       | Dropdown List | Yes      | No          | <ul> <li>ผู้ใหญ่บ้าน</li> <li>กำนัน</li> <li>นายก อบต.</li> <li>นายกเทศมนตรี</li> <li>ประธานคณะกรรมการ<br/>ป่าชุมชน</li> <li>อื่นๆ</li> </ul> |
| เบอร์โทรศัพท์ | Textbox       | Yes      | No          |                                                                                                    |
| วันเกิด       | Dropdown List | Yes      | Yes         |                                                                                                    |
|               | & Textbox     |          |             |                                                                                                    |
| อายุ          | Number        | No       | No          | คำนวณจากวันเกิด                                                                                                    |

| ภูมิลำเนาอยู่บ้าน | Textbox       | No  | No  |  |
|-------------------|---------------|-----|-----|--|
| เลขที่            | Textbox       | Yes | No  |  |
| หมู่ที่           | Textbox       | Yes | No  |  |
| จังหวัด           | Dropdown List | Yes | Yes |  |
| อำเภอ             | Dropdown List | Yes | Yes |  |
| ตำบล              | Dropdown List | Yes | Yes |  |

5.3.2.2. กรอกพื้นที่ป่าชุมชน

| โครงการป่าชุมชน<br><sub>เขียนคำขอ</sub>            |                                                                                                    |                                                |                  |           |
|----------------------------------------------------|----------------------------------------------------------------------------------------------------|------------------------------------------------|------------------|-----------|
| พู้ยื่นคำขอ                                        | <u>พื้นที่ป่าชุมชน</u>                                                                                                    | หมู่บ้านป่าชุมชน                               | คณะกรรมการ       | เอกสารแนบ |
| ชื่อป่าชุมชน *                                     | <b>โครงการป่าชุมชน</b><br>*กรณาระบชื่อโครงการต่อก้ายกำว่าโครงการ                                                                                                    | ป่าชมชน เช่น โครงการป่าชมชนบ้านลานดิน เป็นด้น" |                  |           |
| ประเภทที่ดิบ *                                     | <ul> <li>ป่าสงวนแห่งชาติ ตาม พ.ร.บ. ป่าสง</li> <li>ป่าชุมชนตามมติคณะรัฐมนตรี</li> <li>ป่าใน้ถาวรดามมติคณะรัฐมนตรี</li> <li>ป่าตาม พ.ร.บ. ป่าใช้ พุทธศักราช 2</li> <li>ที่ดินที่อยู่ในหนังสือสำคัญสำหรับที่หล</li> <li>อังไม่สามารถระบุประเภทที่ดินได้</li> </ul> | วมแห่งชาติ พ.ศ. 2507<br>484                    |                  |           |
|                                                    | <ul> <li>ที่ดินของรัฐประเภทอื่นๆ</li> <li>อื่นๆ</li> </ul>                                                                                                    |                                                |                  |           |
| ที่ตั้งโครงการ หมู่ที <b>*</b><br>จังหวัด <b>*</b> | เนื้อที*                                                                                                    | กอ* เลือก 🗸 ตำบล*                              | ตร.ว.<br>เลือก 🗸 |           |
| ด้านทิศเหนือจรด*                                   |                                                                                                    |                                                |                  |           |
| ด้านทิศตะวันออกจรด*                                |                                                                                                    |                                                |                  |           |
| ด้านทิศใต้จรด•                                     |                                                                                                    |                                                |                  |           |
| ด้านทิศตะวันตกจรด*                                 |                                                                                                    |                                                |                  |           |
|                                                    |                                                                                                    | \land ยกเลิก 💾 บันทึก                          |                  |           |

| Field Name             | Field Type    | Required | Master Data | หมายเหตุ                                                                                                    |
|------------------------|---------------|----------|-------------|----------------------------------------------------------------------------------------------------|
| ชื่อป่าชุมชน           | Textbox       | Yes      | No          |                                                                                                    |
| ประเภทที่ดิน<br>       | Checklist     | Yes      | No          | <ul> <li>ป่าสงวนแห่งชาติ ตาม<br/>พ.ร.บ. ป่าสงวนแห่งชาติ<br/>พ.ศ. 2507</li> <li>ป่าชุมชนตามมติ<br/>คณะรัฐมนตรี</li> <li>ป่าไม้ถาวรตามมติ<br/>คณะรัฐมนตรี</li> <li>ป่าตาม พ.ร.บ. ป่าไม้<br/>พุทธศักราช 2484</li> <li>ที่ดินที่อยู่ในหนังสือ<br/>สำคัญสำหรับที่หลวง</li> <li>ยังไม่สามารถระบุ<br/>ประเภทที่ดินได้</li> <li>ที่ดินของรัฐประเภท<br/>อิ่นๆ (ระบุ)</li> <li>อิ่นๆ (ระบุ)</li> </ul> |
| ที่ตั้งโครงการ หมู่ที่ | Textbox       | Yes      | No          |                                                                                                    |
| เนือที ไร่ งาน ตร.วา   | Number        | Yes      | No          |                                                                                                    |
| จังหวัด                | Dropdown List | Yes      | No          |                                                                                                    |
| อำเภอ                  | Dropdown List | Yes      | No          |                                                                                                    |
| ตำบล                   | Dropdown List | Yes      | No          |                                                                                                    |
| ด้านทิศเหนือจรด        | Textbox       | Yes      | No          |                                                                                                    |
| ด้านทิศตะวันออกจรด     | Textbox       | Yes      | No          |                                                                                                    |
| ด้านทิศใต้จรด          | Textbox       | Yes      | No          |                                                                                                    |
| ด้านทิศตะวันตกจรด      | Textbox       | Yes      | No          |                                                                                                    |

| พู้ยื่นคำขอ   | พื้นที่ป่าชุมชน | <u>หมู่บ้านป่าชุม</u> ช     | <u>tu</u> | คณะกรรมการ   | เอกสารแนบ |              |
|---------------|-----------------|-----------------------------|-----------|--------------|-----------|--------------|
| จังหว         | วัด• เลือก ∨    | อำเภอ• เลือก                | ~         | ต่ามล* เลือก | ~         |              |
| អប៉ូប៊<br>អរុ | าน* เลือก 🕑 💽   |                             |           |              |           |              |
|               |                 | 6                           | ง เพิ่ม   |              |           |              |
|               |                 |                             |           |              |           | แสดง 10 🗸    |
| # *           | ชื่อหมู่บ้าน    | <b>\$</b> หมู่ที่ <b>\$</b> | ต่ามล 🗘   | ອຳເກອ 🔷      | ຈັงหວັດ 🔶 | แก้ไข ลบ     |
|               |                 | luv                         | vບข้อมูล  |              |           |              |
|               |                 |                             |           |              |           | ก่อนหน้า ถัง |

# 5.3.2.3. ระบุที่ตั้งของหมู่บ้านป่าชุมชน

| Field Name | Field Type    | Required | Master Data | หมายเหตุ |
|------------|---------------|----------|-------------|----------|
| จังหวัด    | Dropdown List | Yes      | No          |          |
| อำเภอ      | Dropdown List | Yes      | No          |          |
| ตำบล       | Dropdown List | Yes      | No          |          |
| หมู่บ้าน   | Dropdown List | Yes      | No          |          |
| หมู่ที่    | Textbox       | Yes      | No          |          |

ในกรณีที่ไม่มีชื่อหมู่บ้านที่ต้องการต้องการใน Dropdown List ผู้ใช้งานสามารถเพิ่มหมู่บ้านใหม่ได้

โดยการคลิกที่ปุ่ม 💌 ระบบจะแสดง Pop Up สำหรับกรอกข้อมูลหมู่บ้าน ดังภาพด้านล่าง

| เพิ่มหมู่บ้าน |      |           |          | $\times$ |
|---------------|------|-----------|----------|----------|
| รายละเอียด    |      |           |          |          |
|               |      |           |          |          |
| ຈັงห          | ເວັດ | กาญจนบุรี |          |          |
| อำ            | ເກວ  | ทองพาภูมิ |          |          |
| đ             | າບລ  | ห้วยเขย่ง |          |          |
| អប់្          | ม้าน |           |          |          |
|               |      | 🐴 ยกเลิก  | 🖺 บันทึก |          |

โดยเมื่อกรอกข้อมูลหมู่บ้านแล้วให้คลิกที่ปุ่ม บันทึก ระบบจะแสดง Pop Up สำหรับยืนยันการเพิ่ม ข้อมูลหมู่บ้าน และยืนยันการบันทึกสำเร็จ ให้ผู้ใช้งานคลิก OK เพื่อดำเนินการต่อ

| This site says<br>ด้องการเพิ่มหมู่บ้าน ? |        |
|------------------------------------------|--------|
| ОК                                       | Cancel |

| This site says                           |    |  |  |  |  |  |
|------------------------------------------|----|--|--|--|--|--|
| บันทึกสำเร็จ.                            |    |  |  |  |  |  |
| Don't let this page create more messages |    |  |  |  |  |  |
|                                          | ОК |  |  |  |  |  |

หลังจากบันทึกข้อมูลหมู่บ้านแล้ว หมู่บ้านที่เพิ่ม จะแสดงอยู่ใน Dropdown List ให้ผู้ใช้งานเลือก

#### ดังภาพด้านล่าง

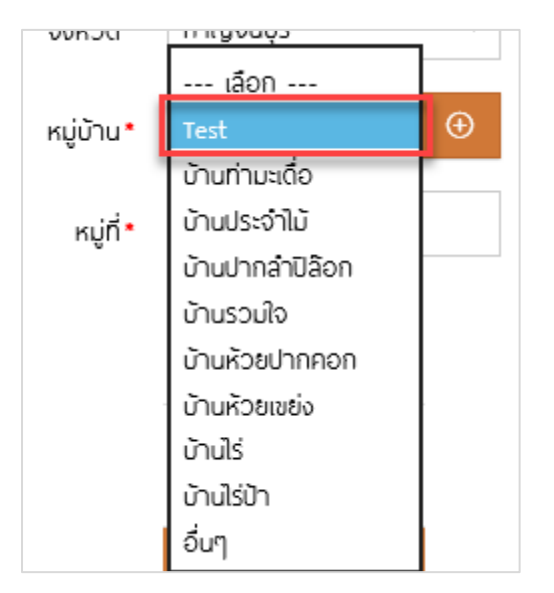

#### หลังจากระบุข้อมูลเรียบร้อยให้คลิกที่ปุ่ม เพิ่ม รายการหมู่บ้านที่เพิ่มจะแสดงเป็นตาราง ดังภาพ

| จังหวัด*               | กาญจนบุรี                                            | $\sim$    | ວ່າເກວ *  | ท่าม่วง  | $\sim$  | ตำมล*     | บ้านใหม่       | $\sim$      |
|------------------------|------------------------------------------------------|-----------|-----------|----------|---------|-----------|----------------|-------------|
| หมู่บ้าน*              | บ้านสระเศรษฐี                                        | ~ 🕀       |           |          |         |           |                |             |
| អរ៉ូព <mark>ី</mark> * | 1                                                    |           |           |          |         |           |                |             |
|                        |                                                      |           |           | ណៈទៅ     | u       |           |                |             |
|                        |                                                      |           |           |          |         |           | ແສດແ           | 10 🗸 ນ້ວມູລ |
| # 🔺                    | ΰo                                                   | งหมู่บ้าน | 🔷 หมู่ที่ | 🔷 ຕຳບລ   | 🔷 อำเภอ | \$        | จังหวัด 🔷 แก้ไ | u au        |
| 1 ບ້າ                  | นรางหวาย                                             |           | 1         | รางหวาย  | ucnuw   | กาญจนบุรี | Ľ              | Û           |
| 2 ບ້າ                  | นสระเศรษฐี                                           |           | 1         | บ้านใหม่ | ท่าม่วง | กาญจนบุรี | Ľ              | Ŭ           |
| แสดงข้อมูล 1 ถึง       | 2 จากข้อมูลทั้งหมด 2 ชัย<br>2 จากข้อมูลทั้งหมด 2 ชัย | อมูล      |           |          |         |           | ก่อนหน้า       | 1 ຄັດໄປ     |

จากตารางด้านบนผู้ใช้งานสามารถดำเนินการกับรายการหมู่บ้านที่เพิ่มเข้ามา ดังนี้

คลิกที่ 🗹 เพื่อแก้ไขข้อมูลหมู่บ้านที่เลือก โดยแก้ไขจากตัวเลือกด้านบน

คลิกที่ 🗓 เพื่อลบข้อมูลหมู่บ้านที่เลือก

| พื่อกรางอ      | พื้นที่ป่าชุมชน | หมู่บ้านป่า | ชุมชน <u>คถ</u> | <u>มะกรรมการ</u> | เอกสารแนบ |
|----------------|-----------------|-------------|-----------------|------------------|-----------|
| ชื่อ-นามสกุล * |                 |             | หน้าที่* เลือก  | ~                |           |
| หมายเหตุ       |                 |             |                 |                  |           |
|                |                 | A IV        | พิ่ม            |                  |           |
|                |                 |             |                 |                  | แสดง 10 🗸 |
|                |                 |             |                 |                  | แก้ไข ล   |
| # 🔺 ชื่อ-บาม   | สกุล 🔶          | หน้าที 🖣    | KUT             | ายเหตุ           |           |

### 5.3.2.4. กรอกข้อมูลคณะกรรมการ

| Field Name   | Field Type    | Required | Master Data | หมายเหตุ              |
|--------------|---------------|----------|-------------|-----------------------|
| ชื่อ-นามสกุล | Textbox       | Yes      | No          |                       |
| หน้าที่      | Dropdown List | Yes      | No          | - ประธาน              |
|              |               |          |             | - รองประธาน           |
|              |               |          |             | - เลขานุการ           |
|              |               |          |             | - เหรัญญิก            |
|              |               |          |             | - กรรมการด้านการ      |
|              |               |          |             | เผยแพร่ประชาสัมพันธ์  |
|              |               |          |             | - กรรมการด้านการ      |
|              |               |          |             | ป้องกันรักษาป่า       |
|              |               |          |             | - กรรมการด้านการบำรุง |
|              |               |          |             | และฟื้นฟูป่า          |
|              |               |          |             | - กรรมการด้านการศึกษา |
|              |               |          |             | และการถ่ายทอดองค์     |
|              |               |          |             | ความรู้               |
|              |               |          |             | - กรรมการด้าน         |
|              |               |          |             | อำนวยการอื่นๆ         |

| Field Name | Field Type | Required | Master Data | หมายเหตุ |
|------------|------------|----------|-------------|----------|
| หมายเหตุ   | Textbox    | No       | No          |          |

### หลังจากระบุข้อมูลเรียบร้อยให้คลิกที่ปุ่ม เพิ่ม รายการคณะกรรมการที่เพิ่มจะแสดงเป็นตาราง ดัง

#### ภาพด้านล่าง

| พู้ยื่นคำขอ                       | พื้นที่ป่าชุมชน |         | หมู่บ้านป่าชุ่มชน | <u>คณะกรรมการ</u> | เอกสารแบ   | U        |
|-----------------------------------|-----------------|---------|-------------------|-------------------|------------|----------|
| ชื่อ-นามสกุล •                    |                 |         | หน้าที่*          | เลือก             | /          |          |
| หมายเหตุ                          |                 |         |                   |                   |            |          |
|                                   |                 |         | ເພັ່ນ             |                   |            |          |
|                                   |                 |         |                   |                   | แสดง 10 `  | ∽ ข้อมูล |
| # 🔺 ชื่อ-นามส                     | nța 🔶           | หน้าที่ | \$                | หมายเหตุ          | แก้ไข      | au       |
| 1 ประธาน                          | ประธาน          |         |                   |                   | Ľ          | Ů        |
| 2 รองฯ                            | รองประธาน       |         |                   |                   | Ľ          | Ů        |
| 3 เลขา                            | เลขานุการ       |         |                   |                   | Ľ          | Ü        |
| แสดงข้อมูล 1 ถึง 3 จากข้อมูลทั้งห | มด 3 ข้อมูล     |         |                   |                   | ก่อนหน้า 1 | ถัดไป    |

จากตารางด้านบนผู้ใช้งานสามารถดำเนินการกับรายการคณะกรรมการที่เพิ่มเข้ามา ดังนี้

คลิกที่ 🗹 เพื่อแก้ไขข้อมูลกรรมการที่เลือก โดยแก้ไขจากตัวเลือกด้านบน

คลิกที่ Ü เพื่อลบข้อมูลกรรมการที่เลือก

# 5.3.2.5. เลือกไฟล์แนบ

| โดยงอายไวสแสน                       |                                                   |                                      |                                                       |                  |        |
|-------------------------------------|---------------------------------------------------|--------------------------------------|-------------------------------------------------------|------------------|--------|
|                                     |                                                   |                                      |                                                       |                  |        |
| 10804108                            |                                                   |                                      |                                                       |                  |        |
|                                     |                                                   |                                      |                                                       |                  |        |
| พู้ยื่นคำขอ                         | พื้นที่ป่าชุมชน                                   | หมู่บ้านป่าชุ่มชน                    | คณะกรรมการ                                            | <u>เอกสารแบบ</u> |        |
|                                     |                                                   |                                      |                                                       |                  |        |
|                                     |                                                   |                                      |                                                       |                  |        |
|                                     |                                                   | 7                                    |                                                       | (                | ?      |
| ประเภทเอกสาร*                       | สำเนาบัตรประจำตัวเจ้าหน้าที่ของรัฐห 🗠             |                                      |                                                       |                  |        |
|                                     | เอือญี่ฟอ์                                        |                                      |                                                       |                  |        |
|                                     | laoniwa                                           |                                      |                                                       |                  |        |
|                                     | New Microsoft Word Docume                         | ent (2).docx                         | Î                                                     |                  |        |
|                                     |                                                   |                                      |                                                       |                  |        |
|                                     |                                                   | 🏝 Upload                             |                                                       |                  |        |
|                                     |                                                   |                                      |                                                       |                  |        |
|                                     |                                                   |                                      |                                                       | แสดง 10 🗡        | ູ້ນ້ວເ |
| # <sup>▲</sup>                      | ชื่อเอกสาร                                        | \$                                   | ประเภทเอกสาร                                          | 🔷 ดาวน์โหลด ลม   | U      |
|                                     |                                                   | ່<br>ໄມ່wuข้อมูล                     |                                                       |                  |        |
|                                     |                                                   |                                      |                                                       |                  |        |
| แสดงข้อมูล 0 ถึง 0 จากข้อมู         | ลทั้งหมด 0 ข้อมูล                                 |                                      |                                                       | ก่อนหน้า ถัง     | ້າດໄປ  |
|                                     |                                                   |                                      |                                                       |                  |        |
| <u>หมายเหต</u>                      |                                                   |                                      |                                                       |                  |        |
| ในกรณีที่มีผู้ร้องขอเข้าร่วมจัดทำโค | รงการป่าชุ่มชนมากกว่า 1 หมู่บ้าน ให้ถือเป็นข้อต้อ | งปฏิบัติว่าให้แยกหนังสือร้องขอ เข้า: | ร่วมจัดทำโครงการป่าชุมชนเป็นรายหมู่บ้านโดยมีผู้ยื่นค่ | ำขอตาม           |        |
|                                     |                                                   |                                      |                                                       |                  |        |
|                                     |                                                   |                                      |                                                       |                  |        |
|                                     |                                                   | <b>ဂ ((၁)</b> ဒီ၀                    | ño                                                    |                  |        |
|                                     |                                                   |                                      |                                                       |                  |        |

| Field Name   | Field Type    | Required | Master Data | หมายเหตุ                |
|--------------|---------------|----------|-------------|-------------------------|
| ประเภทเอกสาร | Dropdown List | Yes      | No          | - สำเนาทะเบียนบ้าน      |
|              |               |          |             | - สำเนาบัตรประจำตัว     |
|              |               |          |             | เจ้าหน้าที่ของรัฐหรือ   |
|              |               |          |             | เอกสารรองรับการเป็น     |
|              |               |          |             | พนักงานเจ้าหน้าที่      |
|              |               |          |             | - สำเนาเอกสารหลักฐาน    |
|              |               |          |             | หรือบันทึกการประชุม     |
|              |               |          |             | - หนังสือร้องขอเข้าร่วม |
|              |               |          |             | จัดทำโครงการป่าชุมชน    |
|              |               |          |             | - แผนที่สังเขป          |

เลือกประเภทไฟล์แนบ ดังตารางด้านบน

เลือกไฟล์ จากในเครื่อง คลิกปุ่ม Upload ไฟล์ที่ Upload จะแสดงในรายการตาราง ดังภาพด้านล่าง คลิก 🛈 เพื่อลบไฟล์ คลิก 📥 เพื่อดาวน์โหลดไฟล์แนบ

|                        |                        |    |                                          |   | แสดง 1    | 0 🗸 ນ້ອມູລ |
|------------------------|------------------------|----|------------------------------------------|---|-----------|------------|
| # *                    | ชื่อเอกสาร             | \$ | ประเภทเอกสาร                             | ¢ | ดาวน์โหลด |            |
| 1 256000037_0          | )1.png                 | đ  | าเนาทะเบียนบ้าน                          |   | *         | Ů          |
| 2 256000037_0          | )2.png                 | đ  | าเนาเอกสารหลักฐานหรือบันทึกการประชุม     |   | *         | Ů          |
| 3 256000037_0          | )3.png                 | к  | นังสือร้องขอเข้าร่วมจัดทำโครงการป่าชุมชน |   | *         | Ü          |
| 4 256000037_0          | )4.png                 |    | งนที่สังเขป                              |   | *         | Ů          |
| เสดงข้อมูล 1 ถึง 4 จาก | ข้อมูลทั้งหมด 4 ข้อมูล |    |                                          |   | ก่อนหน้า  | 1 ຄັດໄປ    |

### 5.3.2.6. บันทึกคำขอ

หลังจากกรอกข้อมูลแล้วเสร็จ มีตัวเลือกมในการดำเนินการ ดังนี้

คลิก \land ยกเลิก เพื่อย

เพื่อยกเลิกการกรอก

คลิก 🕒 <sup>เป็นทึก</sup> เพื่อบันทึก ซึ่งจะมี Pop Up ยืนยันการบันทึกข้อมูล และส่งคำขอ

|                 | ×      |  |  |  |  |  |
|-----------------|--------|--|--|--|--|--|
| This site says  |        |  |  |  |  |  |
| ด้องการบันทึก ? |        |  |  |  |  |  |
|                 |        |  |  |  |  |  |
| ОК              | Cancel |  |  |  |  |  |

### 5.3.2.7. ส่งคำขอ

| <u>ผู้ยื่นคำขอ</u> | พื้นที่ป่าชุมชน                                                                                    | หมู่บ้านป่าชุ่มชน | คณะกรรมการ        | เอกสำรแบบ |  |  |  |  |
|--------------------|----------------------------------------------------------------------------------------------------|-------------------|-------------------|-----------|--|--|--|--|
| ชื่อ-นามสกุล •     | นายTest_Manual 0001                                                                                |                   |                   |           |  |  |  |  |
| ตำแหน่ง*           | ผู้ใหญ่บ้าน 🗸                                                                                      |                   |                   |           |  |  |  |  |
| เบอร์โกรศัพท์*     | 0224479846                                                                                         |                   |                   |           |  |  |  |  |
| ວັນເກີດ*           | 24 🗸 พฤษภาคม 🗸 2532                                                                                | อายุ 28 ปี        |                   |           |  |  |  |  |
| ກູມີລຳເບາວຢູ່ບ້ານ  | เลขที่•                                                                                            | 1                 | អប៉ូកី <b>*</b> 1 |           |  |  |  |  |
| จังหวัด*           | กาญจนบุรี 💛 อำเภอ*                                                                                 | ทองพาภูมิ 🗸       | ต่ามล* ปีล๊อก 🗸 🗸 |           |  |  |  |  |
|                    | <ul> <li>         មาเลิก         B บันทึก         G ดูเอกสารคำขอ         A ส่งคำขอ     </li> </ul> |                   |                   |           |  |  |  |  |
| ศลิกปุ่ม           |                                                                                                    |                   |                   |           |  |  |  |  |
|                    | คลิกปุ่ม 🛛 🖈 เพื่อส่งคำขอ ปชช.1 เอกสารแสดงสถานะ                                                    |                   |                   |           |  |  |  |  |
|                    | "อยู่ระหว่างตรวจสอบเ                                                                               | คำขอ"             |                   |           |  |  |  |  |

หลังจากบันทึกคำขอแล้ว จะมีปุ่มสำหรับดำเนินการเพิ่มมา 2 ปุ่ม ดังภาพด้านล่าง โดย

#### 5.4. การอนุมัติคำขอจัดทำโครงการป่าชุมชน (ปชช.1)

หลังจากที่ประชาชนยื่นเอกสาร ปชช.1 เข้าสู่ระบบแล้ว เอกสารจะอยู่ในสถานะ "อยู่ระหว่างตรวจสอบคำขอ" โดย รายการเอกสารจะอยู่ในตารางผลลัพธ์ ดังภาพด้านล่าง ซึ่งสามารถใช้การค้นหาเพื่อตรวจสอบรายการที่ต้องการได้ ซึ่งการ อนุมัติเอกสาร ปชช.1 มีขั้นตอนการดำเนินการ ดังนี้

| # 🔺 | เลขที่คำขอ | รายละเดียด                                                                          | พื้นที่ (ไร่-งาน-ตร.ว.) | สถานะ 🖨                    | พิมพ์เอกสาร | รายละเอียด |
|-----|------------|-------------------------------------------------------------------------------------|-------------------------|----------------------------|-------------|------------|
| 1   | 256000043  | ໂຄຣຈກາຣປຳສຸນສບ234<br>ມີ້ຕໍ່ຈະ ແມ່ 2 ດ ມີສິດກ ລາກລະບາລຸມັ ລ.ການເວມບຸຣັ               | 12 - 1 - 1              | รายงานผลแล้ว               | 8           | Ľ          |
| 2   | 256000042  | <mark>โครงการปำชุมชน</mark><br>ที่ติ้ง : หมู่ 2 ต.ปิล๊อก อ.ทองพาภูมิ จ.กาญจนบุรี    | 23 - 3 - 1              | อยู่ระหว่างตรวจสอบคำ<br>ขอ | ð           | ß          |
| 3   | 256000041  | <mark>โครงการปำชุมชน</mark><br>ที่ดิ้ง : หมู่ 32 ต.ลิ่นถิ่น อ.ทองพาภูมิ จ.กาญจนบุรี | 12 - 3 - 97             | พ่านการตรวจสอบคำขอ         | 8           | C          |
| 4   | 256000040  | <mark>โครงการปำชุมชน</mark><br>ที่ติ้ง : หมู่ 3 ด.ทุ่งสมอ อ.พนมทวน จ.กาญจนบุรี      | 3 - 3 - 2               | เสนอโครงการป่าชุมชน        | ē           | ľ          |
| 5   | 256000039  | <mark>โครงการปำชุมชน</mark><br>ที่ติ้ง : หมู่ 1 ด.ปิล๊อก อ.ทองพาภูมิ จ.กาญจนบุรี    | 23 - 1 - 3              | แจ้งกลับให้แก้ไข           | ē           | C          |

 จากรายการเอกสารที่มีสถานะ อยู่ระหว่างตรวจสอบคำขอ คลิกที่ปุ่ม 1 เพื่อดูรายละเอียด และดำเนินการอนุมัติ เอกสาร จะแสดงหน้าจอดังภาพด้านล่าง

| โครงการป่าชุมชน<br><i>ราชละเดีย</i> ด |                              |                             |                         |                               |
|---------------------------------------|------------------------------|-----------------------------|-------------------------|-------------------------------|
| <u>กำขออนุณาดจัดทำโครงการฯ (ปชช.1</u> | รายงานการตรวจสอบพื้นที่ตามกำ | ขอา (ปชช.2)                 | โครงการป่าชุมชน (ปชช.3) | รายงานพลการปฏิบัดิงาน (ปชช.4) |
| L User Updated : 🕚 Date               | Updated :                    |                             |                         | ē                             |
| พลการตรวจสอบ -                        | ทั้งหมด 🗸                    |                             |                         |                               |
| รายละเอียด                            |                              |                             |                         | 1                             |
| <u>ผู้ชื่นก่ายอ</u>                   | พื้นที่ป่าชุมชน              | 🖺 บันทึก<br>หมู่บ้านบำชุมชน | คณะกรรมการ              | เอกสารแบบ                     |
| ชื่อ-นามสกุล *                        | นายTest_Manual 0001          |                             |                         |                               |
| ดำแหน่ง•                              | นายกเทศมนตรี 🗸               |                             |                         |                               |
| เมอร์โทรศัพท์*                        | 0224479846                   |                             |                         | 2                             |
| ວັນເກີດ*                              | 24 🗸 พฤษภาคม 🗸 2532          | อายุ 28 ปี                  |                         |                               |
| ภูมิลำเนาอยู่บ้าน                     | เลขที่ •                     | 12                          | หมู่ที่• 2              |                               |
| ຈັงหວັດ •                             | ກາญจนบุรี 🗸 ວ່າເຄວ*          | ทองพาภูมิ 🗸                 | ดำบล • ปล๊อก            | ~                             |
|                                       |                              | 🔄 ยกเลิก 🛛 🖺 บันทึก         |                         |                               |

จาหน้าจอสำหรับอนุมัติเอกสาร ปชช.1 จะแบ่งเป็น 2 ส่วนคือ

- 1.) ส่วนการอนุมัติ
- ส่วนรายละเอียดเอกสาร ซึ่งผู้ใช้งานสามารถแก้ไขข้อมูลต่างๆได้ และใช้ปุ่ม บันทึก ในส่วนที่ 2 เพื่อบันทึก ข้อมูล
- ให้ผู้ใช้งานตรวจสอบความถูกต้องของข้อมูลในส่วนที่ 2 และแก้ไข/เพิ่มเติม ข้อมูลตามที่ต้องการ และดำเนินการ บันทึกข้อมูล

| ห | น้ | ſ | 61 |
|---|----|---|----|
|   |    |   | -  |

| พู้ยื่นคำขอ           | พื้นที่ป่าชุมชน     | พื้นที่ป่าชุมชน หมู่บ้านป่าชุมชน คณะกรรมการ |                    | เอกสารแบบ |
|-----------------------|---------------------|---------------------------------------------|--------------------|-----------|
| ชื่อ-นามสกุล <b>*</b> | บายTest_Manual 0001 |                                             |                    |           |
| ดำแหน่ง*              | นายกเทศมนตรี 🗸      |                                             |                    |           |
| เบอร์โทรศัพท์*        | 0224479846          |                                             |                    |           |
| ວັບເກີດ*              | 24 🗸 พฤษภาคม 🗸 2532 | อายุ 28 ปี                                  |                    |           |
| ກູມີລຳເພາອຢູ່ບ້ານ     | เลขที่•             | 12                                          | หมู <b>่ที่*</b> 2 |           |
| ຈັงหວັດ*              | ກາญจนบุรี 🗸 ວ່າເກວ  | กองพาภูมิ 🗸                                 | ต่ามล* ปิล๊อก 🗸 🗸  |           |
|                       |                     |                                             | •                  |           |
|                       |                     | 🔄 ยกเลิก 🛛 🖺 บันทึก                         |                    |           |

หลังจากตรวจสอบข้อมูล จะเข้าสู่ขั้นตอนการอนุมัติเอกสาร ปชช.1 ซึ่งสามารถดำเนินการได้ดังนี้

| Luser Updated : 🕚 Dat | e Updated : | ð |
|-----------------------|-------------|---|
| พลการตรวจสอบ          | ก้อหมด 🗸    |   |
| รายละเอียด            |             |   |
|                       | 🖺 ບັນກົກ    |   |

- 1.) เลือกผลการตรวจสอบ
  - แจ้งกลับให้แก้ไข เอกสารแสดงสถานะ "แจ้งกลับให้แก้ไข"
     ส่งเอกสารกลับไปให้ผู้ใช้งานแก้ไข
  - ยกเลิก เอกสารแสดงสถานะ "ร่างคำขออนุญาต"
     ส่งเอกสารกลับไปให้ผู้ใช้งานส่งคำขอใหม่
  - ผ่านการตรวจสอบคำขอ เอกสารแสดงสถานะ "ผ่านการตรวจสอบคำขอ"
     เข้าสู่ขั้นตอนการดำเนินเอกสาร ปชช.2 และ ปชช.3
- กรอกรายละเอียด หากเลือกผลการตรวจสอบเป็น แจ้งกลับให้แก้ไข และ ยกเลิก ผู้ใช้งานจะต้องกรอกข้อมูล รายละเอียด
- 4. คลิกปุ่ม บันทึก เพื่อบันทึกผลการตรวจสอบ จากนั้นระบบจะ Stamp ชื่อผู้ดำเนินการ และวันที่ดำเนินการล่าสุด ลงในส่วนของ User Updated และ Date Updated ดังภาพด้านล่าง

| ပား Updated : u.a.ဖွဲ့ပူ။ရေး | JU NO.30US:UU ODate Updated : 02/12/2560 | ē |
|------------------------------|------------------------------------------|---|
| พลการตรวจสอบ                 | พ่านการตรวจสอบศาขอ                       |   |
| รายละเอียด                   |                                          |   |
|                              |                                          |   |

### 5.5. รายงานการตรวจสอบพื้นที่ตามคำขอฯ (ปชช.2)

หลังจากที่เอกสาร ปชช.1 ได้รับการอนุมัติแล้ว ทางหน่วยงานจ้ะต้องดำเนินการตรวจสอบพื้นที่ตามคำขอฯ (ปชช.2) และโครงการป่าชุมชน (ปชช.3) ซึ่งจะดำเนินการพร้อมกัน โดยรายงานการตรวจสอบพื้นที่ตามคำขอฯ (ปชช.2) จะเป็นการ สำรวจพื้นที่ที่ต้องการตั้งเป็นป่าชุมชน โดยดำเนินการดังนี้

| ; | ¥ 🔺 | เลขที่คำขอ | รายละเอียด                                                                           | พื้นที่ (ไร่-งาน-ตร.ว.) | สถานะ 🔶                    | พิมพ์เอกสาร | รายละเอียด |
|---|-----|------------|--------------------------------------------------------------------------------------|-------------------------|----------------------------|-------------|------------|
|   | 1   | 256000043  | <mark>โครงการปำชุมชน234</mark><br>ที่ติ้ง : หมู่ 2 ต.ปิล๊อก อ.ทองพาภูมิ จ.ทาญจนบุรี  | 12 - 1 - 1              | รายงานผลแล้ว               | ē           | ľ          |
| _ | 2   | 256000042  | <mark>โครงการป่าชุมชน</mark><br>ที่ติ้ง : หมู่ 2 ต.ปิล๊อก อ.ทองพากุมี จ.กาณจนบุรี    | 23 - 3 - 1              | อยู่ระหว่างตรวจสอบคำ<br>ขอ | 8           | Ľ          |
|   | 3   | 256000041  | <mark>โครงการป่าชุมชน</mark><br>ที่ติ้ง : หมู่ 32 ต.ลิ่มถิ่น อ.ทองพาภูมิ จ.ทาญจนบูรี | 12 - 3 - 97             | ผ่านการตรวจสอบคำขอ         | ē           | ľ          |
|   | 4   | 256000040  | <mark>โครงการป่าชุมชน</mark><br>ที่ตั้ง : หมู่ 3 ด.ทุ้งสมอ อ.พนมทวน จ.กาญจนบุรี      | 3 - 3 - 2               | เสนอโครงการป่าชุมชน        | ē           | C          |
|   | 5   | 256000039  | <b>โครงการปำชุมชน</b><br>ที่ติ้ง : หมู่ 1 ต.ปิล๊อก อ.ทองพาภูมิ จ.กาญจนบุรี           | 23 - 1 - 3              | แจ้งกลับให้แก้ไข           | ß           | C          |

 จากรายการเอกสารที่มีสถานะ ผ่านการตรวจสอบคำขอ คลิกที่ปุ่ม 11 เพื่อดูรายละเอียด และสร้างเอกสาร ปชช.2
 โดยส่วนของการดำเนินการเอกสาร ปชช.2 จะอยู่ใน Tab รายงานการตรวจสอบพื้นที่ตามคำขอฯ (ปชช.2) ดัง ภาพด้านล่าง

| โครงการป่าชุ่มชน<br><i>ราชละเอียง</i> |                                                |                         |                               |
|---------------------------------------|------------------------------------------------|-------------------------|-------------------------------|
| ค้าขออนุญาตจัดทำโครงการฯ (ปชช.1)      | <u>รายงานการตรวจสอบพื้นที่ตามคำขอฯ (ปซช.2)</u> | โครงการป่าชุมชน (ปชช.3) | รายงานผลการปฏิปีดีงาน (ปชช.4) |
|                                       | <b>⊕</b>                                       | onars                   |                               |

| This site says<br>ด้องการสร้างเอกสาร ?      |               |
|---------------------------------------------|---------------|
| ОК                                          | Cancel        |
| This site says<br>สร้างเอกสารเรียบร้อยแล้ว. |               |
| Don't let this page create n                | nore messages |
|                                             | ОК            |

จากนั้นจะเข้าสู่ขั้นตอนในการกรอกข้อมูล ดังต่อไปนี้

# 5.5.1. ค่าพิกัดหมู่บ้าน

สำหรับการกรอกข้อมูลพิกัดหมู่บ้านจะเป็นการกรอกพิกัดของที่ทำการผู้ใหญ่บ้าน ของหมู่บ้านที่ขอจัดทำ โครงการป่าชุมชน

| หางออนุญาติงสถาเครงการฯ (บอส                              | i.1) <u>sn</u> r                                         | <u>งงานการตรวจสอบพื้นที่</u>                                                                                      | <u>ตามคำขอฯ (ปชช.2)</u>  | โครง                                                              | งการป่าชุมชน (ปชช.3 | ;)                                                                                                    | s                        | ายงานพลการปฏิบัติงาน (ปชะ   | ช.4)        |
|-----------------------------------------------------------|----------------------------------------------------------|----------------------------------------------------------------------------------------------------|--------------------------|-------------------------------------------------------------------|---------------------|----------------------------------------------------------------------------------------------------|--------------------------|-----------------------------|-------------|
| <mark>ໃ</mark> User Updated : <mark>u.a.ຜູ້ດູແລຣະບ</mark> | บ กดสอบระบบ 📿                                            | Date Updated : 02/                                                                                                | 12/2560                  |                                                                   |                     |                                                                                                    |                          |                             | Ę           |
| <u>ค่าพิกัดหมู่บ้าน</u>                                   | พั้นเ                                                    | าี่ดำเนินการ                                                                                                    | ที่ตั้งพื้นที่ดำ         | เนินการ                                                           | งอบเข               | ตป่าชุ่มชน                                                                                                    |                          | เอกสารแบบ                   |             |
| ค่าพิกัดหมู่บ้านที่ขอจัดกำโครงกา                          | รป่าชุมชน (พิกัดที่ทำกา                                  | รผู้ใหญ่บ้าน)                                                                                                    |                          |                                                                   |                     |                                                                                                    |                          |                             |             |
| Muvufnjüüdsann + - Yangon Andaman Sea                     | Taw<br>LAD<br>THAILANE<br>Dongket<br>Gulf of<br>Thailand | AU<br>Gult of<br>Gult of<br>Conkin<br>De<br>De<br>VIETA<br>Control<br>De<br>VIETA<br>Control<br>De<br>De<br>VIETA | พ<br>Nang<br>M<br>V<br>V | จังหวัด •<br>ด่านล •<br>หมู่ที่ •<br>Zone •<br>บтM X •<br>บтM Y • | iẩon<br>1ảon<br>47N | <ul><li></li><li></li></ul> <li></li> <li></li> | ວຳເກວ• [<br>หมู่บ้าน • [ | (ẩon )                      |             |
| # 🔺 หมู่ที่                                               | <b>ช</b> ื่อหมู่บ้าน                                     | 🔶 ຕຳບລ                                                                                                    | 🔷 ອຳເກອ                  | \$ ইতা                                                            | าวัด 🗣              | итм х                                                                                                    | 🗣 итм                    | แสดง 10 🗸 ล่<br>Y 🔶 แก้ไข ล | ນ້ອມູລ<br>ບ |
|                                                           |                                                          |                                                                                                    |                          |                                                                   |                     |                                                                                                    |                          | LZ2 15                      | <b>.</b>    |

| Field Name | Field Type    | Required | Master Data | หมายเหตุ   |
|------------|---------------|----------|-------------|------------|
| จังหวัด    | Dropdown List | Yes      | No          |            |
| อำเภอ      | Dropdown List | Yes      | No          |            |
| ตำบล       | Dropdown List | Yes      | No          |            |
| หมู่บ้าน   | Dropdown List | Yes      | No          |            |
| หมู่ที่    | Textbox       | Yes      | No          |            |
| Zone       | Dropdown List | Yes      | No          | - Zone 47N |
|            |               |          |             | - Zone 48N |
| UTM X      | Number        | Yes      | No          |            |
| UTM Y      | Number        | Yes      | No          |            |

#### การกำหนดพิกัดและแผนที่

- 1. เลือก Zone (ตาม GPS Datum)
- 2. กรอก UTM X / UTM Y
- 3. คลิกปุ่ม 7 ใบยังพกัด เพื่อ Zoom ไปยังพิกัดที่กรอก เพื่อตรวจสอบความถูกต้อง
- ผู้ใช้งานสามารถกำหนดพิกัด จากแผนที่ได้ โดยการคลิกที่ปุ่ม
   ๑ กำหนดพิกัด
   ๑ จากนั้นคลิกที่แผนที่ เพื่อ
   ระบุพิกัดที่ต้องการ ดังภาพด้านล่าง โดยค่าพิกัดจะแสดงผลในช่อง UTM X และ UTM Y

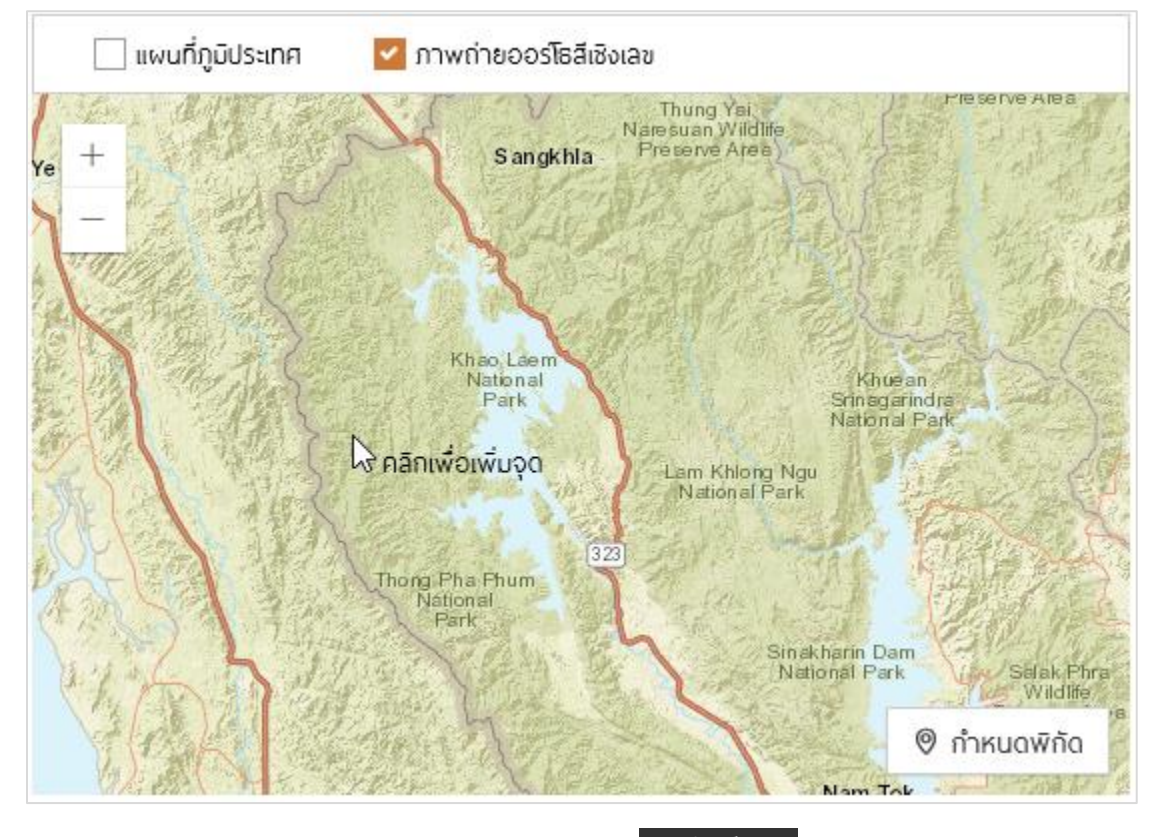

หลังจากกรอกข้อมูลครบถ้วนแล้ว ให้ผู้ใช้งานคลิกปุ่ม ดิ เพิ่ม โดยหมู่บ้านที่ถูกเพิ่ม จะแสดงผลใน ตารางด้านล่าง ดังภาพด้านล่าง

|     |               |             |         |              |   |          |   |           |   |           |   |               |   |                | ແສດຈ        | 10 ~  | ່ ນ້ວມູລ |
|-----|---------------|-------------|---------|--------------|---|----------|---|-----------|---|-----------|---|---------------|---|----------------|-------------|-------|----------|
|     | # 🔺           | หมู่ที่     | ¢       | ชื่อหมู่บ้าน | ¢ | ตำบล     | ¢ | อำเภอ     | ¢ | จังหวัด   | ¢ | итм х         | ¢ | UTM Y          | <b>\$</b> 1 | เก้ไข | au       |
|     | 1             |             |         | บ้านพุท่อง   | ; | ลิ่นถิ่น |   | ทองพาภูมิ |   | กาญจนบุรี |   |               |   |                |             | B     | Û        |
|     | 21            |             |         | บ้านอีต่อง   | i | ปล๊อก    |   | ทองพาภูมิ |   | กาญจนบุรี |   | 515467.083570 |   | 1543544.234273 |             | ľ     | Û        |
| ແສດ | งข้อมูล 1 ถึง | 2 จากข้อมูล | ทั้งหมด | າ 2 ข้อมูล   |   |          |   |           |   |           |   |               |   | ก่อ            | มหน้า       | 1     | ຄັດໄປ    |

สำหรับข้อมูลในตารางในเบื้องต้นจะแสดงหมู่บ้านที่ประชาชนกรอกข้อมูลในเอกสาร ปชช.1 โดยผู้ใช้งานจะต้อง เพิ่มพิกัดของหมู่บ้าน โดยการคลิกที่ปุ่ม 🖾 จะแสดงข้อมูลดังภาพด้านล่าง และเมื่อกรอกข้อมูลเสร็จแล้วให้คลิกที่ปุ่ม แก้ไข เพื่อยืนยันการแก้ไขข้อมูล

| ຈັงหວັດ * | กาญจนบุรี 🗸  | ວ່າເກວ *     | ทองพาภูมิ  | $\sim$ |
|-----------|--------------|--------------|------------|--------|
| ຕຳບລ *    | ลิ่นถิ่น 🗸   | หมู่บ้าน *   | บ้านพุท่อง | ~ ⊕    |
| หมู่ที่ * |              |              |            |        |
| Zone *    | 47N ~        |              |            |        |
| UTM X *   |              |              |            |        |
| UTM Y *   |              | √ ไปยังพิกัด |            |        |
|           | \land ยกเลิก | 🛆 แก้ไข      |            |        |

# 5.5.2. พื้นที่ดำเนินการ

ผู้ใช้งานต้องกรอกข้อมูลพื้นที่ดำเนินการ ของป่าชุมชน ดังนี้

| หน้า | 67 |
|------|----|
|------|----|

| ศาพาตรฐษาน                            | <u>พื้นที่ดำเนินการ</u>                    | ที่ตั้งพื้นที่ดำเนินการ                   | ขอบเขตป่าชุ่มชน | เอกสารแบบ                  |
|---------------------------------------|--------------------------------------------|-------------------------------------------|-----------------|----------------------------|
| ประเภทที่ดิน                          | • เลือก                                    | ~                                         |                 |                            |
| เนื้อที่                              | • Is                                       | งาน                                       | Q5. <b>.</b> .  |                            |
|                                       |                                            | ດີ ເພັ່ນ                                  |                 |                            |
|                                       |                                            |                                           |                 |                            |
| 🕽 รวมทั้งสิ้น 0 แปลง เนื้อที่ท        | ้า้งหมด 0 ไร่ 0 งาน 0 ตร.ว.                |                                           |                 | ແສດຈ 10 🗸 ຍັ               |
| รวมทั้งสัน 0 แปลง เนื้อที่ท<br># ▲    | จังหมด 0 ไร่ 0 งาน 0 ตร.ว.<br>ประเภทบ้า 🔶  | เนื้อที่ (ไร่-งาน-ดร.ว.) 🔶                | รายลงอียด       | แสดง 10 ∨ อั<br>¢ แก้ไข ละ |
| ] รวมทั้งลิ่น 0 แปลง เนื้อที่ท<br># ▲ | าั้งหมด 0 ไร่ 0 งาน 0 ตร.ว.<br>ประเภทป่า ♦ | เนื้อที่ (ไร่-งาม-ตร.ว.) 🔶<br>ไม่พบชัอมูล | รายละเอียด      | แ20ง 10 ∨<br>\$ แก้ไช ล    |

| Field Name             | Field Type    | Required | Master Data | หมายเหตุ                                   |
|------------------------|---------------|----------|-------------|--------------------------------------------|
| ประเภทที่ดิน           | Dropdown List | Yes      | No          | - ป่าสงวนแห่งชาติ ตาม                      |
|                        |               |          |             | พ.ร.บ. ป่าสงวนแห่งชาติ                     |
|                        |               |          |             | พ.ศ. 2507                                  |
|                        |               |          |             | - ป่าชุมชนตามมติ                           |
|                        |               |          |             | คณะรัฐมนตรี                                |
|                        |               |          |             | - ป่าไม้ถาวรตามมติ                         |
|                        |               |          |             | คณะรัฐมนตรี                                |
|                        |               |          |             | - ป่าตาม พ.ร.บ. ป่าไม้                     |
|                        |               |          |             | พุทธศักราช 2484                            |
|                        |               |          |             | <ul> <li>ที่ดินที่อยู่ในหนังสือ</li> </ul> |
|                        |               |          |             | สำคัญสำหรับที่หลวง                         |
|                        |               |          |             | - ยังไม่สามารถระบุ                         |
|                        |               |          |             | ประเภทที่ดินได้                            |
|                        |               |          |             | - ที่ดินของรัฐประเภท                       |
|                        |               |          |             | อื่นๆ (ระบุ)                               |
|                        |               |          |             | - อื่นๆ (ระบุ)                             |
| เนื้อที่ ไร่/งาน/ตร.วา | Number        | Yes      | No          |                                            |

| Field Name | Field Type    | Required | Master Data | หมายเหตุ                      |
|------------|---------------|----------|-------------|-------------------------------|
| จังหวัด    | Dropdown List | Yes      | No          | เฉพาะ "ป่าสงวนแห่งชาติ        |
|            |               |          |             | ตาม พ.ร.บ. ป่าสงวนแห่งชาติ    |
|            |               |          |             | พ.ศ.2507"                     |
| ป่าสงวน    | Dropdown List | Yes      | No          | เฉพาะ "ป่าสงวนแห่งชาติ        |
|            |               |          |             | ตาม พ.ร.บ. ป่าสงวนแห่งชาติ    |
|            |               |          |             | พ.ศ.2507"                     |
| เล่มที่    | Textbox       | Yes      | No          | เฉพาะ "ที่ดินที่อยู่ในหนังสือ |
|            |               |          |             | สำคัญสำหรับที่หลวง"           |
| เลขที่     | Textbox       | Yes      | No          | เฉพาะ "ที่ดินที่อยู่ในหนังสือ |
|            |               |          |             | สำคัญสำหรับที่หลวงW           |

หลังจากกรอกข้อมูลแล้วให้คลิกปุ่ม ดิ<sup>เพิ่ม</sup> เพื่อบันทึกข้อมูล โดยข้อมูลจะแสดงในตารางด้านล่าง ดังภาพ โดยจะแสดงผลรวมของเนื้อที่ และจำนวนแปลงที่บันทึก ด้านบนของตาราง

| 🔟 รวมทั้งสิ้น 1 แปลง     | ว เนื้อที่ทั้งหมด 12 ไร่ 2 งาน 2 ตร | .9. |                              |            |                  |
|--------------------------|-------------------------------------|-----|------------------------------|------------|------------------|
|                          |                                     |     |                              |            | ແສດຈ 10 🗡 ນ້ອມູລ |
| # *                      | ประเภทบ้า                           | \$  | เนื้อที่ (ไร่-งาน-ตร.ว.) 🛛 🖨 | รายละเอียด | 🔶 แก้ไข ลบ       |
| 1 อื่นๆ                  |                                     |     | 12 - 2 - 2                   |            | r î              |
| แสดงข้อมูล 1 ถึง 1 จากข่ | ข้อมูลทั้งหมด 1 ข้อมูล              |     |                              |            | ก่อนหน้า 1 ถัดไป |

หากต้องการแก้ไขข้อมูลให้ผู้ใช้งานคลิกที่ปุ่ม 🗹 เพื่อแก้ไขข้อมูล ดังภาพด้านล่าง โดยเมื่อแก้ไขแล้วให้คลิกที่ปุ่ม

แก้ไข

| ประเภทที่ดิน * | อื่นๆ |    |             | $\sim$ |         |       |
|----------------|-------|----|-------------|--------|---------|-------|
| เนื้อที่ 🔸     | 12    | ls | 2           | งาน    | 2       | QS.D. |
|                |       |    | <b>جە</b> 1 | ากเลิก | 🛆 แก้ใข |       |

หากต้องการลบข้อมูลให้ผู้ใช้งานคลิกที่ปุ่ม 🗍 เพื่อลบข้อมูล โดยระบบจะแสดง Pop Up เพื่อยืนยันการลบข้อมูล ดังภาพด้านล่าง

| This site says |        |
|----------------|--------|
| ด้องการลบ ?    |        |
| ОК             | Cancel |

# 5.5.3. ที่ตั้งพื้นที่ดำเนินการ

ผู้ใช้งานกรอกข้อมูลที่ตั้งพื้นที่ดำเนินการ ดังนี้

| ค่าพิกัดหมู่บ้าน          | พื้นที่ดำเนินการ |             | <u>ที่ตั้งพื้นที่ดำเนินการ</u> | ขอบเขตป่าชุ่มชน  | เอกสำรแบบ |
|---------------------------|------------------|-------------|--------------------------------|------------------|-----------|
| ຈັงหວັດ *                 | กาญจนบุรี 🗸      | ວຳເກວ *     | กองพาภูมิ 🗸                    | ด้าบล • ลิ่มถิ่ม | ~         |
| หมู่บ้าน 📍                | เลือก 🗸 🕀        | หมู่ที่ *   | 7                              |                  |           |
| Latitude *                |                  | Longitude * |                                |                  |           |
| ด้านทิศเหนือจรด *         | 123              |             | วัดระยะได้ 📍                   | 0                | was       |
| ด้านทิศตะวันออกจรด *      | 12311            |             | วัดระยะได้ 📩                   | 0                | เมตร      |
| ด้านทิศใต้จรด *           | 123              |             | วัดระยะได้ 📩                   | 0                | เมตร      |
| ด้านทิศตะวันตกจรด *       | 12s              |             | วัดระยะได้ 📩                   | 0                | เมตร      |
| ลักษณะภูมิประเทศ *        |                  |             |                                |                  |           |
| การ์ใช้ประโยชนในพื้นที่ • |                  |             |                                |                  |           |
| ສກາພປ່າ •                 |                  |             |                                |                  |           |
| หมายเหตุ *                |                  |             |                                |                  |           |
| วันที่ตรวจสอบสภาพป่า •    |                  |             |                                |                  |           |
|                           |                  |             | 🗢 ยกเลิก 🛛 🛱 บันทึก            |                  |           |

| Field Name | Field Type    | Required | Master Data | หมายเหตุ |
|------------|---------------|----------|-------------|----------|
| จังหวัด    | Dropdown List | Yes      | Yes         |          |
| อำเภอ      | Dropdown List | Yes      | Yes         |          |
| ตำบล       | Dropdown List | Yes      | Yes         |          |
| หมู่บ้าน   | Dropdown List | Yes      | No          |          |
| หมู่ที่    | Textbox       | Yes      | Yes         |          |
| Latitude   | Textbox       | Yes      | No          |          |

| Field Name            | Field Type      | Required | Master Data | หมายเหตุ  |
|-----------------------|-----------------|----------|-------------|-----------|
| Longtitude            | Textbox         | Yes      | No          |           |
| ด้านทิศเหนือจรด       | Textbox         | Yes      | Yes         |           |
| ด้านทิศตะวันออกจรด    | Textbox         | Yes      | Yes         |           |
| ด้านทิศใต้จรด         | Textbox         | Yes      | Yes         |           |
| ด้านทิศตะวันตกจรด     | Textbox         | Yes      | Yes         |           |
| วัดระยะได้ (เหนือ)    | Number          | Yes      | No          | หน่วยเมตร |
| วัดระยะได้ (ตะวันออก) | Number          | Yes      | No          | หน่วยเมตร |
| วัดระยะได้ (ใต้)      | Number          | Yes      | No          | หน่วยเมตร |
| วัดระยะได้ (ตะวันตก)  | Number          | Yes      | No          | หน่วยเมตร |
| ลักษณะภูมิประเทศ      | Text Area       | Yes      | No          |           |
| การใช้ประโยชน์พื้นที่ | Text Area       | Yes      | No          |           |
| สภาพป่า               | Text Area       | Yes      | No          |           |
| หมายเหตุ              | Text Area       | Yes      | No          |           |
| วันที่ตรวจสอบสภาพ     | Calendar Pickup | Yes      | No          |           |
| ป่า                   |                 |          |             |           |

#### 5.5.4. ขอบเขตป่าชุมชน

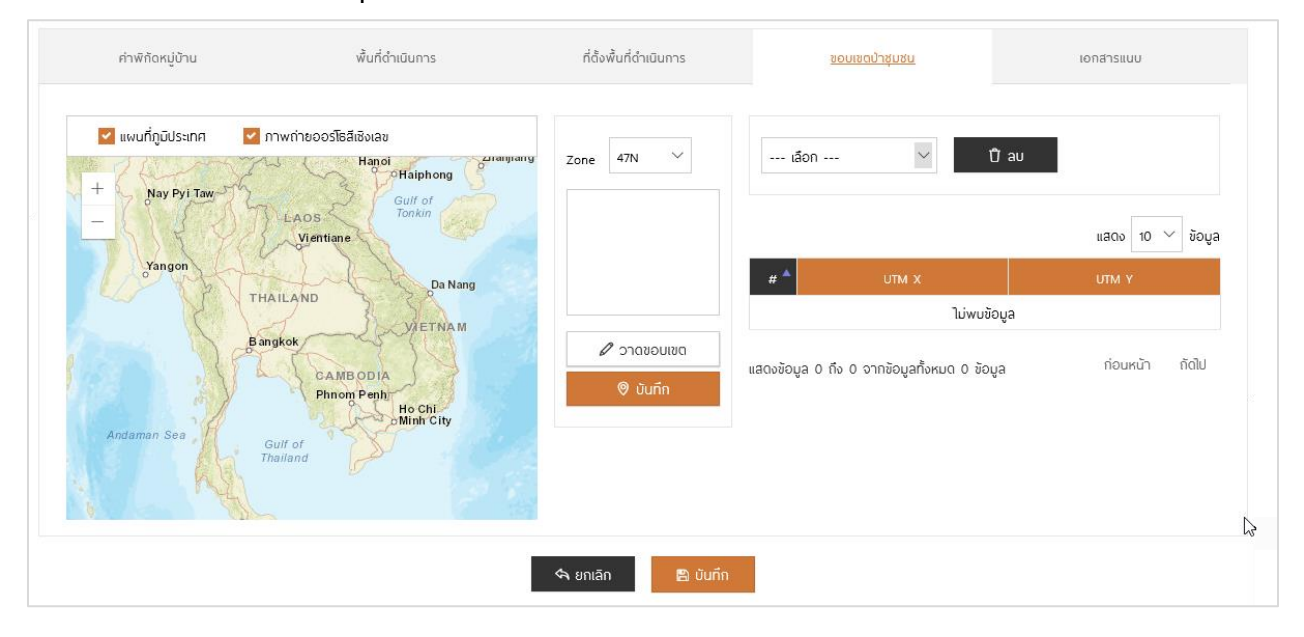

#### 5.5.4.1. การวาดขอบเขต

สำหรับการวาดขอบเขตป่าลงบนแผนที่ มีวิธีการ ดังนี้

 เตรียม Template สำหรับดำเนินการ โดยใช้ไฟล์ Excel ในการดำเนินการ โดยจัดรูปแบบดัง ภาพด้านล่าง

| A       | D      |
|---------|--------|
| UTM Y   | UTM X  |
| 1649667 | 453992 |
| 1652113 | 454137 |
| 1650591 | 451971 |
|         |        |

 Copy เฉพาะส่วนของตัวเลขมาวางในส่วนของการวาดขอบเขต ดังภาพด้านล่าง โดย เรียงลำดับพิกัดให้ถูกต้อง ซึ่งระบบจะวาดแปลงตามลำดับของพิกัดที่เรียงมา

| Zone                        | 47N                           | $\sim$ |  |
|-----------------------------|-------------------------------|--------|--|
| 164966<br>1652113<br>165059 | 745399)<br>454137<br>1 451971 | 2      |  |
|                             |                               |        |  |

3. คลิกปุ่ม วาดขอบเขต เพื่อดำเนินการวาดขอบเขตลงบนแผนที่ ดังภาพด้านล่าง
| ชั้นข้อมูล | ไม่แสดงชั้นข้อมูล | Zone 47N                               | . ▼                  |
|------------|-------------------|----------------------------------------|----------------------|
| +<br>-     |                   | 185912 184<br>185827 184<br>185832 184 | 4939<br>4891<br>4800 |
|            |                   | 🖉 วาต                                  | ານອບເນຕ              |
|            | V                 | เนื้อที่ *                             |                      |
|            |                   | 0                                      | ไร่                  |
|            |                   |                                        | งาน                  |
|            |                   |                                        | QS.O.                |
|            |                   | <b>⊚</b> i                             | มันทึก               |

4. กรอกเนื้อที่ได้ ดังภาพด้านล่าง

| ชั้นข้อมูล ไม่แสดงชั้นข้อมูล 🔻 | Zone 47N <b>*</b>                                  |
|--------------------------------|----------------------------------------------------|
| + _                            | 185912 1844939<br>185827 1844891<br>185832 1844800 |
|                                | วาดขอบเขต เนื้อที่ •                               |
|                                | 10 ไร่                                             |
|                                | 3 งาน                                              |
|                                | 88 QS.O.                                           |
|                                | 🛛 บันทึก                                           |
|                                |                                                    |

 เมื่อขอบเขตถูกต้อง ให้คลิกปุ่ม บันทึก ระบบจะแสดง Pop Up สำหรับยืนยันการบันทึกข้อมูล และยืนยันการบันทึกสำเร็จ ดังภาพด้านล่าง ให้คลิก OK

| This site says        |        |  |  |  |  |  |
|-----------------------|--------|--|--|--|--|--|
| ด้องการบันทึกข้อมูล ? |        |  |  |  |  |  |
| ОК                    | Cancel |  |  |  |  |  |

| This site says               |                                          |  |  |  |  |  |  |
|------------------------------|------------------------------------------|--|--|--|--|--|--|
| บ้นทึกสำเร็จ                 |                                          |  |  |  |  |  |  |
| Don't let this page create m | Don't let this page create more messages |  |  |  |  |  |  |
|                              | ОК                                       |  |  |  |  |  |  |

### 5.5.4.2. การพิมพ์แผนที่

หลังจากการวาดป่าชุมชนเสร็จแล้ว ผู้ใช้งานสามารถพิมพ์แผนที่ได้ โดยมีขั้นตอนดังนี้

 เลือกแปลงที่ต้องการพิมพ์แผนที่ โดยในการเลือกแปลงจะมีการแสดงเนื้อที่ของแปลงที่เลือก ด้านบนตารางพิกัด ดังภาพด้านล่าง

| แปลงที่ 1 🔻                                              |                                                     |  |  |  |  |  |  |
|----------------------------------------------------------|-----------------------------------------------------|--|--|--|--|--|--|
| เนื้อที่ 94 ไร่ 0 งาน 74.00 ตร.ว.                        | ແສດຈ 10 🍍 ข้อมูล                                    |  |  |  |  |  |  |
| # <sup>▲</sup> UTM X                                     | UTM Y                                               |  |  |  |  |  |  |
| 1 185912                                                 | 1844939                                             |  |  |  |  |  |  |
|                                                          |                                                     |  |  |  |  |  |  |
| 2 185827                                                 | 1844891                                             |  |  |  |  |  |  |
| 2 185827<br>3 185832                                     | 1844891<br>1844800                                  |  |  |  |  |  |  |
| 2 185827<br>3 185832<br>4 185857                         | 1844891<br>1844800<br>1844784                       |  |  |  |  |  |  |
| 2 185827<br>3 185832<br>4 185857<br>5 185702             | 1844891<br>1844800<br>1844784<br>1844729            |  |  |  |  |  |  |
| 2 185827<br>3 185832<br>4 185857<br>5 185702<br>6 185735 | 1844891<br>1844800<br>1844784<br>1844729<br>1844935 |  |  |  |  |  |  |

| ชั้นข้อมูล | <u> </u> | •                  |
|------------|----------|--------------------|
| +          |          | Lt                 |
| 7          |          |                    |
| ۲ /        | N        |                    |
|            |          |                    |
|            |          | โนนรัง<br>Non Rang |

#### 2. ระบบจะแสดงขอบเขตของแผลงที่เลือกในส่วนแผนที่ ดังภาพ

 เลือกแผนที่ฐาน จากตัวเลือกชั้นข้อมูล ซึ่งจะมีให้เลือก 2 ประเภทคือ แผนที่ภูมิประเทศ กับ แผนที่ภาพถ่ายออร์โธสี โดยเมื่อเลือกแผนที่ฐานแล้ว จะมีปุ่มพิมพ์แผนที่แสดงขึ้นมา ดังภาพ

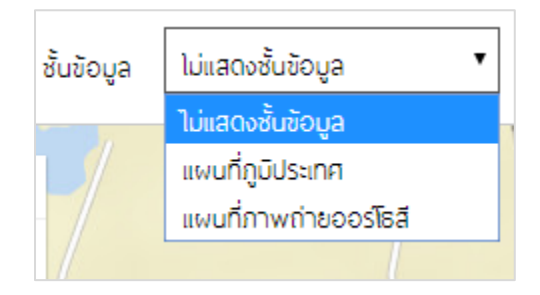

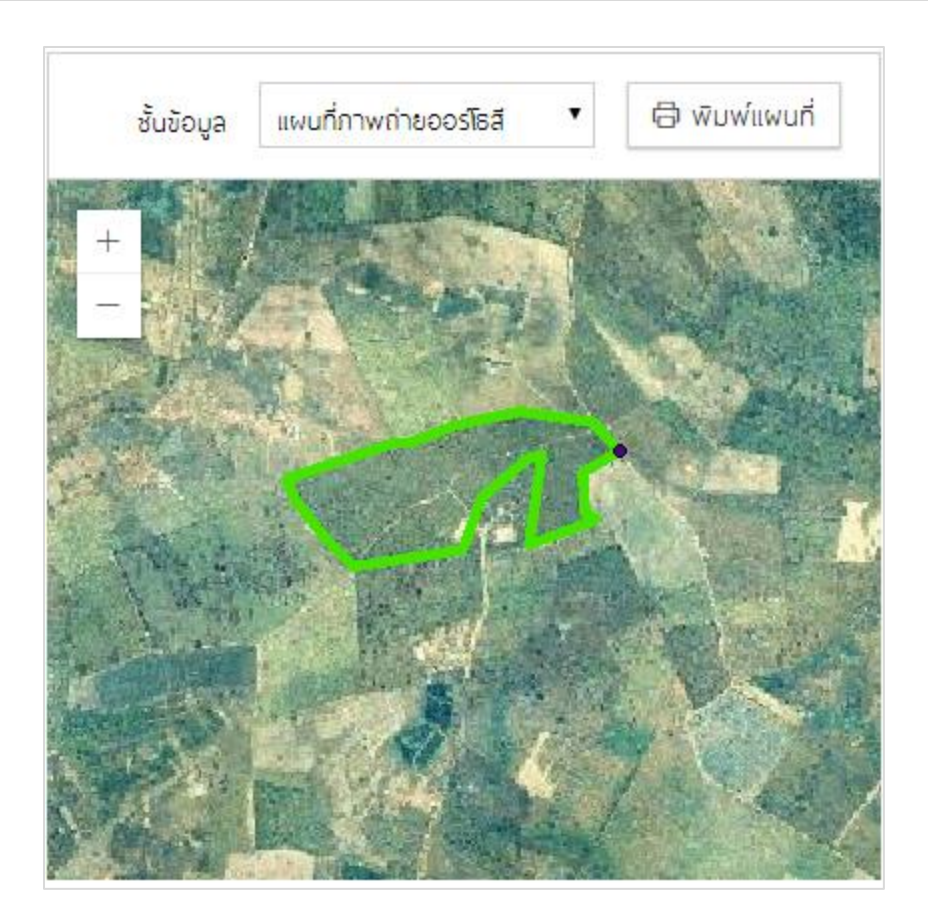

 คลิกปุ่ม พิมพ์แผนที่ จากนั้นระบบจะพิมพ์แผนที่ในรูปแบบ PDF แล้วดาวน์โหลงลงในเครื่อง ซึ่งสามารถ โดยมีตัวอย่าง ดังภาพด้านล่าง

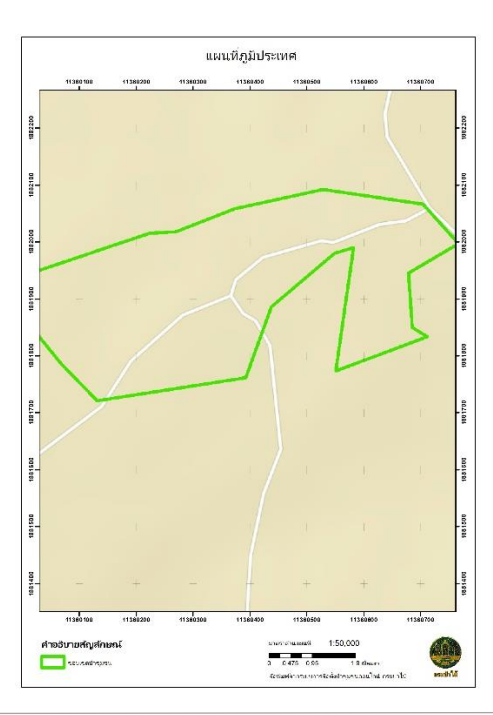

#### 5.5.4.3. การลบแปลง

ผู้ใช้งานสามารถลบแปลงที่บันทึกเข้าสู่ระบบได้โดยการ

1. เลือกแปลงที่ต้องการลบจาก Dropdown ดังภาพด้านล่าง

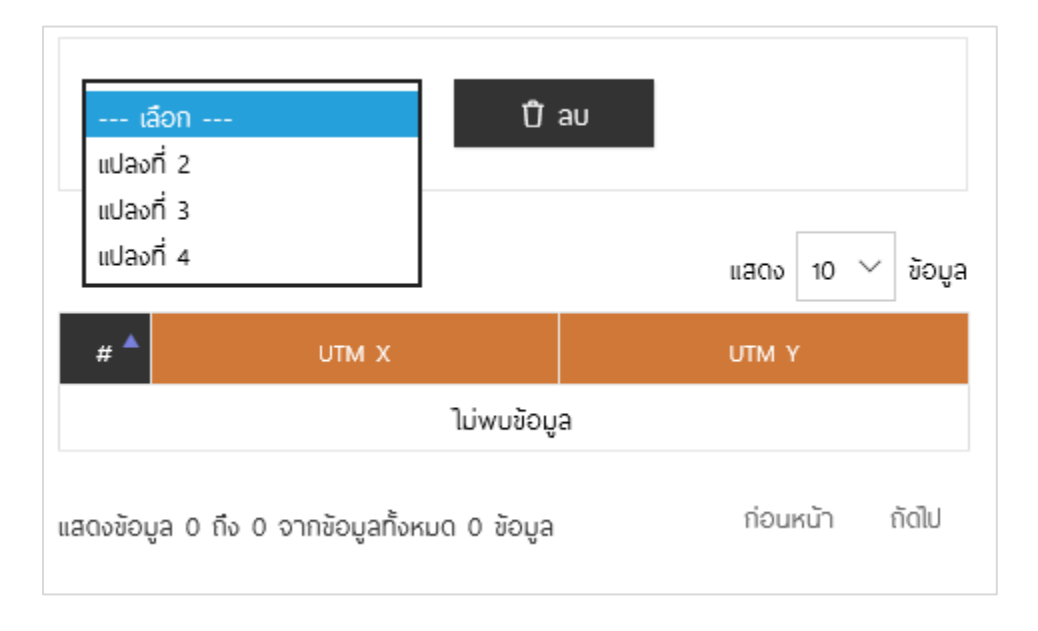

### 2. เมื่อเลือกแปลงที่ต้องการ ระบบจะแสดงข้อมูลพิกัดในตาราง ดังภาพด้านล่าง

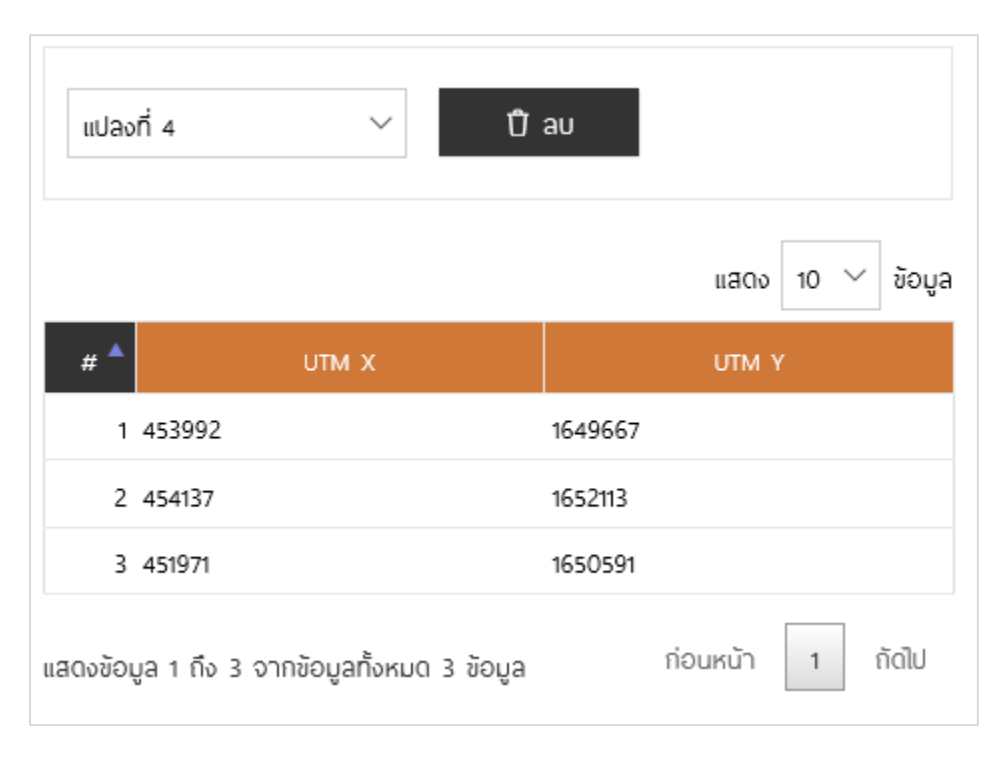

 หากต้องการลบแปลง ให้คลิกที่ปุ่ม ลบ ระบบจะแสดง Pop Up ยืนยันการลบข้อมูล และ ยืนยันการลบสำเร็จ ให้คลิก OK เพื่อดำเนินการต่อ

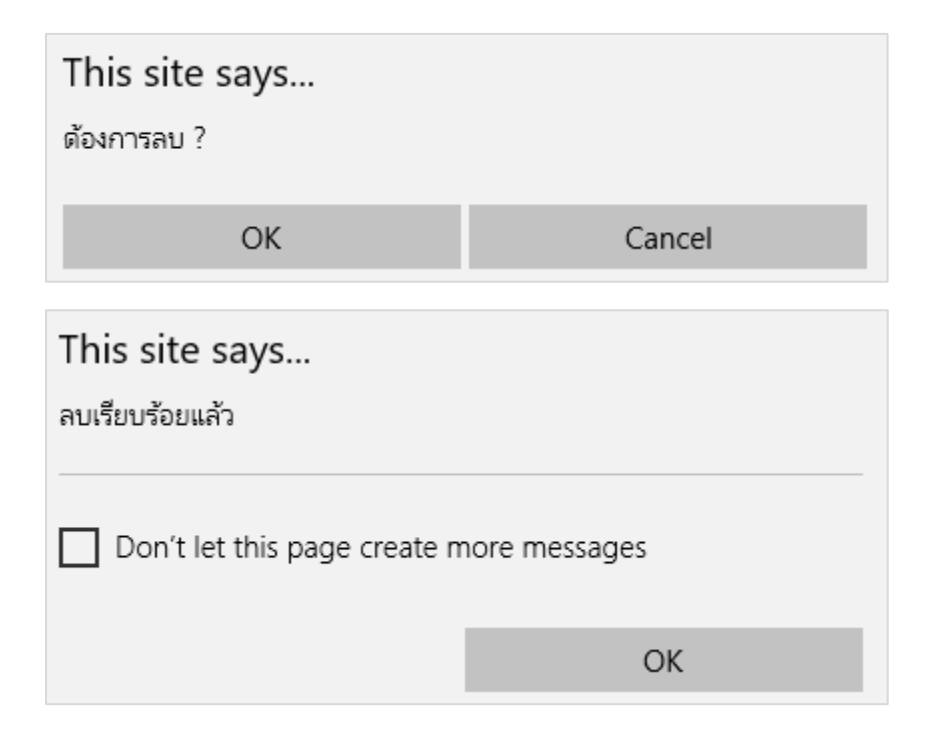

#### 5.5.5. เอกสารแนบ

| ค่าพิกัดหมู่บ้าน                    | พื้นที่ดำเนินการ   | ที่ตั้งพื้นที่ดำเนินการ | ขอบเขดป่าชุ่มชน | <u>ionarsiluu</u>                 |
|-------------------------------------|--------------------|-------------------------|-----------------|-----------------------------------|
| ประเภทเอกสาร*                       | เลือก<br>เลือกไฟล์ | ∨<br><b>⊥</b> Upload    |                 | 0                                 |
| # ▲                                 | ชื่อเอกสาร         | \$                      | ประเภทเอกสาร    | ແສດນ 10 🗸 ນ້ວມູລ<br>🔶 ດາວນໂหລດ ລບ |
|                                     |                    | ໄມ່ພບູ່ອັວມູລ           |                 |                                   |
| แสดงข้อมูล 0 ถึง 0 จากข้อมูลทั้งหมด | າ 0 ข้อมูล         |                         |                 | ก่อนหน้า ดัดไป                    |
|                                     |                    | 🖘 ยกเล็ก 🖺 บั           | นทึก            |                                   |

| Field Name   | Field Type    | Required | Master Data | หมายเหตุ    |
|--------------|---------------|----------|-------------|-------------|
| ประเภทเอกสาร | Dropdown List | Yes      | No          | - ภาพถ่ายสี |

 1.เลือกประเภทเอกสาร
 2.เลือกไฟล์จากในเครื่อง
 3.คลิกปุ่ม Upload
 รายการเอกสารที่อัพโหลดจะแสดงในตาราง ดังภาพด้านล่าง โดยสามารถ คลิก ปี เพื่อลบไฟล์

คลิก 📥 เพื่อดาวน์โหลดไฟล์แนบ

|                          |                      |           |              | ແສດຈ            | 10 🗸 | ข้อมูล |
|--------------------------|----------------------|-----------|--------------|-----------------|------|--------|
| # *                      | ชื่อเอกสาร           | \$        | ประเภทเอกสาร | \$<br>ดาวน์โหลด | au   |        |
| 1 256000023_             | 01.png               | ภาพถ่ายสี |              | *               | Û    |        |
| แสดงข้อมูล 1 ถึง 1 จากข้ | อมูลทั้งหมด 1 ข้อมูล |           |              | ก่อนหน้า        | 1 (  | กัดไป  |

#### 5.5.6. บันทึกรายงาน

หลังจากกรอกข้อมูลแล้วเสร็จ มีตัวเลือกในการดำเนินการ ดังนี้

คลิก \land ยกเลิก เพื่อยกเลิกการกรอก

คลิก 🖻 บันทึก เพื่อบันทึก ซึ่งจะมี Pop Up ยืนยันการบันทึกข้อมูล ให้คลิก OK เอกสารจะอยู่ในสถานะ "เสนอโครงการป่าชุมชน"

| This site says<br>บันทึกรายงานการดรวจสอบพื้นที่ดามคำขอฯ เรียบร้อยแล้ว. |    |  |  |  |  |  |
|------------------------------------------------------------------------|----|--|--|--|--|--|
| Don't let this page create more messages                               |    |  |  |  |  |  |
|                                                                        | ОК |  |  |  |  |  |

#### 5.6. โครงการป่าชุมชน (ปชช.3)

หลังจากที่เอกสาร ปชช.1 ได้รับการอนุมัติแล้ว ทางหน่วยงานจะต้องดำเนินการตรวจสอบพื้นที่ตามคำขอฯ (ปชช.2) และโครงการป่าชุมชน (ปชช.3) ซึ่งจะดำเนินการพร้อมกัน โดยส่วนของโครงการป่าชุมชน (ปชช.3) จะเป็นการกำหนดหน้าที่ ความรับผิดชอบของโครงการป่าชุมชน โดยดำเนินการดังนี้

| # | • | เลขที่คำขอ 🗧 |                                                                                      | พื้นที่ (ไร่-งาน-ตร.ว.) | สถานะ 🖨             | พิมพ์เอกสาร | รายละเอียด |
|---|---|--------------|--------------------------------------------------------------------------------------|-------------------------|---------------------|-------------|------------|
|   | 1 | 256000043    | <mark>โครงการป่าชุมชน234</mark><br>ที่ติ้ง : หมู่ 2 ต.ปิล๊อก อ.ทองพาภูมิ จ.กาญจนบุรี | 12 - 1 - 1              | รายงานผลแล้ว        | ē           | ľ          |
|   | 2 | 256000042    | <mark>โครงการบำชุมชน</mark><br>ที่ติ้ง : หมู่ 2 ต.ปิล๊อก อ.ทองผาภูมิ จ.กาญจนบุรี     | 23 - 3 - 1              | ผ่านการตรวจสอบคำขอ  | 8           | ß          |
|   | 3 | 256000041    | <mark>โครงการป่าชุมชน</mark><br>ที่ติ้ง : หมู่ 32 ต.ลิ่นถิ่น อ.ทองพาภูมิ จ.กาญจนบุรี | 12 - 3 - 97             | เสนอโครงการป่าชุมชน | ð           | ľ          |
|   | 4 | 256000040    | <b>โครงการป่าชุมชน</b><br>ที่ติ้ง : หมู่ 3 ต.ทุ่งสมอ อ.พนมทวน จ.กาญจนบุรี            | 3 - 3 - 2               | เสนอโครงการป่าชุมชน | ē           | ľ          |

 จากรายการเอกสารที่มีสถานะ ผ่านการตรวจสอบคำขอ คลิกที่ปุ่ม 1 เพื่อดูรายละเอียด และสร้างเอกสาร ปชช.3 โดยส่วนของการดำเนินการเอกสาร ปชช.3 จะอยู่ใน Tab โครงการป่าชุมชน (ปชช.3) ดังภาพด้านล่าง

| Ú | ] โครงการป่าชุมชน<br><i>ราชละเอีย</i> ด |                                          |          |                         |                               |
|---|-----------------------------------------|------------------------------------------|----------|-------------------------|-------------------------------|
|   | คำะออบุญาดจัดทำโครงการฯ (ปชช.1)         | รายงานการตรวจสอบพื้นที่ตามก้ำขอฯ (ปชช.2) |          | โครงการป่าชุมชน (ปชช.3) | รายงานผลการปฏิบัดิงาน (ปชช 4) |
|   |                                         | e e                                      | างเอกสาร |                         |                               |

| This site says<br>ด้องการสร้างเอกสาร ?      |               |
|---------------------------------------------|---------------|
| ОК                                          | Cancel        |
| This site says<br>สร้างเอกสารเรียบร้อยแล้ว. |               |
| Don't let this page create m                | nore messages |
|                                             | ОК            |

จากนั้นจะแสดงหน้าสำหรับกรอกเอกสาร ปชช.3 ดังภาพด้านล่าง ซึ่งจะแบ่งออกเป็น 2 ส่วน คือ ส่วนการอนุมัติ และส่วนการกรอกข้อมูล ซึ่งผู้ใช้งานจะต้องดำเนินการในส่วนของการกรอกข้อมูลก่อน ดังนี้

| คำขออนุญาตจัดทำโครงการฯ (ปชช.1)                                     | รายงานการตรวจสอ                                                                                        | มพื้นที่ตามคำขอฯ (ปชช.2)                         | โครงการ                                              | <u>ป่าชุมชน (ปชช.3)</u> |             | รายงานพลก     | ารปฏิบัติงาน (ปชช.4) |
|---------------------------------------------------------------------|----------------------------------------------------------------------------------------------------|--------------------------------------------------|------------------------------------------------------|-------------------------|-------------|---------------|----------------------|
|                                                                     |                                                                                                    |                                                  |                                                      |                         |             |               |                      |
| <u> </u>                                                            | naaous:uu 🕔 Date U                                                                                     | odated : 15/01/2561                              |                                                      |                         |             |               | 6                    |
| 📃 ອນຸມັຕີໃห້ດຳເບັນກາ                                                | รจัดตั้งป่าชุมชน ห                                                                                     | ะนังสือสำนักจัดการป่าชุมช                        | นที่                                                 |                         | ลงวันที่    |               |                      |
| 📃 มีการเชื่อมโยงข้อเ                                                | สมมระบบ CSR                                                                                            |                                                  |                                                      |                         |             |               |                      |
|                                                                     |                                                                                                    |                                                  | 🖹 บันทึก                                             |                         |             |               |                      |
|                                                                     |                                                                                                    |                                                  |                                                      |                         |             |               | <b>E</b>             |
| ร้อมอโครงออก                                                        | เว้าเมืองอยู่โดง                                                                                       | 220                                              |                                                      |                         |             |               |                      |
| 0000000000                                                          |                                                                                                    |                                                  | 010125412001                                         |                         | 10042511111 |               |                      |
|                                                                     |                                                                                                    | 115                                              | งบประมาณ                                             |                         | เอกสารแบบ   |               |                      |
| ชื่อโครงการ โค                                                      | เรงการป่าชุมชนเทส                                                                                      |                                                  | งบประมาณ                                             |                         | เอกสารแบบ   |               |                      |
| ชื่อโครงการ โค<br>ที่ตั้งโครงการ หนุ                                | รงการป่าชุมชนเทส<br>ที่ 10 ตำบล ลิงห์ อำเภอ โทรโยค                                                     | จังหวัด กาญจนบุรี                                | งบบระมาณ                                             |                         | เอกสารแบบ   |               |                      |
| ชื่อโครงการ โ <sup>ต</sup><br>ที่ตั้งโครงการ หมู                    | รงการป่าชุมชนเทส<br>ที่ 10 ตำบล ลิงห์ อำเภอ โทรโยค                                                     | จังหวัด กาญจนบุรี                                | งบบระบาณ                                             |                         | เอกสารแบบ   |               |                      |
| รื่อโครงการ โย<br>ที่ตั้งโครงการ หนุ<br>พื้นที่ดำเนินการ รว         | รงการป่าชุมชนเทส<br>ที่ 10 ตำบล สิงห์ อำเภอ ไทรโชค<br>มทั้งสิ้น 0 แปลง เนื้อที่ทั้งหมด 0               | จึงหวัด กาญอนบุรี<br>ไร่ 0 งาน 0.00 ตร.ว.        | งบบระบาณ                                             |                         | เอกสารแบบ   |               |                      |
| ชื่อโครงการ โห<br>ที่ตั้งโครงการ หนุ<br>พื้นที่ต่ำเนินการ รว        | รงการป่าชุมชนเทส<br>ที่ 10 ตำนล สิงห์ อำเภอ ไกรโชค<br>มทั้งสิ้น 0 แปลง เนื้อที่ทั้งหมด 0               | จังหวัด กาญจนบุรี<br>โร่ 0 งาน 0.00 ตร.ว.        | งบบระบาณ                                             |                         | เอกสารแบบ   | #200 10 V     | 1011 <b>0</b>        |
| ชื่อโครงการ โย้<br>ที่ตั้งโครงการ หนุ<br>พื้นที่ดำเนินการ รว<br># 🔺 | เรงการป่าชุมชนเทส<br>ที่ 10 ตำมล ลึงห์ อำเภอ ไกรโยค<br>มทั้งสิ้น 0 แปลง เนื้อที่ทั้งหมด 0              | จังหวัด กาญจนบุรี<br>ไร่ 0 งาน 0.00 ตร.ว.        | งบประมาณ<br>ถึงที่ ให้⊷าน-ตร วุง ▲                   |                         | เอกสารแบบ   | ແສດເຈ 10 🔻 ນັ | ioya                 |
| ชื่อโครงการ โย<br>ที่ตั้งโครงการ หนุ<br>พื้นที่ดำเนินการ รว<br>#    | รงการป่าชุมชมเทส<br>ที่ 10 ตำมล สิงห์ อำเภอ ไทรโชค<br>มทั้งสิ้น 0 แปลง เนื้อที่ทิ้งหมด 0<br>ประเภทป่า  | จังหวัด กาญจนบุรี<br>ไร่ 0 งาน 0.00 ตร.ว.<br>¢ เ | มัยที่ (ไร่-งาน-ตร.ว.) 🔶                             |                         | รายละเอียด  | แสดง 10 ▼ จั  | ioya                 |
| ชื่อโครงการ โย้<br>ที่ตั้งโครงการ หนุ<br>พื้นที่ดำเนินการ รว<br>#   | เรงการป่าชุมชนเทส<br>ที่ 10 ตำมล ลึงห์ อำเภอ ไกรโยค<br>มทั้งสิ้น 0 แปลง เนื้อที่ทั้งหมด 0<br>ประเภทป่า | จังหวัด กาญจนบุรี<br>ไร่ 0 งาน 0.00 ตร.ว.<br>¢ เ | มัยที่ (ไร่-งาน-ตร.อ.) 🗣<br>มัยที่ (ไร่-งาน-ตร.อ.) 🗣 |                         | รายละเอียด  | ແສດເຈ 10 🔻 ນັ | ioya<br>🔶            |

## 5.6.1. ข้อมูลโครงการ

สำหรับส่วนของข้อมูลโครงการ จะแสดงข้อมูลดังภาพด้านล่าง ซึ่งจะแสดงเป็นข้อมูลทั่วไปของโครงการ โดย ผู้ใช้งานสามารถแก้ไขในส่วนของชื่อโครงการได้เท่านั้น

| <u>ข้อมูลโครงการ</u> | ผู้รับพิดชอบโครงการ                             |                    | งบประมาณ                 | เอกสารแนบ      |            |        |
|----------------------|-------------------------------------------------|--------------------|--------------------------|----------------|------------|--------|
| ชื่อโครงการ          | โครงการป่าชุมชน                                 |                    |                          |                |            |        |
| ที่ตั้งโครงการ       | บ้านพุถ่อง หมู่ที่ 7 ตำบล ลิ่นถิ่น อำเภอ ทองเ   | พาภูมิ จังหวัด กาเ | ญຈนบุรี                  |                |            |        |
| พื้นที่ดำเนินการ     | รวมทั้งสิ้น 1 แปลง เนื้อที่ทั้งหมด 12 ไร่ 3 งาน | 12 QS.O.           |                          |                |            |        |
|                      |                                                 |                    |                          |                | แสดง 10 🗸  | ນ້ວມູລ |
| # 🔺                  | ประเภทบำ                                        | \$                 | เนื้อที่ (ไร่-งาน-ตร.ว.) | \$<br>รายละเดี | วียด       | ¢      |
| 1                    | ป่าชุมชนตามมติคณะรัฐมนตรี                       |                    | 12 - 3 - 12              |                |            |        |
| แสดงข้อมูล 1 ถึ      | ง 1 จากข้อมูลทั้งหมด 1 ข้อมูล                   |                    |                          |                | ก่อนหน้า 1 | ຄັດໄປ  |
|                      |                                                 | 🗢 ยกเล             | ลิก 🕒 บันทึก             |                |            |        |

# 5.6.2. ผู้รับผิดชอบโครงการ

ส่วนของผู้รับผิดชอบโครงการผู้ใช้งานสามารถดำเนินการ ดังนี้

| ข้อมูลโครงการ  | <u>ผู้รับพืดชอบโครงการ</u>   | งบประมาณ            | เอกสารแบบ |  |  |  |  |
|----------------|------------------------------|---------------------|-----------|--|--|--|--|
| เจ้าหน้าที่ประ | ว่าโครงการ                   |                     |           |  |  |  |  |
|                | ชื่อ-นามสกุล                 | ต่ำแหน่ง            |           |  |  |  |  |
|                | ตามคำสัง                     | สังกัด              |           |  |  |  |  |
| ผู้รับพิดช     | อบหลัก                       |                     |           |  |  |  |  |
| 1.             | ผู้ใหญ่บ้าน/กำนัน            |                     |           |  |  |  |  |
| 2.             | คณะกรรมการป่าชุมชน           |                     |           |  |  |  |  |
| ຜູ້ສບັບ        | สนุบ                         |                     |           |  |  |  |  |
| 1.             | สำนักจัดการทรัพยากรป่าไม้ที่ |                     |           |  |  |  |  |
| 2.             | องค์กรบริหารส่วนท้องถิ่น     |                     |           |  |  |  |  |
| 3.             | อำเภอ/จังหวัด                |                     |           |  |  |  |  |
| 4.             | หน่วยงานภาครัฐอื่นๆ          |                     |           |  |  |  |  |
| 5.             | หน่วยงานภาคเอกชน             |                     |           |  |  |  |  |
|                |                              |                     |           |  |  |  |  |
|                |                              | 🖘 ยกเลิก 🛛 🖺 บันทึก |           |  |  |  |  |

### 5.6.2.1. เจ้าหน้าที่ประจำโครงการ

กรอกข้อมูล ดังนี้

| เจ้าหน้าที่ประจำโครงการ |         |  |
|-------------------------|---------|--|
| ชื่อ-นามสกุล            | ตำแหน่ง |  |
| ตามคำสัง                | ลังกัด  |  |

| Field Name   | Field Type | Required | Master Data | หมายเหตุ |
|--------------|------------|----------|-------------|----------|
| ชื่อ-นามสกุล | Textbox    | No       | No          |          |
| ตำแหน่ง      | Textbox    | No       | No          |          |
| ตามคำสั่ง    | Textbox    | No       | No          |          |
| สังกัด       | Textbox    | No       | No          |          |

# 5.6.2.2. ผู้รับผิดชอบหลัก

กรอกข้อมูล ดังนี้

| ผู้รับผิดช | อบหลัก             |
|------------|--------------------|
| 1.         | ผู้ใหญ่บ้าน/กำนัน  |
| 2.         | คณะกรรมการป่าชุมชน |

| Field Name | Field Type | Required | Master Data | หมายเหตุ |
|------------|------------|----------|-------------|----------|
| 1.         | Textbox    | No       | Yes         |          |
| 2.         | Textbox    | No       | Yes         |          |

## 5.6.2.3. ผู้สนับสนุน

กรอกข้อมูล ดังนี้

| ຜູ້ສມັນ | ลนุม                         |
|---------|------------------------------|
| 1.      | สำนักจัดการทรัพยากรป่าไม้ที่ |
| 2.      | องค์ทรบริหารส่วนท้องถิ่น     |
| 3.      | อำเภอ/จังหวัด                |
| 4.      | หน่วยงานภาครัฐอื่นๆ          |
| 5.      | หน่วยงานภาคเอกชน             |

| Field Name | Field Type | Required | Master Data | หมายเหตุ |
|------------|------------|----------|-------------|----------|
| 1.         | Textbox    | No       | Yes         |          |
| 2.         | Textbox    | No       | Yes         |          |
| 3.         | Textbox    | No       | Yes         |          |
| 4.         | Textbox    | No       | Yes         |          |
| 5.         | Textbox    | No       | Yes         |          |

#### 5.6.3. งบประมาณ

| ข้อมูลโครงการ |    | พู้รับพิดชอบโครงการ                            | <u>งบประมาณ</u> | 1        | เอกสารแบบ |
|---------------|----|------------------------------------------------|-----------------|----------|-----------|
|               | 1. | กรมป่าไม้ ซึ่งระบุไว้ตามแผนงานและงบประมาณประจำ | ำปี             |          |           |
|               | 2. | องค์การบริหารส่วนตำบล/เทศบาลตำบล               |                 |          |           |
|               | 3. | จังหวัด                                        |                 |          |           |
|               | 4. | องค์กร/บริษัทเอกชน                             |                 |          |           |
|               | 5. | หน่วยงานอื่นๆ                                  |                 |          |           |
|               |    |                                                |                 |          |           |
|               |    |                                                | \land ยกเลิก    | 🖺 บันทึก |           |

| Field Name | Field Type | Required | Master Data | หมายเหตุ |
|------------|------------|----------|-------------|----------|
| 1.         | Textbox    | No       | Yes         |          |
| 2.         | Textbox    | No       | Yes         |          |
| 3.         | Textbox    | No       | Yes         |          |

| Field Name | Field Type | Required | Master Data | หมายเหตุ |
|------------|------------|----------|-------------|----------|
| 4.         | Textbox    | No       | Yes         |          |
| 5.         | Textbox    | No       | Yes         |          |

#### 5.6.4. เอกสารแนบ

| ข้อมูลโครงการ                       | ผู้รับพิดชอบโครงการ | งมประมาณ                 | เอกสารแบบ    |   |                  |                   |
|-------------------------------------|---------------------|--------------------------|--------------|---|------------------|-------------------|
| ประเภทเอกสาร *                      | เลือก<br>เลือกไฟล์  | ∼<br>▲ Upload            |              |   |                  | 0                 |
| #▲                                  | ชื่อเอกสาร          | \$                       | ประเภทเดกสาร | ¢ | แสดง<br>ดาวนโหลด | 10 🗡 ນ້ວມູລ<br>au |
| 1 256000016_01.png                  |                     | แผนที่ระวางของกรมแผนที่  |              |   | Ł                | Û                 |
| 2 256000016_02.png                  |                     | แผนที่แสดงขอบเขตป่าชุมชน |              |   | *                | Ŭ                 |
| เสดงข้อมูล 1 ถึง 2 จากข้อมูลทั้งหมด | ດ 2 ນ້ວມູລ          |                          |              |   | ก่อนหน้า         | 1 ຄັດໄປ           |

| Field Name   | Field Type    | Required | Master Data | หมายเหตุ                                                                           |
|--------------|---------------|----------|-------------|------------------------------------------------------------------------------------|
| ประเภทเอกสาร | Dropdown List | Yes      | No          | <ul> <li>แผนที่ระวางของกรม</li> <li>แผนที่</li> <li>แผนที่แสดงขอบเขตป่า</li> </ul> |
|              |               |          |             | ชุมชน                                                                              |

1.เลือกประเภทเอกสาร

2.เลือกไฟล์จากในเครื่อง

3.คลิกปุ่ม Upload

รายการเอกสารที่อัพโหลดจะแสดงในตาราง ดังภาพด้านล่าง โดยสามารถ

คลิก 🗍 เพื่อลบไฟล์

คลิก 📥 เพื่อดาวน์โหลดไฟล์แนบ

|                          |                       |               |              | ແສດຈ            | 10 🗡 ນ້ວມູລ |
|--------------------------|-----------------------|---------------|--------------|-----------------|-------------|
| # *                      | ชื่อเอกสาร            | \$            | ประเภทเอกสาร | \$<br>ดาวน์โหลด | au          |
| 1 256000016_0            | D1.png                | แพนที่ระวางขะ | งกรมแผนที่   | *               | Ŭ           |
| 2 256000016_0            | 02.png                | แพนที่แสดงขอ  | บเขตป่าชุมชน | *               | Ü           |
| แสดงข้อมูล 1 ถึง 2 จากข้ | วอมูลทั้งหมด 2 ข้อมูล |               |              | ก่อนหน้า        | 1 ຄັດໄປ     |

## 5.6.5. บันทึกข้อมูลโครงการป่าชุมชน

| หลังจากกรอกข้อมูลแล้วเสร็จ มีตัวเลือกในกา                                                  | เรดำเนินการ ดังนี้                  |
|--------------------------------------------------------------------------------------------|-------------------------------------|
| คลิก \land ยกเลิก เพื่อยกเลิกการกรอก                                                       |                                     |
| คลิก <sup>🖺 บันทึก</sup> เพื่อบันทึก ซึ่งจะมี Pop                                          | Up ยืนยันการบันทึกข้อมูล ให้คลิก OK |
| This site says                                                                             |                                     |
| ด้องการบันทึกโครงการป่าชุมชน ?                                                             |                                     |
| Don't let this page create n                                                               | nore messages                       |
|                                                                                            |                                     |
| ОК                                                                                         | Cancel                              |
| OK<br>This site says<br>บันทึกโครงการป่าชุมชน เรียบร้อยแล่                                 | Cancel<br>กัว.                      |
| OK<br>This site says<br>บันทึกโครงการป่าชุมชน เรียบร้อยแล่<br>Don't let this page create r | Cancel<br>ň.<br>nore messages       |

#### 5.6.6. การพิมพ์เอกสาร ปชช.3 ออนไลน์

ผู้ใช้งานสามารถพิพ์เอกสาร ปชช.3 ออนไลน์ ได้โดยการคลิกปุ่ม 🖨 ระบบจะดาวน์โหลดเอกสาร เป็นไฟล์ PDF ดังตัวอย่างในภาพด้านล่าง

| 🗴 User Updated : น.ส.ผู้ดูแลระบบ กดสอบระบบ                                                     | ① Date Updated : 15/01/2561   |           |          |            | G |
|------------------------------------------------------------------------------------------------|-------------------------------|-----------|----------|------------|---|
| <ul> <li>อนุบัติให้ดำเนินการจัดตั้งป่าชุมชน</li> <li>มีการเชื่อมโยงข้อมูลบนระบบ CSR</li> </ul> | หนังสือสำนักจัดการป่าชุมชนที่ | 2560/0001 | ลงวันที่ | 29/12/2560 |   |
|                                                                                                | <u>ප</u> ඊ                    | มทึก      |          |            |   |

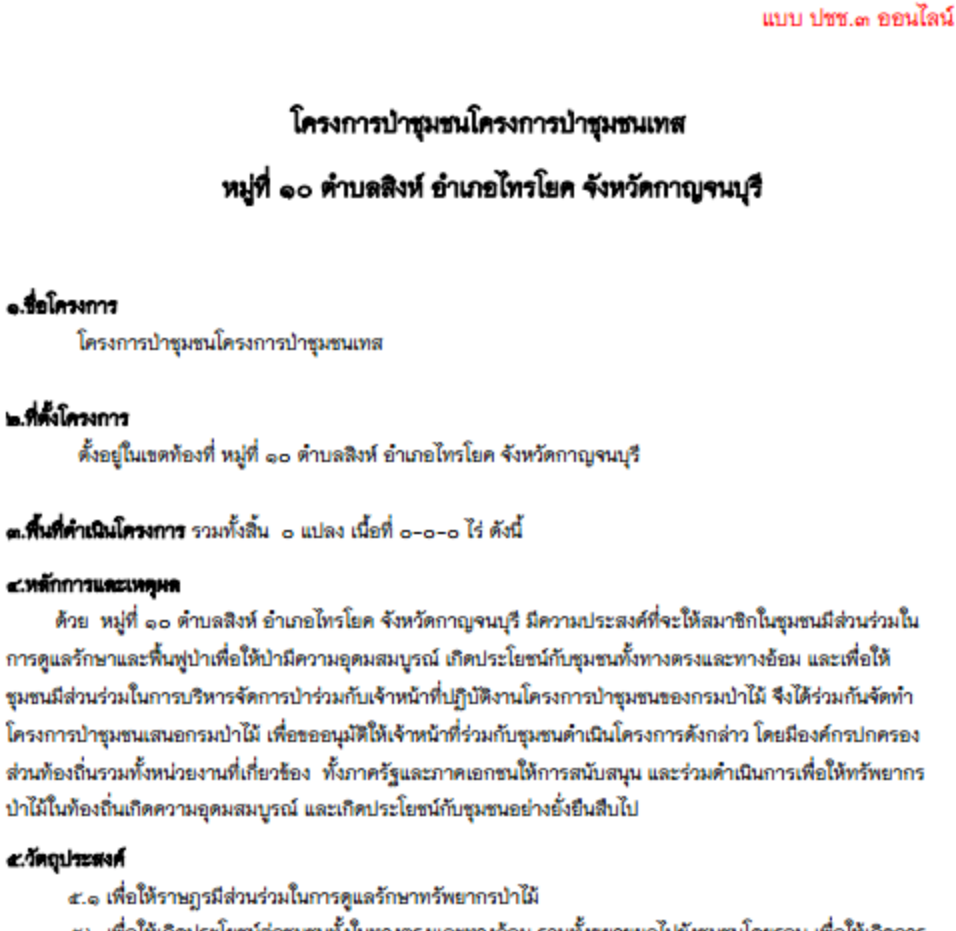

๔:๒ เพื่อให้เกิดประโยชน์ค่อชุมชนทั้งในทางตรงและทางอ้อม รวมทั้งชยายผลไปยังชุมชนโดยรอบ เพื่อให้เกิดการ มีส่วนร่วมของทุกภาคส่วนและพัฒนาไปสู่การสร้างเครือข่ายบำชุมชน

#### แผนงานและยุทธศาสตร์ในการคำเนินโครงการบำชุมชน

ด้านการควบคุม ดูแลรักษา และพื้นพู่ป่า ให้เป็นไปตามแผนยุทธศาสตร์การดำเนินงานป่าชุมชนทั้ง ๔ ด้าน ได้แก่ ๖.๑ ด้านเผยแพร่ประชาสัมพันธ์เพื่อให้สมาชิกในชุมชน และบุคคลทั่วไปได้ทราบการกิจด้านการจัดการป่าชุมชน ผู้รับผิดชอบโครงการ ขอบเขตดำเนินงาน และขอบเขตพื้นที่ป่าชุมชน โดยผ่านทางสื่อชนิดต่าง ๆ เช่น บ้ายโครงการป่า ชุมชน รวมทั้งป้ายแสดงแนวเขตป่าชุมชน เป็นด้น

#### 5.6.7. การอนุมัติให้ดำเนินการจัดตั้งป่าชุมชน

การอนุมัติให้ดำเนินการจัดตั้งป่าชุมชน มีขั้นตอน ดังนี้

| 🙎 User Updated : น.ส.ผู้ดูแลระบบ กดสอบระบบ                                                     | ① Date Updated : 15/01/2561            | ē |
|------------------------------------------------------------------------------------------------|----------------------------------------|---|
| <ul> <li>อนุมัติให้ดำเนินการจัดตั้งป่าชุมชน</li> <li>มีการเชื่อนโยงข้อมูลบนระบบ CSR</li> </ul> | หนังสือสำนักจัดการป่าชุมชนที่ ลงวันที่ |   |
|                                                                                                | 🖺 ບັนทึก                               |   |

การอนุมัติให้ดำเนินการจัดตั้งป่าชุมชน มีขั้นตอน ดังนี้

- 1. Checkbox อนุมัติให้ดำเนินการจัดตั้งป่าชุมชน (Required)
- 2. Checkbox มีการเชื่อมโยงข้อมูลบนระบบ CSR (Optional)
- 3. กรอก เลขที่หนังสือสำนักการจัดการป่าชุมชน (Required)
- 4. ระบุ วันที่ของหนังสือสำนักการจัดการป่าชุมชน (Required)

| ည် User Updated : U.a.ဖွဲ့ပျူခန်းပပ NOaousะပပ 🕚 Date                                           | Updated : 15/01/2561          |           |          |            | 6 |
|------------------------------------------------------------------------------------------------|-------------------------------|-----------|----------|------------|---|
| <ul> <li>อนุมัติให้ดำเนินการจัดตั้งป่าชุมชน</li> <li>มีการเชื่อมโยงข้อมูลบนระบบ CSR</li> </ul> | หนังสือสำนักจัดการป่าชุมชนที่ | 2560/0001 | ลงวันที่ | 29/12/2560 |   |
|                                                                                                | 🖺 ប័                          | มทึก      |          |            |   |

 คลิกปุ่ม บันทึก ระบบจะแสดง Pop Up ยืนยันการบันทึกข้อมูล และยืนยันการบันทึกสำเร็จ ให้คลิก OK เอกสารเปลี่ยนสถานเป็น "อนุมัติแล้ว"

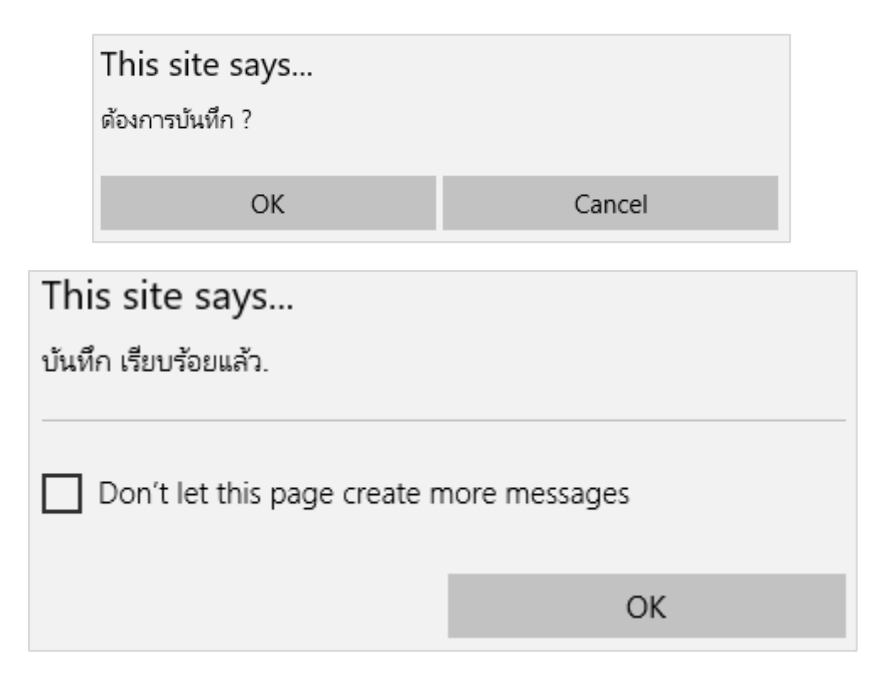

## 5.6.8. พิมพ์เอกสารโครงการป่าชุมชน

หลังจากที่เอกสารปชช.3 ได้รับการอนุมัติแล้ว เมื่อเข้ามาดูข้อมูล ปชช.3 จะแสดงปุ่ม พิมพ์เอกสารโครงการป่า ชุมชน เพื่อให้ผู้ใช้งานสามารถพิมพ์เอกสารโครงการป่าชุมชนได้ ดังตัวอย่างในภาพด้านล่าง

| รหัสป่าชุมชน                |                                  |                                                      |                                       |                                      |                                         |
|-----------------------------|----------------------------------|------------------------------------------------------|---------------------------------------|--------------------------------------|-----------------------------------------|
|                             |                                  | o                                                    |                                       |                                      |                                         |
|                             |                                  | หนังสือแสด                                           | มโครงการป่าชุม                        | ชน                                   |                                         |
|                             |                                  |                                                      |                                       |                                      | วันที่ เดือน พ.ศ.                       |
| โดย                         | เที่เป็นการสมค                   | วรให้มีโครงการป่าชุมชน                               |                                       |                                      |                                         |
| <b>9</b> 0                  | สัยด้างเวดตางเส                  |                                                      | า _\_ แระระพอขอาสา                    | นักเคโลิปาไป พทธศั                   | DS05 (                                  |
| พระรวชนับเอ่                | าธอาล เขตามค<br>โติระเบิตากเริ่ม | ารราชการแผ่นดิบ พ.ศ.ษ.ศ.<br>1951ชการแผ่นดิบ พ.ศ.ษ.ศ. | า เกษายาการะวาบ<br>าเส มาตร เกษาแก้ไข | มษุษุทยาษ กุกษศ<br>เพิ่มเติมโดยมาตรา | างาย ออนเอน () งะกยบ<br>อไฮ แห้ง พระราช |
| บัญญัติระเบีย               | ,<br>เบบริหารราชกา               | ารแผ่นดิน (ฉบับที่ ๕) พ.ศ.ษ                          | ๕๔๕ และมาตร ๑๙                        | ๙ แห่งพระราชบัญญั                    | ติป่าสงวน แห่งชาติ                      |
| W.M.Lzcon/1                 | งธิบดีกรมป่าไม้                  | จึงสั่งให้พนักงาน เจ้าหน้าที่                        | หรือเจ้าหน้าที่ของก                   | รมป่าไม้ ไปดำเนินก                   | -<br>ารตาม อำนาจหน้าที่                 |
| และส่งเสริมใ                | วัราษฎรชุมชน 1                   | หมู่ที่ ตำบล อำเภอ จังหวัด !                         | ใส่วนร่วมพัฒนาป่า                     | ไม้ในพื้นที่                         |                                         |
| ภายใน (ป่าตา                | มพระราชบัญถ                      | มู้ดีป่าไม้ พุทธศักราช ๒๔๘๙                          | : <mark>หรือเขต</mark> ป่าสงวนแ       | .ห่งชาติ พ.ศ.๒๕๐๓/                   | ଏରଏ)                                    |
| ชื่อป่า ตำบล :              | อำเภอ จังหวัด ่                  | ในกิจกรรมการจัดการป่าชุม                             | ชนมีกำหนดเวลา ๑                       | - ปี                                 |                                         |
| ตั้งแต่วันที่ เดี           | อน พ.ศ. จนถึง                    | วันที่ เดือน พ.ศ.                                    |                                       |                                      |                                         |
| ตามรายละเอี                 | ยดขอบเขตแปล                      | งที่ระบุ                                             |                                       |                                      |                                         |
| พื้นที่                     | ไร่ งาน ตาราง                    | 101<br>101                                           |                                       |                                      |                                         |
|                             |                                  | รูปแผนที่แปลง                                        | ป่าชุมชนโดยประมา                      | าณ                                   |                                         |
| มาตราส่ว <mark>น</mark> ๑ : | ୍ ରର୍ଘ,୦୦୦                       |                                                      |                                       |                                      |                                         |
|                             |                                  |                                                      |                                       |                                      |                                         |

#### 5.7. เอกสารรายงานผลปฏิบัติงาน (ปชช.4)

หลังจากที่ป่าชุมชนได้รับการอนุมัติแล้วจากเอกสาร ปชช.3 ทางหน่วยงานจะต้องรายงานผลการปฏิบัติงาน (ปชช.4) โดยดำเนินการดังนี้

| # 🔺 | เลขที่คำขอ | รายละเอียด                                                                           | พื้นที่ (ไร่-งาน-ตร.ว.) | สถานะ 🖨             | พิมพ์เอกสาร | รายละเอียด |
|-----|------------|--------------------------------------------------------------------------------------|-------------------------|---------------------|-------------|------------|
| 1   | 256000043  | <mark>โครงการป่าชุมชน234</mark><br>ที่ติ้ง : หมู่ 2 ต.ปิล๊อก อ.กองผาภูมิ จ.กาญจนบุรี | 12 - 1 - 1              | รายงานผลแล้ว        | ē           | Ľ          |
| 2   | 256000042  | <mark>โครงการป่าชุมชน</mark><br>ที่ตั้ง : หมู่ 2 ต.ปิล๊อก อ.ทองผาภูมิ จ.กาญจนบุรี    | 23 - 3 - 1              | ผ่านการตรวจสอบคำขอ  | 8           | ľ          |
| 3   | 256000041  | <b>โครงการป่าชุมชน</b><br>ที่ตั้ง : หมู่ 32 ต.ลิ่นถิ่น อ.ทองพาภูมิ จ.ทาญจนบุรี       | 12 - 3 - 97             | อนุมัติแล้ว         | ð           | ľ          |
| 4   | 256000040  | <mark>โครงการป่าชุมชน</mark><br>ที่ตั้ง : หมู่ 3 ด.ทุ่งสมอ อ.พนมทวน จ.กาญจนบุรี      | 3 - 3 - 2               | เสนอโครงการป่าชุมชน | 8           | C          |

 จากรายการเอกสารที่มีสถานะ ผ่านการตรวจสอบคำขอ คลิกที่ปุ่ม 1 เพื่อดูรายละเอียด และเข้าไปยัง Tab รายงานผลการปฏิบัติงาน (ปชช.4) ดังภาพด้านล่าง จากนั้นดำเนินการสร้างรายงานการปฏิบัติงาน ดังนี้

| $\square$ | โครงการป่าชุ่มชั้น<br>ราชละเอียด             |                                         |             |              |            |             |   |            |                   |                   |
|-----------|----------------------------------------------|-----------------------------------------|-------------|--------------|------------|-------------|---|------------|-------------------|-------------------|
|           | คำขออนุญาตจัดกำโครงการฯ (ปชช.1)              | รายงานการตรวจสอบพื้นที่ตามกำขอฯ (เ      | ปชช.2)      | โคร          | งการป่าชุเ | มชน (ปชช.3) |   | <u>578</u> | เงานพลการปฏิบัติง | <u>าน (ปชช.4)</u> |
|           | อันที่อนุนัติโครงการป่าชุมชน 12/12/2560      | 🛗 วันที่หมดอาขุ <mark>12/12/2570</mark> |             |              |            |             |   |            |                   | $\oplus$          |
|           |                                              |                                         |             |              |            |             |   |            | ແສດ               | ນ 10 🗸 ນ້ອມູລ     |
|           | # 🔺 ประจำปี 🌲                                | พลการแบ่งกลุ่มป่าชุมชน                  | ¢           | วันที่รายงาน | ŧ          | สถานะ       | ¢ | พิมพ์      | ແກ້ໄข/ດູ          | au                |
|           |                                              |                                         | ູ ໄມ່ພະ     | ข้อมูล       |            |             |   |            |                   |                   |
| 1         | เสดงข้อมูล 0 ถึง 0 จากข้อมูลทั้งหมด 0 ข้อมูล |                                         |             |              |            |             |   |            | ก่อ               | นหน้า ถัดไป       |
|           |                                              |                                         | <b>جم پ</b> | ากเลิก       |            |             |   |            |                   |                   |

## 5.7.1. การสร้างรายงานการปฏิบัติงาน

## การสร้างรายงานปฏิบัติงาน มีขั้นตอน ดังนี้

| คำขออนุญาตจัดกำโครงการฯ (ปชช.1)              | รายงานการดรวจสอบพื้นที่ตามคำขอฯ (ปชช.2) | โครงการป       | าชุมชน (ปชช.3) | <u>รายงา</u> | <u>มพลการปฏิบัติงาน (ปชช.4)</u> |
|----------------------------------------------|-----------------------------------------|----------------|----------------|--------------|---------------------------------|
| วันที่อนุนัติโครงการปำชุมชน 12/12/2560       | วันที่หมดอายุ 12/12/2570                |                |                |              | ÷                               |
| # 🔺 ປຣະຈຳປີ 👙                                | พลการแบ่งกลุ่มป่าชุมชน 🔶                | วันที่รายงาน 🌲 | สถานะ 🔶        | พืมพ์        | ແສດຈ 10 🗸 ນ້ອຍຸ                 |
|                                              | ן                                       | ມ່ພນູ້ອມູລ     |                |              |                                 |
| แสดงข้อมูล 0 ถึง 0 จากข้อมูลทั้งหมด 0 ซ้อมูล |                                         |                |                |              | ก่อนหน้า ถัดไป                  |

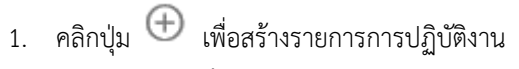

2. กรอกข้อมูล ดังนี้

| รายงานผลการปฏิบัติงาน   |                                                                                   |       |
|-------------------------|-----------------------------------------------------------------------------------|-------|
| รายละเอียด              |                                                                                   |       |
|                         |                                                                                   |       |
| รายงานผลการปฏิบัติงาน   |                                                                                   |       |
| รายงานประจำปี           | วันที่รายงาน                                                                      |       |
| ผลการปฏิบัติงาน         |                                                                                   |       |
|                         |                                                                                   |       |
| ปัญหาและอุปสรรคในการ    |                                                                                   |       |
| ดำเนินงานและแนวทางแก้ไข |                                                                                   |       |
| <u>ความคือเซ็น</u>      |                                                                                   |       |
| H3 IDHCINU              |                                                                                   |       |
|                         |                                                                                   |       |
| พลการแบ่งกลุ่มป่าชุมชน  | 🔾 ป่าชุมชนพัฒนาดีมาก 🔿 ป่าชุมชนพัฒนาปานกลาง 🔿 ป่าชุมชนควรปรับปรุง 🔿 ป่าชุมชนควรยก | าเลิก |
|                         | 🖘 ยกเลิก 🕒 บันทึก                                                                 |       |

| Field Name        | Field Type      | Required | Master Data | หมายเหตุ                                 |
|-------------------|-----------------|----------|-------------|------------------------------------------|
| รายงานประจำปี     | Number          | Yes      | No          | กรอกปี พ.ศ.                              |
| วันที่รายงาน      | Calendar Pickup | Yes      | No          |                                          |
| ผลการปฏิบัติงาน   | Text Area       | Yes      | No          |                                          |
| ปัญหาอุปสรรคในการ | Text Area       | Yes      | No          |                                          |
| ดำเนินงานและแนว   |                 |          |             |                                          |
| ทางแก้ไข          |                 |          |             |                                          |
| ความคิดเห็น       | Text Area       | Yes      | No          |                                          |
| ผลการแบ่งกลุ่มป่า | Radiobutton     | Yes      | No          | <ul> <li>ป่าชุมชนพัฒนาดีมาก</li> </ul>   |
| ชุมชน             |                 |          |             | <ul> <li>ป่าชุมชนพัฒนาปานกลาง</li> </ul> |
|                   |                 |          |             | <ul> <li>ป่าชุมชนควรปรับปรุง</li> </ul>  |
|                   |                 |          |             | - ป่าชุมชนควรยกเลิก                      |

## คลิกปุ่ม บันทึก เพื่อบันทึกข้อมูล

| รายงานพลการปฏิบัติงาน                           |                                                                                                    |
|-------------------------------------------------|----------------------------------------------------------------------------------------------------|
| รายละเอียด                                      |                                                                                                    |
|                                                 |                                                                                                    |
| รายงานผลการปฏิบัติงาน                           |                                                                                                    |
| รายงานประจำปี                                   | 2560 วันที่รายงาน 26/12/2560                                                                                                    |
| ผลการปฏิบัติงาน                                 | Test                                                                                                    |
| ปัญหาและอุปสรรคในการ<br>ดำเนินงานและแนวทางแก้ไข | Test                                                                                                    |
| ความคิดเห็น                                     | Test                                                                                                    |
| ผลการแบ่งกลุ่มป่าชุมชน                          | <ul> <li>ป่าชุมชนพัฒนาดีมาก</li> <li>ป่าชุมชนพัฒนาปานกลาง</li> <li>ป่าชุมชนควรย่าเล็ก</li> <li>ป่าชุมชนควรยกเล็ก</li> <li>ป่าชุมชนควรยกเล็ก</li> <li>ป่าชุมชนควรยกเล็ก</li> <li>ป่าชุมชนควรยกเล็ก</li> </ul> |

4. ยืนยันการบันทึกข้อมูล โดยการคลิก OK สถานะเอกสารเปลี่ยนเป็น "รออนุมัติรายงานผลการปฏิบัติงาน"

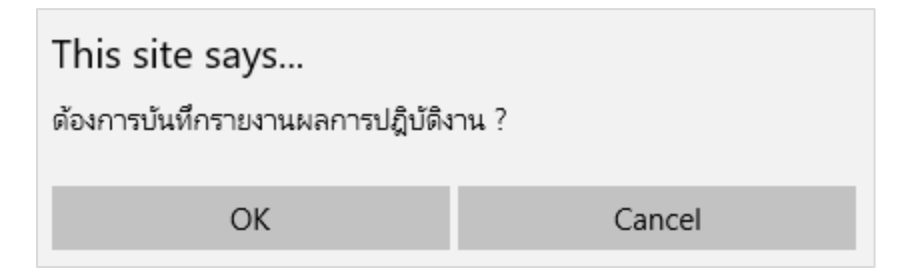

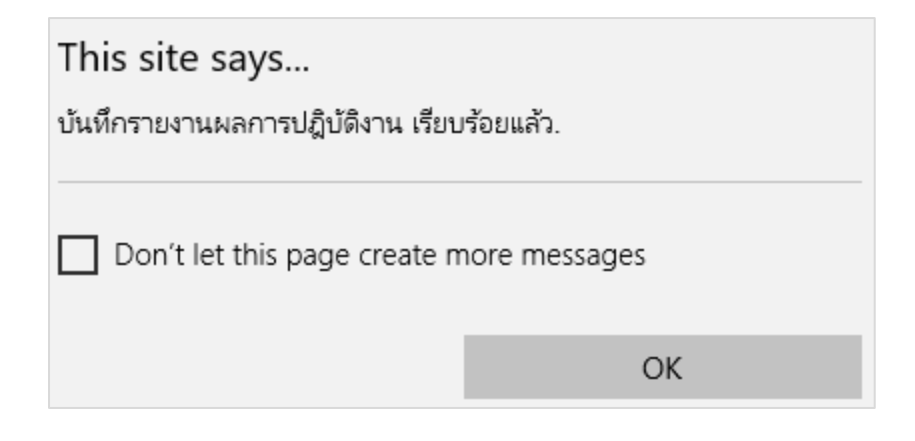

5. รายงานจะถูกเพิ่มลงในตารางรายงานผลการปฏิบัติงานดังภาพด้านล่าง

|                    |                  |          |                        |                |           |   | ແສດູູ    | 10 🗡 ນ້ວມູລ |
|--------------------|------------------|----------|------------------------|----------------|-----------|---|----------|-------------|
| # 🔺                |                  | ¢        | พลการแบ่งกลุ่มป่าชุมชน | วันที่รายงาน 🔷 | สถานะ 🔶   |   | แก้ใข/ดู | au          |
| 1                  | 2560             |          | ป่าชุมชนพัฒนาปานกลาง   | 26/12/2560     | รออนุมัติ | đ | ß        | Û           |
| แสดงข้อมูล 1 ถึง 1 | จากข้อมูลทั้งหมด | 1 ข้อมูล | à                      |                |           |   | ก่อนหน้า | 1 ຄັດໄປ     |

#### 5.7.2. การอนุมัติรายงานการปฏิบัติงาน

 จากตารางรายงานผลปฏิบัติงาน คลิกปุ่ม <sup>III</sup> เพื่อเข้าสู่หน้าแก้ไขข้อมูล จะแสดงรายละเอียด และส่วน การอนุมัติดังภาพด้านล่าง

| <mark>รายงานพลการปฏิบัติงาน</mark><br>รายละเอียด |                                                                                       |
|--------------------------------------------------|---------------------------------------------------------------------------------------|
| ပား Updated : u.a.ဖွဲ့                           | Quaseuu naaouseuu 🕔 Date Updated : 03/12/2560                                         |
| การอนุมัติ                                       |                                                                                       |
|                                                  | 🗌 อนุมัติรายงานพลการปฏิบัติงาน                                                        |
| ความคิดเห็น                                      |                                                                                       |
|                                                  | 🖺 บันทึก                                                                              |
| รายงานพลการปฏิบัติงาน                            |                                                                                       |
| รายงานประจำปี                                    | 2560 วันที่รายงาน 26/12/2560                                                          |
| ผลการปฏิบัติงาน                                  | Test                                                                                  |
| ปัญหาและอุปสรรค์ในการ<br>ดำเนินงานและแนวทางแก้ไข | Test                                                                                  |
| ความคิดเห็น                                      | Test                                                                                  |
| ผลการแบ่งกลุ่มป่าชุมชน                           | 🔿 ป่าชุมชนพัฒนาดีมาก 🔘 ป่าชุมชนพัฒนาปานกลาง 🔿 ป่าชุมชนควรปรับปรุง 🔿 ป่าชุมชนควรยกเลิก |

- ตรวจสอบรายงานผลการปฏิบัติงาน หากแก้ไขให้คลิกที่ บันทึก ที่ส่วนของรายงานการปฏิบัติงานเพื่อ บันทึกข้อมูล
- หากข้อมูลครบถ้วนแล้ว ในส่วนของการอนุมัติให้คลิก Checkbox อนุมัติรายงานผลการปฏิบัติงาน และ กรอก ความคิดเห็น

| การอนุมัติ |             |                                |
|------------|-------------|--------------------------------|
|            |             | 🗸 อนุมัติรายงานผลการปฏิบัติงาน |
|            | ความคิดเห็น | Test                           |
|            |             |                                |
|            |             | 🖺 บันทึก                       |

4. คลิกปุ่ม บันทึก และยืนยันการบันทึกข้อมูล เอกสารเปลี่ยนสถานะเป็น "รายงานผลแล้ว" ดังภาพด้านล่าง

| ŧ | <b>*</b> | เลขที่คำขอ | รายละเดียด                                                                          | พื้นที่ (ไร่-งาน-ตร.ว.) | สถานะ 🔶      | พิมพ์เอกสาร | รายละเอียด |
|---|----------|------------|-------------------------------------------------------------------------------------|-------------------------|--------------|-------------|------------|
|   | 1        | 256000043  | <b>โครงการป่าชุมชน234</b><br>ที่ติ้ง : หมู่ 2 ด.ปิล๊อก อ.ทองพาภูมิ จ.กาญจนบุรี      | 12 - 1 - 1              | รายงานผลแล้ว | ē           | ľ          |
|   | 2        | 256000042  | <b>โครงการปำชุมชน</b><br>ที่ติ้ง : หมู่ 2 ต.ปิล๊อก อ.ทองพาภูมิ จ.กาญจนบุรี          | 23 - 3 - 1              | รายงานพลแล้ว | 6           | C          |
|   | 3        | 256000041  | <mark>โครงการปำชุมชน</mark><br>ที่ติ้ง : หมู่ 32 ต.ลิ่นถิ่น อ.ทองพาภูมิ จ.กาญจนบุรี | 12 - 3 - 97             | อนุมัติแล้ว  | ē           | ľ          |

#### 5.7.3. การลบรายงานการปฏิบัติงาน

ผู้ใช้งานสามารถลบรายงานได้โดยการคลิกปุ่ม 🛈 และยืนยันการลบข้อมูล

|                    |                  |          |                         |                      |   |           |       | ແສດຈ     | 10 🗸 ນ້ວມູລ |
|--------------------|------------------|----------|-------------------------|----------------------|---|-----------|-------|----------|-------------|
| # 🔺                | ประจำปี          | ¢        | พลการแบ่งกลุ่มป่าชุ่มชน | \$<br>วันที่รายงาน 🔶 | ÷ | สถานะ 🔶   | พัมพ์ | แก้ไข/ดู | au          |
| 1                  | 2560             |          | ป่าชุมชนพัฒนาปานกลาง    | 26/12/2560           |   | รออนุมัติ | đ     | Ľ        | Û           |
| แสดงข้อมูล 1 ถึง 1 | จากข้อมูลทั้งหมด | າ ນ້ວມູລ |                         |                      |   |           |       | ก่อนหน้า | 1 ຄັດໄປ     |

| s | <b>[]้)</b><br>เยงาน       |                  |                               |        |       |                 |           |                     |                  |          |        |             |        |       |     |  |       |
|---|----------------------------|------------------|-------------------------------|--------|-------|-----------------|-----------|---------------------|------------------|----------|--------|-------------|--------|-------|-----|--|-------|
| Ŋ | รายงาน<br>รายงานผลการอยุบ่ | โตโครงการป่าะ    | ไมชน                          |        |       |                 |           |                     |                  |          |        |             |        |       |     |  |       |
|   | Q ค้นหาข้อมูล              |                  |                               |        |       |                 |           |                     |                  |          |        |             |        |       |     |  | ¢↓¢   |
|   | 1. 8                       | งอกรายงายโดย     | กำหนดขอบเ                     | DR     |       | ກູມົກ"          | ท้งห      | ἦδκυα 🗸 δδκόα ἦδκυα |                  |          |        |             |        |       |     |  |       |
|   |                            | หรือ ออกรายง     | านโดยกำหน                     | ดสำนัก |       | สำนั            | มัก ทั้งห | NO                  |                  | $\sim$   |        |             |        |       |     |  |       |
|   | 2. ι                       | ลือกช่วงปีและเดี | ้อน                           |        |       |                 | ปี ทั้งห  | nu ~                | 10               | ถือน มกร | ราคม 🗸 | - อัน       | วาคม 🗸 |       |     |  |       |
|   |                            |                  |                               |        |       |                 | Q ĂI      | มหา                 | Normal State     | Excel    |        |             |        |       |     |  |       |
|   |                            | u 2507)          | เนื้อที่ (w.s.u. ป่าไม้ 2484) |        |       | เนื้อที่ (บสล.) |           |                     | เนื้อที่ (อื่นๆ) |          |        | รวมเนื้อที่ |        |       |     |  |       |
|   |                            | บ้าน             |                               | งาน    | ตร.วา |                 |           | as.on               | ไร่              | งาน      |        |             |        | ตร.วา | ીકં |  | ตร.วา |

#### 6.1. การค้นหารายงาน

1. กำหนด Search Criteria ตามที่ต้องการ

| Q คันหาข้อมูล               |         |           |                |          |             |        |
|-----------------------------|---------|-----------|----------------|----------|-------------|--------|
| 1. ออกรายงายโดยกำหนดขอบเขต  | ภูมิภาค | ภาคกลาง   | ~              | จังหวัด  | ทั้งหมด     | $\sim$ |
| หรือ ออกรายงานโดยกำหนดสำนัก | สำนัก   | ทั้งหมด   | $\sim$         |          |             |        |
| 2. เลือกช่วงปีและเตือน      | Ũ       | ทั้งหมด 🗸 | เดือน          | มกราคม 🗸 | - อันวาคม 🗸 |        |
|                             |         | Q คันหา   | ල් wົມw໌ Excel |          |             |        |

คลิกปุ่ม ค้นหา ซึ่งผลลัพธ์จะแสดงข้อมูลในตารางด้านล่าง ดังภาพ

|           | จำนวนหน่ | เนื้อที่ (พ | v.s.บ. ป่าสวง | u 2507) | เนื้อที่ (w.s.บ. ป่าไม้ 2484) |     |       | เนื้อที่ (นสล.) |   |   |     | เนื้อที่ (อื่นๆ) | )     | รวมเนื้อที่ |     |       |
|-----------|----------|-------------|---------------|---------|-------------------------------|-----|-------|-----------------|---|---|-----|------------------|-------|-------------|-----|-------|
| จังหวัด   |          | ોડ          | งาน           | ตร.วา   | ીડં                           | งาน |       | ોડ              |   |   |     | งาน              | as.on | હિ          | งาน | ตร.วา |
| ภาคกลาง   | 4        | -           | -             | -       | 25                            | 3   | 57.00 | 100             | 3 | - | 152 | -                | 65.00 | 278         | 3   | 22.00 |
| กาญจนบุรี | -        | -           | -             | -       | -                             | -   | -     | -               | - | - | -   | -                | -     | -           | -   | -     |
| กาญจนบุรี | 1        | -           | -             | -       | -                             | -   | -     | -               | - | - | -   | -                | -     | -           | -   | -     |
| กาญจนบุรี | 2        | -           | -             | -       | -                             | -   | -     | -               | - | - | 136 | 2                | 15.00 | 136         | 2   | 15.00 |
| นครปฐม    | 1        | -           | -             | -       | 25                            | 3   | 57.00 | 100             | 3 | - | 15  | 2                | 50.00 | 142         | 1   | 7.00  |
| sou       | 4        | -           | -             | -       | 25                            | 3   | 57.00 | 100             | 3 | - | 152 | -                | 65.00 | 278         | 3   | 22.00 |

#### 6.2. การ Export รายงาน

1. หลังจากทำการค้นหารายงานแล้ว ผู้ใช้งานสามารถ Export รายงานได้ โดยการคลิกที่ปุ่ม พิมพ์ Excel

| Q คันหาข้อมูล | Q Aukradoya            |             |               |         |          |                                            |        |                                   |                                     |   |                             |     |       |     | ++ |           |  |  |
|---------------|------------------------|-------------|---------------|---------|----------|--------------------------------------------|--------|-----------------------------------|-------------------------------------|---|-----------------------------|-----|-------|-----|----|-----------|--|--|
| 1.            | ออกรายงายโดย           | กำหนดขอเ    | סאור          |         | ກູເ      | มิภาค ภ                                    | าคกลาง | <ul><li>ຈັงหวัด กັ້งหมด</li></ul> |                                     |   |                             |     |       |     |    |           |  |  |
|               | หรือ ออกรายง           | านโดยกำหเ   | ມດສຳນັກ       |         | 1        | สำนัก ทั้                                  | ใงหมด  | ~                                 |                                     |   |                             |     |       |     |    |           |  |  |
| 2.            | 2. เลือกช่วงปีและเตือน |             |               |         |          |                                            |        |                                   | Γινκυα 🖌 ιδου υπετριν 🗸 - δυστριν 🗸 |   |                             |     |       |     |    |           |  |  |
|               |                        |             |               |         |          | Q                                          | ค้นหา  | 🖨 พิมพ์                           | Excel                               |   |                             |     |       |     |    |           |  |  |
|               | ถ้านวมหม่              | เนื้อที่ (ง | v.s.บ. ป่าสวง | u 2507) | เนื้อที่ | เนื้อที่ (พ.ร.บ. ป่าไม้ 2484) เนื้อที่ (บส |        |                                   |                                     |   | (นสล.) เบื้อที่ (อื่นๆ) รวม |     |       |     |    | มเนื้อที่ |  |  |
| จังหวัด       | บ้าน                   |             | งาน           |         | ไร่      |                                            |        | ીકં                               |                                     |   | ીકં                         | งาน |       | ીકં |    | ตร.วา     |  |  |
| ภาคกลาง       | 4                      | -           | -             | -       | 25       | 3                                          | 57.00  | 100                               | 3                                   | - | 152                         | -   | 65.00 | 278 | 3  | 22.00     |  |  |
| กาญจนบุรี     | -                      | -           | -             | -       | -        | -                                          |        | -                                 | -                                   | - | -                           | -   | -     | -   | -  | -         |  |  |
| กาญจนบุรี     | 1                      | -           | -             | -       | -        | -                                          | -      | -                                 | -                                   | - | -                           | -   | -     | -   | -  | -         |  |  |
| กาญจนบุรี     | 2                      | -           | -             | -       | -        | -                                          | -      | -                                 | -                                   | - | 136                         | 2   | 15.00 | 136 | 2  | 15.00     |  |  |
| นครปฐม        | 1                      | -           | -             | -       | 25       | 3                                          | 57.00  | 100                               | 3                                   | - | 15                          | 2   | 50.00 | 142 | 1  | 7.00      |  |  |

## 2. ระบบจะดาวน์โหลดรายงาน ซึ่ง Export ในรูปของไฟล์ Excel ตามตารางผลลัพธ์การค้นหา

|    | Α         | В                               | С        | D                       | E                   | F        | G         | H                     | Ι         | J          | K     | L   | М            | N     | 0   | Р        | Q     |
|----|-----------|---------------------------------|----------|-------------------------|---------------------|----------|-----------|-----------------------|-----------|------------|-------|-----|--------------|-------|-----|----------|-------|
| 1  |           | ผลการอนุมัติโครงการป่าชุมชน     |          |                         |                     |          |           |                       |           |            |       |     |              |       |     |          |       |
| 2  |           | ภูมิภาค ภาคกลาง จังหวัด ทั้งหมด |          |                         |                     |          |           |                       |           |            |       |     |              |       |     |          |       |
| 3  |           |                                 |          |                         |                     |          |           | สำนัก ทั้งหม <b>ด</b> | 1         |            |       |     |              |       |     |          |       |
| 4  |           |                                 |          |                         |                     | ĩ        | ป ทั้งหมด | <b>เดือน</b> มกราคม   | ม - ธันวา | คม         |       |     |              |       |     |          |       |
| 5  |           |                                 | เนื้อที่ | (พ.ร.บ. ป่ <sup>-</sup> | าสวงน <b>2507</b> ) | เนื้อที่ | (พ.ร.บ. ป | าไม้ <b>2484)</b>     | ľ         | นื้อที่ (น | สล.)  | ι   | นื้อที่ (อื่ | นๆ)   |     | รวมเนื้อ | ที่   |
| 6  | จงหวด     | จานวนหมูบาน                     | ไร่      | งาน                     | ตร.วา               | ไร่      | งาน       | ตร.วา                 | ไร่       | งาน        | ตร.วา | ไร่ | งาน          | ตร.วา | ไร่ | งาน      | ตร.วา |
| 7  | ภาคกลาง   | 4                               | -        | -                       | -                   | 25       | 3         | 57                    | 100       | 3          | -     | 152 | -            | 65    | 278 | 3        | 22    |
| 8  | กาญจนบุรี | -                               | -        | -                       | -                   | 1        | -         | -                     |           | 1          | -     | -   | -            | -     | -   | -        | -     |
| 9  | กาญจนบุรี | 1                               | -        | -                       | -                   | -        | -         | -                     |           |            | -     | -   | -            | -     | -   | -        | -     |
| 10 | กาญจนบุรี | 2                               | -        | -                       | -                   | -        | -         | -                     |           |            | -     | 136 | 2            | 15    | 136 | 2        | 15    |
| 11 | นครปฐม    | 1                               | -        | -                       | -                   | 25       | 3         | 57                    | 100       | 3          | -     | 15  | 2            | 50    | 142 | 1        | 7     |
| 12 | รวม       | 4                               | -        | -                       | -                   | 25       | 3         | 57                    | 100       | 3          | -     | 152 | -            | 65    | 278 | 3        | 22    |
| 13 |           | -                               |          |                         |                     |          |           |                       |           |            |       |     |              |       |     |          |       |
| 14 |           |                                 |          |                         |                     |          |           |                       |           |            |       |     |              |       |     |          |       |

## 7. การจัดการ

# 7.1. การจัดการผู้ใช้งาน

| ß         | พู้ใช้งาน      |
|-----------|----------------|
| การจัดการ | กลุ่มผู้ใช้งาน |

| Q คันหาข้อมูล<br>รื่อ-นามสกุล<br>สังกัด กิ่งห<br>ลถานะ1ไข้                                                                                                    | ณต 🗸                                                                                                    | กลุ่มผู้ไชงาน ทั้งหมด<br>Q. คันหา                                                                                                    | v                                                  | Ð              |
|----------------------------------------------------------------------------------------------------|----------------------------------------------------------------------------------------------------|----------------------------------------------------------------------------------------------------|----------------------------------------------------|----------------|
|                                                                                                    |                                                                                                    |                                                                                                    |                                                    |                |
| 🦸 📕 🔺 ຮໍ່ວ-ນານສາກຸລ                                                                                                    | 🔶 กลุ่มฟูไช้งาน                                                                                                    | 🛓 สถานะ                                                                                                    | 🔶 ສັນຄັດ                                           | แสดง 10 🔌      |
| # 🔺 ชื่อ-นามสกุล<br>1 12112                                                                                                    | คลุ่มผู้ใช้งาน<br>Test                                                                                                    |                                                                                                    | สังกัด<br>สำนักจัดการทรัพยากรป่าไม้ที่ 7 (ขอบแก่น) | ແສດ⊽ 10 ∨<br>¢ |
| #         ชื่อ-นามสกุล           1         12112           2         123123                                                                                                    | คลุ่มพู่ใช้งาน<br>Test<br>12121                                                                                                    |                                                                                                    | สำนักจัดการกรัพยากรป่าไม้ที่ 7 (ขอนแก่น)           | แสด₀ 10 〜<br>¢ |
| #         ชื่อ-นามสกุล           1         12112           2         123123           3         กิลชุกรร นิลสูวรรณ                                                                                                    | คลุ่มผู้ใช้งาน<br>Test<br>12121<br>ส่วนกลาง                                                                                                    | สถานะ<br>ใช้งาน<br>ใช้งาน<br>ใช้งาน<br>ใช้งาน                                                                                                    | สังกัด<br>สำนักจัดการทรัพยากรบ้าไม้ที่ 7 (ขอนแก่น) | แสดง 10 ∨<br>¢ |
| #         ชื่อ-นามสกุล           1         12112           2         123123           3         กัลยกร บิลสุวรรณ           4         จังหวัดกระนี่                                                                                                    | •         กลุ่มผู้ใช้งาน           Test           12121         ส่วนกลาง           ส่วนกลาง         ส่วนกูมิภาค                                                                                                    |                                                                                                    | สังกัด<br>สำนักจัดการทรัพชากรบ้าไม้ที่ 7 (ชอนแก่น) | ua0o 10 ~      |
| #         ชื่อ-นามสกุล           1         12112           2         123123           3         กัลยกร นิลสุวรรณ           4         จังหวัดการเบื่           5         จังหวัดกาญอนบุรี                                                                                                    | <ul> <li>กลุ่มผู้ใช้งาน</li> <li>Test</li> <li>12121</li> <li>ส่วนกูมิกาค</li> <li>ส่วนภูมิกาค</li> <li>ส่วนภูมิกาค</li> </ul>                                                                                                    | <ul> <li>         สกานะ     </li> <li>ใช้งาน</li> <li>ใช้งาน</li> <li>ใช้งาน</li> <li>ใช้งาน</li> <li>ใช้งาน</li> <li>ใช้งาน</li> <li>ใช้งาน</li> <li>ใช้งาน</li> </ul>                                                                                                    | สังกัด<br>สำนักจัดการทรัพยากรป่าไม้ที่ 7 (ชอนแก่น) | ua0o 10 ~<br>¢ |
| #         ชื่อ-นามสกุล           1         12112           2         123123           3         กัลยกร นิลสุวรรณ           4         จังหวัดการนี้           5         จังหวัดกาญจนบุรี           6         จังหวัดกาฬสินธุ์                                                                                                    | <ul> <li>กลุ่มผู้ใช้งาน</li> <li>Test</li> <li>12121</li> <li>ส่วนกลาง</li> <li>ส่วนภูมักาค</li> <li>ส่วนภูมักาค</li> <li>ส่วนภูมักาค</li> <li>ส่วนภูมักาค</li> </ul>                                                                                                    | <ul> <li>สกานะ</li> <li>ใช้งาน</li> <li>ใช้งาน</li> <li>ใช้งาน</li> <li>ใช้งาน</li> <li>ใช้งาน</li> <li>ใช้งาน</li> <li>ใช้งาน</li> <li>ใช้งาน</li> <li>ใช้งาน</li> <li>ใช้งาน</li> </ul>                                                                                                    | สังกัด<br>สำนักจัดการทรัพยากรป่าในที่ 7 (ขอนแก่น)  | ua0o 10 ~      |
| #         ชื่อ-นามสกุล           1         12112           2         123123           3         กัลยกร นัลสุวรรณ           4         จังหวัดกาญจบบุรี           5         จังหวัดกาญจบบุรี           6         จังหวัดกาฟสินธุ์           7         จังหวัดกามพงเพชธ                                                                      | คลุ่มผู้ใช้งาน           Test           12121           ส่วนกาง           ส่วนภูมิภาค           ส่วนภูมิภาค           ส่วนภูมิภาค           ส่วนภูมิภาค           ส่วนภูมิภาค           ส่วนภูมิภาค                                                                                                    | <ul> <li>         สกานะ         ใช้งาน         ใช้งาน         ไช้งาน         ไช้งาน         ไช้งาน         ไช้งาน         ไช้งาน         ได้งาน         ได้งาน</li></ul> | สังกัด<br>สำนักจัดการทรัพยากรบำไม้ที่ 7 (ขอนแก่น)  | ua0o 10 ~      |
| #         ชื่อ-นามสกุล           1         12112           2         123123           3         กัลชกร นิลสุวรรณ           4         จังหวัดกาญอนบุรี           5         จังหวัดกาญอนบุรี           6         จังหวัดกาพสินธุ์           7         จังหวัดกาพสินธุ์           8         จังหวัดตามน์กม                                   | ຖາບູບູ້ໃຮ້งาน           Test           12121           ส่วนกูมิกาค           ส่วนภูมิกาค           ส่วนภูมิกาค           ส่วนภูมิกาค           ส่วนภูมิกาค           ส่วนภูมิกาค           ส่วนภูมิกาค           ส่วนภูมิกาค           ส่วนภูมิกาค           ส่วนภูมิกาค           ส่วนภูมิกาค                                          | <ul> <li>สกานะ</li> <li>ใช้งาน</li> <li>ใช้งาน</li> <li>ใช้งาน</li> <li>ใช้งาน</li> <li>ใช้งาน</li> <li>ใช้งาน</li> <li>ใช้งาน</li> <li>ใช้งาน</li> <li>ใช้งาน</li> <li>ใช้งาน</li> <li>ใช้งาน</li> <li>ใช้งาน</li> <li>ใช้งาน</li> <li>ใช้งาน</li> <li>ใช้งาน</li> <li>ใช้งาน</li> </ul>                                                                                                    | สังกัด<br>สำนักจัดการทรัพยากรบ้าไม้ที่ 7 (ขอนแก่น) | uaos 10 ~      |
| #         ชื่อ-เภามสกุล           1         12112           2         123123           3         ก้ลยกร มิลสุวรรณ           4         จังหวัดกระนี่           5         จังหวัดกาญอนบุรี           6         จังหวัดกาญอนบุรี           7         จังหวัดกำแพงเพชร           8         จังหวัดจัดมานุรี           9         จังหวัดจังกุญ | ຖມູບຢູ່ໃຮ້งาน           Test           12121           ส่วนกลาง           ส่วนกูบักาค           ส่วนกูบักาค           ส่วนกูบักาค           ส่วนกูบักาค           ส่วนกูบักาค           ส่วนกูบักาค           ส่วนกูบักาค           ส่วนกูบักาค           ส่วนกูบักาค           ส่วนกูบักาค           ส่วนกูบักาค           ส่วนกูบักาค | <ul> <li>สถานะ</li> <li>ใช้งาน</li> <li>ใช้งาน</li> <li>ใช้งาน</li> <li>ใช้งาน</li> <li>ใช้งาน</li> <li>ใช้งาน</li> <li>ใช้งาน</li> <li>ใช้งาน</li> <li>ใช้งาน</li> <li>ใช้งาน</li> <li>ใช้งาน</li> <li>ใช้งาน</li> <li>ใช้งาน</li> <li>ใช้งาน</li> <li>ใช้งาน</li> <li>ใช้งาน</li> </ul>                                                                                                    | สังกัด<br>สำนักจัดการทรัพยากรบ้าไม้ที่ 7 (ขอนแก่น) | ua0o 10 ~      |

### 7.1.1. การค้นหาผู้ใช้งาน

| Q ค้นหาข้อมูล |                            | $\oplus$ | łł |
|---------------|----------------------------|----------|----|
| ชื่อ-นามสกุล  | กลุ่มผู้ไชงาน ทั้งหมด 🗸    |          |    |
| สังกัด        | ทั้งหมด 🗸                  |          |    |
| สถานะ         | 🗌 ใช้งาน 🔄 ระงับการ์ใช้งาน |          |    |
|               | Q ñukn                     |          |    |

1. กำหนด Search Criteria ตามที่ต้องการ จากนั้นคลิกปุ่ม ค้นหา ดังภาพด้านล่าง

| Q ค้นหาข้อมูล |                            |                         | $\oplus$ | łł |
|---------------|----------------------------|-------------------------|----------|----|
| ชื่อ-นามสกุล  | กาญ                        | กลุ่มผู้ไชงาน ทั้งหมด 🗸 |          |    |
| ลังกัด        | ทั้งหมด 🗸                  |                         |          |    |
| สถานะ         | 🗌 ใช้งาน 📃 ระงับการ์ใช้งาน |                         |          |    |
|               |                            | Q ศัมหา                 |          |    |

#### 2. ผลลัพธ์การค้นหาจะแดงผลในรูปแบบตาราง ดังภาพด้านล่าง

|                       |                          |           |                |   |        |   |        | ແສດຈ     | 10        | 🗸 ນ້ວມູລ |
|-----------------------|--------------------------|-----------|----------------|---|--------|---|--------|----------|-----------|----------|
| # 🔺                   | ชื่อ-นามสกุล             | ¢         | กลุ่มผู้ใช้งาน | ¢ | สถานะ  | ¢ | สังกัด |          | <b>\$</b> | แก้ไข    |
| 1 ຈັงหວັດ             | กาญจนบุรี                | ສ່ວນກູມັກ | าค             |   | ใช้งาน |   |        |          |           | ß        |
| แสดงข้อมูล 1 ถึง 1 จา | ากข้อมูลทั้งหมด 1 ข้อมูล |           |                |   |        |   |        | ก่อนหน้า | 1         | ຄັດໄປ    |

## 7.1.2. การแก้ไขข้อมูลผู้ใช้งาน

1. จากตารางผู้ใช้งาน คลิกปุ่ม 🗹 เพื่อแสดงหน้ารายละเอียดผู้ใช้งาน

| 🗹 รายละเอียด          |                             |                                                                                   |                      |                           |  |  |  |
|-----------------------|-----------------------------|-----------------------------------------------------------------------------------|----------------------|---------------------------|--|--|--|
| ਲੈਂ <b>ਹ</b> ਯ਼ੋਟਿੋ • | Cmfmgt71                    |                                                                                   |                      |                           |  |  |  |
|                       | ( ชื่อผู้ใช้ต้องเป็น ตัวเลข | หรือภาษาอังกฤ                                                                     | 20 ຕັວອັຈປະຣ )       |                           |  |  |  |
| รหัสพ่าน •            | •••••                       |                                                                                   |                      |                           |  |  |  |
|                       | ( รหัสพ่านต้องเป็น ตัวเล    | ู้ รหัสผ่านต้องเป็น ตัวเลข ภาษาอังกฤษ หรืออักษรพิเศษ และมีความยาว 6-20 ตัวอังษร ) |                      |                           |  |  |  |
| ยืนยันรหัสผ่าน *      | •••••                       |                                                                                   |                      |                           |  |  |  |
|                       | ( รหัสพ่านต้องเป็น ตัวเล    | ข ภาษาอังกฤษ                                                                      | หรืออักษรพิเศษ และมี | มีความยาว 6-20 ตัวอังษร ) |  |  |  |
| รหัสบัตรประชาชน *     | เลข 13 หลัก                 |                                                                                   |                      |                           |  |  |  |
| คำนำหน้า •            | ชื่                         | อ-นามสกุล •                                                                       | จังหวัดกาญจนบุรี     | 5                         |  |  |  |
| สังกัด                | เลือก                       | ~                                                                                 | จังหวัด              | -                         |  |  |  |
| กลุ่มผู้ใช้ •         | ส่วนภูมิภาค                 | $\sim$                                                                            | ดำแหน่ง *            |                           |  |  |  |
| ที่อยู่ *             |                             |                                                                                   | จังหวัด*             | กาญจนบุรี 🗸               |  |  |  |
| ວຳເກວ*                | เลือก                       | $\sim$                                                                            | ด้าบล *              | เลือก 🗸                   |  |  |  |
| เบอร์โทรศัพท์*        |                             |                                                                                   | ເບວຣ໌ແຟกซ์≛          |                           |  |  |  |
| ວົເມລ໌*               |                             |                                                                                   |                      |                           |  |  |  |
| สถานะ*                | 0 ใช้งาน ◯                  | ) ระงับการใช้ง                                                                    | าน                   |                           |  |  |  |
|                       |                             |                                                                                   |                      |                           |  |  |  |
|                       |                             |                                                                                   |                      | 🗠 ยกเล็ก 🛛 🖺 บันทึก       |  |  |  |

- แก้ไขข้อมูล ตามที่ต้องการ
- คลิกปุ่ม บันทึก
- 4. ยืนยันการบันทึกข้อมูล

# 7.1.3. การเพิ่มผู้ใช้งาน

1. คลิกปุ่ม 🕀 จะเข้าสู่หน้ากรอกข้อมูลผู้ใช้งาน

| ราชละเอียดผู้ใช้งาน             |                                           |                     |                       |          |
|---------------------------------|-------------------------------------------|---------------------|-----------------------|----------|
| 🗹 รายละเอียด                    |                                           |                     |                       |          |
| <b>ਰੰ</b> ਹਯ਼ੀਰੋ <mark>•</mark> | ( ชื่อผู้ใช้ต้องเป็น ตัวเลข หรือภาษาอังกก | าษ และมีความยาว 6-  | 20 ຕັວວັงษร )         |          |
| รหัสผ่าน*                       | ( รห้สพ่านต้องเป็น ตัวเลข ภาษาอังกฤษ      | หรืออักษรพิเศษ และเ | มีความยาว 6-20 ตัวอัง | us)      |
| ยืนยับรหัสผ่าน •                | ( รหัสพ่านต้องเป็น ตัวเลข ภาษาอังกฤษ      | หรืออักษรพิเศษ และเ | มีความยาว 6-20 ตัวอัง | us)      |
| รหัสบัตรประชาชน •               | เลข 13 หลัก                               |                     |                       |          |
| คำนำหน้า •                      | ชื่อ-นามสกุล*                             |                     |                       |          |
| สังกัด                          | เลือก 🗸 🗸                                 | จังหวัด             | -                     |          |
| กลุ่มผู้ใช้ •                   | ทั้งหมด 🗸                                 | ตำแหน่ง*            |                       |          |
| ที่อยู่ •                       |                                           | ຈັงหວັດ*            | เลือก                 | ~        |
| ວ່າເກວ*                         | เลือก 🗸                                   | ตำบล •              | เลือก                 | $\sim$   |
| เบอร์โทรศัพท์*                  |                                           | ເບວຣ໌ແຟกซ์*         |                       |          |
| อีเมล์*                         |                                           |                     |                       |          |
| สถานะ*                          | 🔾 ใช้งาน 🔿 ระงับการใช้ง                   | าน                  |                       |          |
|                                 |                                           |                     | 🖘 ยกเลิก              | 🖪 นันทึก |
|                                 |                                           |                     | a ondr                |          |

| Field Name       | Field Type    | Required | Master Data | หมายเหตุ         |
|------------------|---------------|----------|-------------|------------------|
| ชื่อผู้ใช้       | Textbox       | Yes      | No          |                  |
| รหัสผ่าน         | Textbox       | Yes      | No          |                  |
| ยืนยันรหัสผ่าน   | Textbox       | Yes      | No          |                  |
| รหัสบัตรประชาชน  | Number        | Yes      | No          |                  |
| หมู่ที่          | Textbox       | Yes      | No          |                  |
| คำนำหน้า         | Textbox       | Yes      | No          |                  |
| ชื่อ-นามสกุล     | Textbox       | Yes      | No          |                  |
| สังกัด           | Textbox       | No       | Yes         |                  |
| จังหวัด (สังกัด) | Text          | Yes      | Yes         | แสดงตามสังกัด    |
| กลุ่มผู้ใช้      | Dropdown List | Yes      | Yes         |                  |
| ตำแหน่ง          | Textbox       | Yes      | No          |                  |
| ที่อยู่          | Textbox       | Yes      | No          |                  |
| จังหวัด          | Dropdown List | Yes      | No          |                  |
| อำเภอ            | Dropdown List | Yes      | No          |                  |
| ตำบล             | Dropdown List | Yes      | No          |                  |
| เบอร์โทรศัพท์    | Textbox       | Yes      | No          |                  |
| เบอร์แฟกซ์       | Textbox       | Yes      | No          |                  |
| อีเมล์           | Textbox       | Yes      | No          |                  |
| สถานะ            | Radiobutton   | Yes      | No          | - ใช้งาน         |
|                  |               |          |             | - ระงับการใช้งาน |

## กรอกข้อมูลผู้ใช้งาน

- 3. คลิกปุ่ม บันทึก
- 4. ยืนยันการบันทึก โดยการคลิก OK

| This site says  |        |
|-----------------|--------|
| ด้องการบันทึก ? |        |
|                 |        |
| ОК              | Cancel |

| This site says               |               |
|------------------------------|---------------|
| บ้นทึกข้อมูลสำเร็จ           |               |
| Don't let this page create m | nore messages |
|                              | ОК            |

# 7.1.4. การระงับผู้ใช้งาน

จากหน้ารายละเอียดผู้ใช้งาน ส่วนของสถานะ ให้ผู้ใช้งานเลือก ระงับผู้ใช้งาน จากนั้นทำการบันทึกข้อมูล

| รหัสบัตรประชาชน* | เลข 13 หลัก |                       |                  |           |          |
|------------------|-------------|-----------------------|------------------|-----------|----------|
| คำนำหน้า*        |             | ชื่อ-นามสกุล <b>*</b> | จ้งหวัดกาญจนบุรี | 5         |          |
| สังกัด           | เลือก       | ~                     | จังหวัด          | -         |          |
| กลุ่มผู้ใช้ •    | ส่วนภูมิภาค | ~                     | ดำแหน่ง •        |           |          |
| ที่อยู่*         |             |                       | จังหวัด •        | กาญจนบุรี | $\sim$   |
| ວຳເກວ*           | เลือก       | ~                     | ด้าบล*           | เลือก     | $\sim$   |
| เบอร์โทรศัพท์*   |             |                       | ເບວຣ໌ແຟกซ์∗      |           |          |
| ວົເມລ໌*          |             |                       |                  |           |          |
| สถานะ*           | 🔾 ใช้งาน    | 🔿 ระงับการใช้ง        | าน               |           |          |
|                  |             |                       |                  | 🖘 ยกเลิก  | 🖺 บันทึก |
|                  |             |                       | _                |           |          |

## 7.2. การจัดการกลุ่มผู้ใช้งาน

|                                      |                                           | ß         | ผู้ใช้งาน                                                                               |                  |
|--------------------------------------|-------------------------------------------|-----------|-----------------------------------------------------------------------------------------|------------------|
|                                      |                                           | การจัดการ | กลุ่มผู้ใช้งาน                                                                          |                  |
| <u>ព្រ</u> ិកតុំរ<br><sub>ទាមក</sub> | มผู้ใช้งาน<br><sub>ารกลุ่มผู้ใช้งาน</sub> |           |                                                                                         |                  |
|                                      |                                           |           |                                                                                         |                  |
|                                      |                                           |           |                                                                                         | $\oplus$         |
|                                      |                                           |           |                                                                                         | ແສດຈ 10 🗡 ນ້ວມູລ |
|                                      | # 🔺                                       | ชื่อกลุ่ม | 🛊 ก่างธิบาย                                                                             | แก้ไข            |
|                                      | 1 12121                                   |           | 2121212                                                                                 | ľ                |
|                                      | 2 Test                                    |           | Test update group                                                                       | ß                |
|                                      | 3 กดสอบ                                   |           |                                                                                         | ľ                |
|                                      | 4 ຜູ້ດູແລຣະບບ                             |           | ใช้งานได้ทุกพังภ์ชั่น                                                                   | ß                |
|                                      | 5 ผู้อนุมัติส่วนภูมิภาค                   |           |                                                                                         | ß                |
|                                      | 6 ส่วนกลาง                                |           | ดูข้อมูล ปชชา - ปชช4 / อนุมัติ / ออกรายงาน [เข้าถึงข้อมูลได้ทุกลังกัด]                  | ľ                |
|                                      | 7 ส่วนภูมิภาค                             |           | สร้างหรือแก้ไขเอกสาร ปชช.1 - ปชช.4 / อนุมัติเอกสาร / ออกรายงาน [เฉพาะสังกัดข้อมูลตนเอง] | ß                |
|                                      | แสดงข้อมูล 1 ถึง 7 จากข้อมูลทั้งหมด 7     | ข้อมูล    |                                                                                         | ก่อนหน้า 1 กัดไป |

## 7.2.1. การแก้ไขข้อมูลกลุ่มผู้ใช้งาน

1. จากตารางกลุ่มผู้ใช้งาน คลิกปุ่ม 🗹 เพื่อเข้าสู่หน้าแก้ไขข้อมูล

| <b>г</b> /2 |                  |                             |                  |                            |                                |
|-------------|------------------|-----------------------------|------------------|----------------------------|--------------------------------|
| Ľ           | รายละเอยด        |                             |                  |                            |                                |
|             | ชื่อกลุ่มผู้ใช้* | 12121                       |                  |                            |                                |
|             | ค่ำอธิบาย        | 2121212                     |                  |                            |                                |
|             | สิทธิ์การใช้งาน  | เอกสาร ปชช.1                | 🔾 ເพົ່ມ/ແກ້ໄข/ລບ | 🔿 เรียกดูข้อมูลได้เท่านั้น | 🔿 ปิดการใช้งาน                 |
|             |                  | เอกสาร ปชช.2                | 🔘 ເพົ່ມ/ແก້ไข/ລບ | 🔿 เรียกดูข้อมูลได้เท่านั้น | 🔿 ปิดการใช้งาน                 |
|             |                  | เอกสาร ปชช.3                | 🔘 ເพົ່ມ/ແก້ไข/ລບ | 🔵 เรียกดูข้อมูลได้เท่านั้น | 🔿 ปิดการใช้งาน                 |
|             |                  | เอกสาร ปชช.4                | 🔾 ເพົ່ມ/ແก້ไข/ລບ | 🔿 เรียกดูข้อมูลได้เท่านั้น | 🔿 ปิดการใช้งาน                 |
|             |                  | การอนุมัติ                  | 🔽 อนุมัติค่าขอ   | 🔽 อนุมัติโครงการป่าชุมชน   | 🔽 อนุมัติรายงานผลการปฏิมัติงาน |
|             |                  | 🗸 รายงาน                    |                  |                            |                                |
|             |                  | 🖌 จัดการกลุ่มผู้ใช้งาน      |                  |                            |                                |
|             |                  | 🗸 จัดการผู้ใช้งาน           |                  |                            |                                |
|             |                  | 🗹 เข้าถึงข้อมูลได้ทุกสังกัด | ถ/จังหวัด        |                            |                                |
|             |                  |                             |                  | 🗢 ແດເວັດ                   | in .                           |
|             |                  |                             |                  |                            |                                |

- 2. แก้ไขข้อมูล
- คลิกปุ่ม บันทึก เพื่อยืนยันการแก้ไข
- 4. ยืนยันการบันทึกข้อมูล โดยการคลิก OK

| This site says  |        |
|-----------------|--------|
| ด้องการบันทึก ? |        |
| ОК              | Cancel |

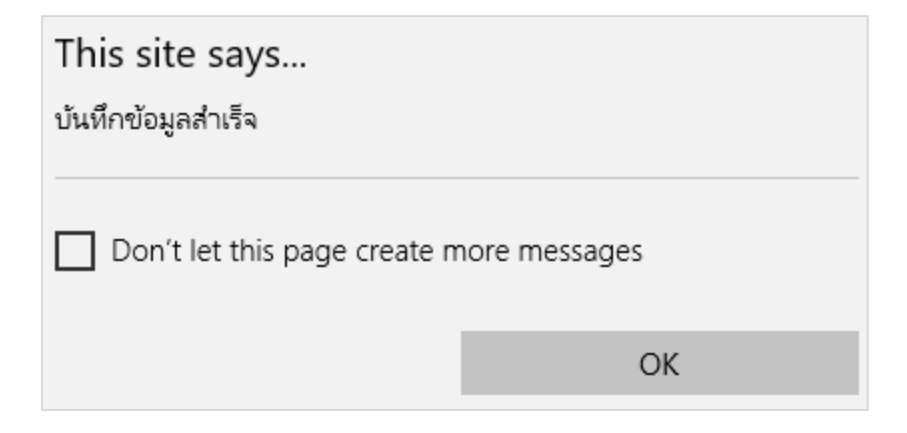

## 7.2.2. การเพิ่มกลุ่มผู้ใช้งาน

| Ø | รายละเอียด       |                            |                  |                            |                              |
|---|------------------|----------------------------|------------------|----------------------------|------------------------------|
|   | ชื่อกลุ่มผู้ใช้* |                            |                  |                            |                              |
|   | ค่ำอธิบาย        |                            |                  |                            |                              |
|   | สิทธิ์การใช้งาน  | เอกสาร ปชช.1               | 🔾 ເพົ່ມ/ແก้ไข/ລບ | 🔿 เรียกดูข้อมูลได้เท่านั้น | 🔿 ปิดการใช้งาน               |
|   |                  | เอกสาร ปชช.2               | 🔾 ເพົ່ມ/ແກ້ໄข/ລບ | 🔵 เรียกดูข้อมูลได้เท่านั้น | 🔿 ปิดการใช้งาน               |
|   |                  | เอกสาร ปชช.3               | 🔾 ເพົ່ມ/ແກ້ໄข/ລບ | 🔵 เรียกดูข้อมูลได้เท่านั้น | 🔿 ปิดการใช้งาน               |
|   |                  | เอกสาร ปชช.4               | 🔾 ເพົ່ມ/ແກ້ໄข/ລບ | 🔿 เรียกดูข้อมูลได้เท่านั้น | 🔿 ปิดการใช้งาน               |
|   |                  | การอนุมัติ                 | 🗌 อนุมัติคำขอ    | 🗌 อนุมัติโครงการป่าชุมชน   | อนุมัติรายงานผลการปฏิบัติงาน |
|   |                  | รายงาน                     |                  |                            |                              |
|   |                  | 📃 จัดการกลุ่มผู้ใช้งาน     |                  |                            |                              |
|   |                  | 🗌 จัดการผู้ใช้งาน          |                  |                            |                              |
|   |                  | 🗌 เข้าถึงข้อมูลได้ทุกสังกั | ัด/จังหวัด       |                            |                              |
|   |                  |                            |                  | 🗢 ยกเลิก 🛛 🖺 บันเ          | กึก                          |

1. คลิกปุ่ม 🕀 ที่หน้ากลุ่มผู้ใช้งาน จะแสดงหน้าจอสำหรับกรอกข้อมูลกลุ่มผู้ใช้งาน

2. กรอกข้อมูล และกำหนดสิทธิ์กลุ่มผู้ใช้งาน

| Field Name      | Field Type | Required | Master Data | หมายเหตุ |
|-----------------|------------|----------|-------------|----------|
| ชื่อกลุ่ม       | Textbox    | Yes      | No          |          |
| คำอธิบาย        | Textbox    | Yes      | No          |          |
| สิทธิ์การใช้งาน | Textbox    | Yes      | No          |          |

- 3. คลิกปุ่ม Save เพื่อบันทึก
- 4. ยืนยันการลบข้อมูล

| This site says  |        |  |  |
|-----------------|--------|--|--|
| ด้องการบันทึก ? |        |  |  |
| ОК              | Cancel |  |  |
| This site says                           |    |
|------------------------------------------|----|
| บ้นทึกข้อมูลสำเร็จ                       |    |
| Don't let this page create more messages |    |
|                                          | ОК |